# SmartShell Cloud

Документация, содержащая описание функциональных характеристик экземпляра программного обеспечения, предоставленного для проведения экспертной проверки

Год создания: 2021

Год первой публикации: 2021

| Аппаратные требования для Комплекса ПО                                         | 4  |
|--------------------------------------------------------------------------------|----|
| Программные требования программного комплекса «SmartShell» (СмартШелл)         | 4  |
| Термины, определения и сокращения                                              | 5  |
| Вход в Панель управления SmartShell                                            | 6  |
| Менеджер. Навигация по инструментам Панели управления                          | 8  |
| Менеджер. Дашборд                                                              | 11 |
| Менеджер. Компьютеры                                                           | 12 |
| Менеджер. Карта клуба                                                          | 19 |
| Менеджер. Магазин. Товары                                                      | 23 |
| Менеджер. Магазин. Услуги                                                      | 26 |
| Менеджер. Платежи.                                                             | 27 |
| Менеджер. Пользователи                                                         | 28 |
| Менеджер. Логи                                                                 | 30 |
| Менеджер. Тарифы                                                               | 31 |
| Менеджер. Система Лояльности. Скидки                                           | 35 |
| Менеджер. Система лояльности. Промокоды.                                       | 36 |
| Менеджер. Сотрудники                                                           | 38 |
| Менеджер. Контент. Клубные аккаунты                                            | 44 |
| Менеджер. Контент. Приложения.                                                 | 46 |
| Менеджер. Отчеты. Обзорный отчет                                               | 47 |
| Менеджер. Отчет по сменам                                                      | 50 |
| Менеджер. Настройки                                                            | 52 |
| Менеджер. Чат поддержки                                                        | 57 |
| Оператор. Начало и Окончание смены                                             | 58 |
| Оператор. Панель управления                                                    | 61 |
| Быстрое меню оператора                                                         | 62 |
| Оператор. Дашборд.                                                             | 63 |
| Оператор. Компьютеры                                                           | 64 |
| Оператор. Компьютеры. Контекстное меню настройки оборудования и правый сайдбар | 65 |
| Оператор. Карта клуба                                                          | 67 |
| Оператор. Платежи                                                              | 68 |

| Оператор.Пользователи                        | 69 |
|----------------------------------------------|----|
| Оператор. Логи                               | 70 |
| Оператор. Чат поддержки                      | 72 |
| Компьютер. Запуск и регистрация SmartShell   | 73 |
| Первый запуск Шелла                          | 76 |
| Компьютер. Инструменты управления            | 79 |
| Компьютер. Навигация в режиме редактирования | 80 |
| Компьютер. Создание игр и приложений         | 81 |
| Покупка игрового времени в Shell             | 82 |

# Клиентское приложение (Шелл)

### Физический компьютер— 1 шт. и более

Минимальные аппаратные требования

| Процессор                   | архитектура: x86_64                         |
|-----------------------------|---------------------------------------------|
| Количество процессоров      | Не менее 1                                  |
| Количество ядер процессора  | Не менее 2                                  |
| Тактовая частота процессора | Не менее 2 ГГц                              |
| ОЗУ                         | Не менее 8 Гб                               |
| Свободное место на жестком  |                                             |
| диске                       | Не менее 100 Мб                             |
| Сетевые интерфейсы          | Сетевая карта ethernet - 100/1000<br>мбит/с |

# Программные требования программного комплекса «SmartShell Cloud»

Требования к предустановленному программному обеспечению для Клиентского приложения (Шелл):

• Операционная система Windows 10 Pro 20H2 (Build 19042)

Требования к предустановленному программному обеспечению для работы в Панели управления:

- Операционная система Windows 10 Pro 20H2 (Build 19042)
- Браузер Google Chrome
- Разрешение экрана не менее 1920\*1080.

Используемые языки программирования:

- C++
- Golang
- JavaScript

Используемые сторонние компоненты ПО:

• Qt

# Термины, определения и сокращения

| Определение              | Описание                                                       |
|--------------------------|----------------------------------------------------------------|
| Программный комплекс     | Набор модулей обеспечивающих работу, доступ, логику и хранение |
| «SmartShell» (СмартШелл) | данных работы комплекса.                                       |
| (Система)                |                                                                |
| Панель управления (ПУ)   | Общий модуль настройки управления комплекса ПО. Рабочее        |
|                          | пространство - WEB браузер Google Chrome                       |
| Клиентское приложение    | ПО устанавливающееся на ПК под управлением Клиента.            |
| (ТК, Шелл)               | Обеспечивает ограничение доступа                               |
| Серверное приложение     | ПО обеспечивающее сбор, обработку и управление данными         |
| (СМ, Сервер)             | внутри комплекса ПО                                            |
| Владелец                 | Владелец клуба/сети клубов                                     |
| Сотрудник                | Персонал клуба (общее определение)                             |
| Оператор                 | Сотрудник с правами на осуществление продажи                   |
| Менеджер                 | Сотрудник с правами на продажи и настройку комплекс ПО         |
| Клиент                   | Зарегистрированный посетитель клуба                            |
| Гость                    | Не зарегистрированный посетитель клуба                         |
| Тариф                    | Услуга, включающая в себя фиксированную стоимость за           |
|                          | фиксированный промежуток времени аренды оборудования           |
| Услуга                   | Единица продажи сопутствующих услуг в компьютерном клубе       |
| Товар                    | Единица продажи физических товаров в компьютерном клубе        |
| Учетная запись           | Совокупность данных о пользователе, необходимая для его        |
|                          | аутентификации, предоставления доступа к его личным данным и   |
|                          | взаимодействия с программным комплексом «SmartShell»           |
|                          | (СмартШелл)                                                    |
| Блокировка учетной       | Функция ограничения возможности клиента покупать тарифы,       |
| записи                   | товары и услуги                                                |
| Депозит                  | Текущий денежный баланс клиента для совершения покупки         |
|                          |                                                                |
| Оборудование             | Устройства, находящиеся под контролем программного комплекса   |
|                          | "SmartShell"(СмартШелл)                                        |

### Вход в Панель управления SmartShell Cloud

Для входа в Панель управления запустите браузер Google Chrome, и наберите в адресной строке URL-адрес https://admin.smartshell.gg/

На экране появится приглашение для авторизации.

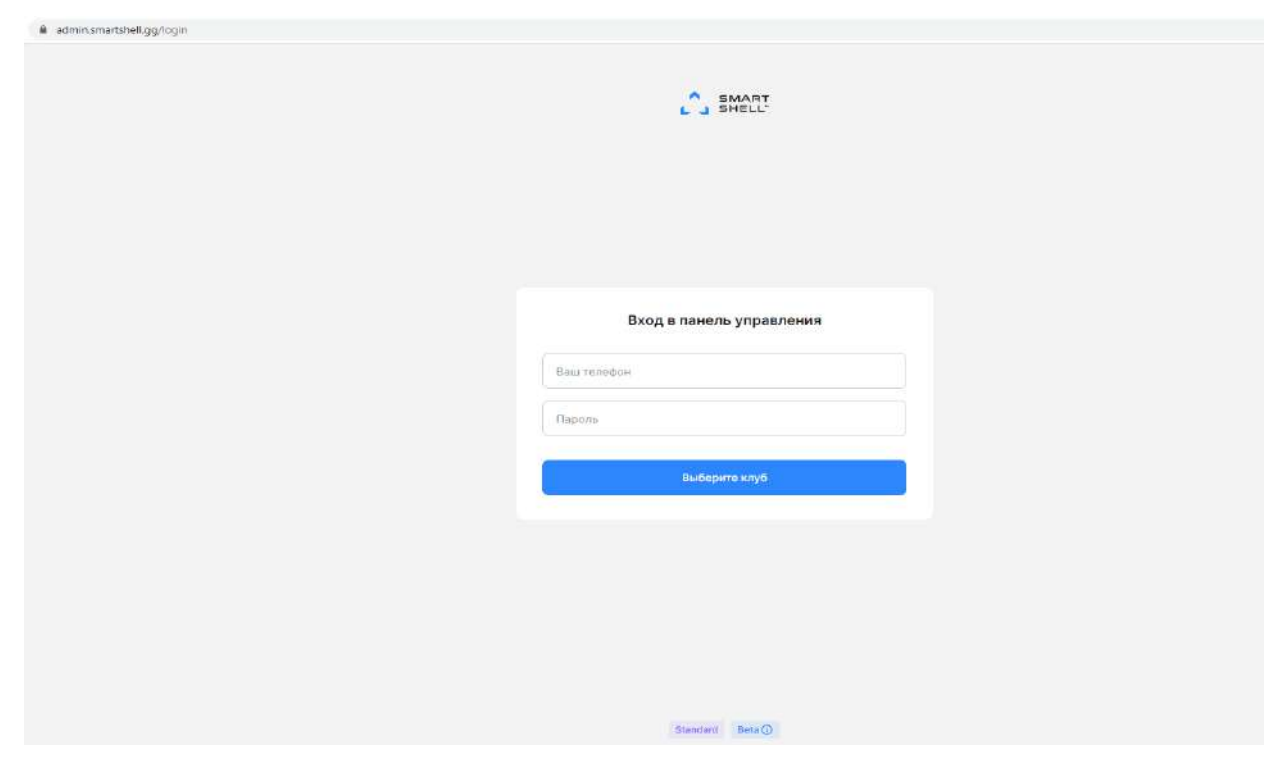

Для авторизации введите в поля Логин и Пароль учетные данные владельца.

После этого выберите необходимый клуб

| admin.smartshell.gg/login |                                                                           |  |
|---------------------------|---------------------------------------------------------------------------|--|
|                           | SMART                                                                     |  |
|                           | Выберите клуб                                                             |  |
|                           | Клуб Минцифры<br>Моская, Преснанская наб., 10, стр. 2<br>Молемаа Standard |  |
|                           |                                                                           |  |
|                           | Sudars Kry6                                                               |  |
|                           |                                                                           |  |
|                           | Standard Beta ()                                                          |  |

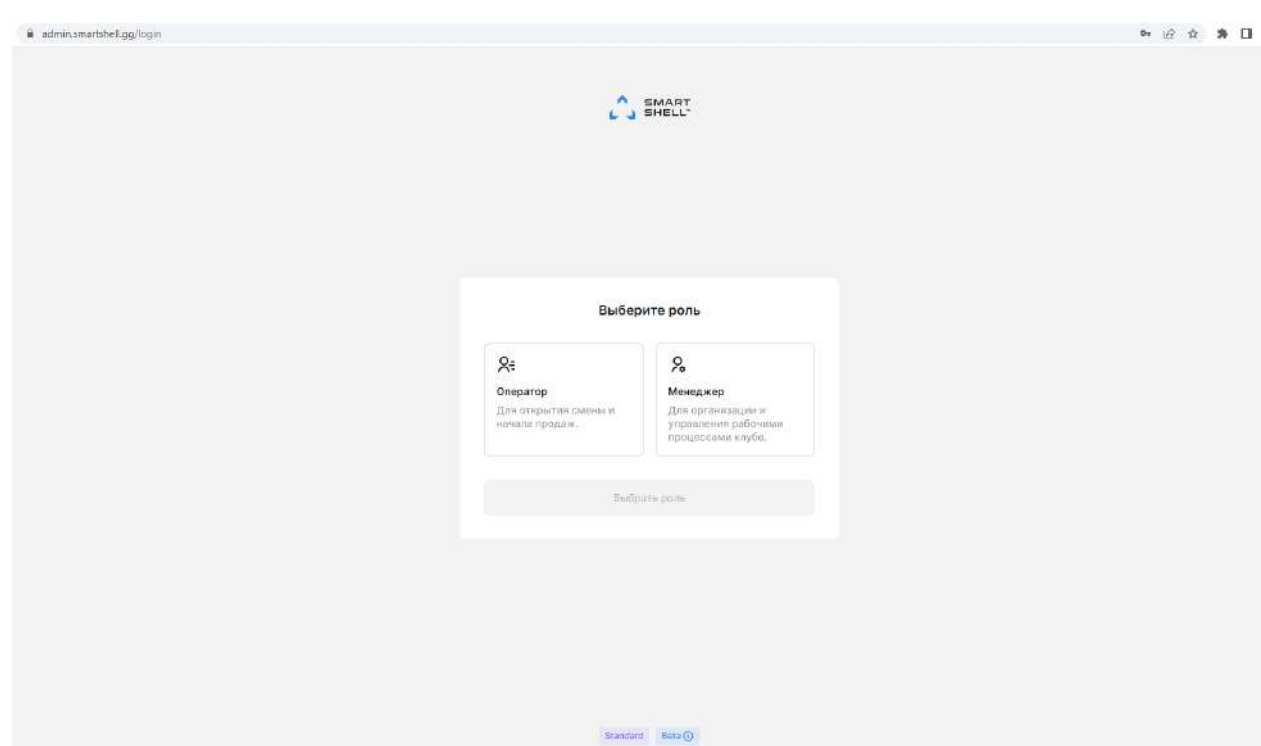

Далее, вам будет предоставлен выбор роли для доступа к системе

Для первичной настройки, создания учетных записей сотрудников и определения прав доступа, необходимо войти в систему с правами менеджера.

#### Менеджер. Навигация по инструментам Панели управления

После авторизации, пользователь попадает на главную страницу Панели управления -Дашборд

На Дашборде отображается информация об активной смене, а именно об активном операторе, выручке, бонусных пополнениях, тратах с депозита, активных и завершенных задачах, оказанных услугах и проданных товарах, активных пользователях, группе аккаунтов и занятых аккаунтах.

| ← → C 🗰 admin.omartshellig                                                                                                    | 10                                                               |                           |                         |                   |                                     |                                                                      | * E *     | \$ 🛛 🔕 ( Oseans |
|----------------------------------------------------------------------------------------------------|------------------------------------------------------------------|---------------------------|-------------------------|-------------------|-------------------------------------|----------------------------------------------------------------------|-----------|-----------------|
|                                                                                                    | Дашборд тестіног                                                 |                           |                         |                   | . Q. Поиск пользоват                |                                                                      |           |                 |
|                                                                                                    | 03.12.2022 17:47                                                 |                           |                         |                   | (D 0 P                              | () O P                                                               |           |                 |
| <ul> <li>Коллькотеры</li> <li>Карта клуба</li> <li>Магазани •</li> <li>Тоявры Услуги</li> <li>Платськи</li> <li>Пользователи</li> <li>Лич</li> <li>Тернфи</li> <li>Система голлиности -</li> </ul>                                                                                                    | Активные задачи 3<br>Задма 3<br>Навесте порядок<br>Обновить игры | Захершенени задачи        | Срох ислолени<br>—<br>— | Mononwreau :      | Оказанные услуги Т<br>Назозние ©    | Троданные товары<br>Количество ±                                     |           | Chowleaders 2   |
| Потрудники           Потиты           Фониты           Облорний агчет           Отиты           Отита           Отита | Активные пользоват<br>Никонойи 2<br>791234507880                 | tenn<br>Llencour :<br>o P | Bicero vacea d          | Пасл. посещение ÷ | Группы аксауотов 3<br>Назволие ПК 2 | анятые аскауиты<br>Группа анкауитов :<br>Пока нет ни одного заинтого | Costomine | Управление      |

Структура разделов Панели управления – одноуровневая. Далее в документы указана подробная информации о каждой страницы.

### Страницы размещаются в разделах меню правого сайдбара:

- Дашборд страница для просмотра информации об активной смене.
- Компьютеры страница для просмотра, создания и редактирования игровых станций в Клубе.
- Карта клуба страница с визуальным представлением расположения игровых станций в клубе, на этой же странице возможна их создание и настройка.
- Магазин блок, позволяющий просматривать, создавать, редактировать и продавать товаров и услуг.
  - Товары просмотр, создание, редактирование и продажи товаров.
  - Услуги просмотр, создание, редактирование и продажи услуг.
- Платежи страница с информацией о всех платежах за текущую смену.
- Пользователи страница для просмотра, редактирования и создания карточек пользователей Клуба.
- Логи страница отображения событий (логов) Программного комплекса за текущую Смену
- Тарифы страница для просмотра, создания и редактирования тарифов для продажи Клиентам.
- Система лояльности блок, позволяющий настраивать скидки и промокоды.
  - Скидки отображение, создание и редактирование скидок.

- Промокоды отображение, создание и редактирование промокодов.
- Сотрудники страница для создания и редактирования карточек Сотрудников Клуба
- Контент блок, позволяющий настраивать игровые учетные записи клуба и ярлыки приложений.
  - **Клубные аккаунты** отображение, создание и редактирование клубных учетных записей.
  - Приложения отображение, создание и управление ярлыков приложений на Хостах.
- Отчеты блок, в который входят отчеты, содержащие информацию о различных показателях Клуба.
  - Обзорный отчет отчет, содержащий информацию о продажах Клуба за выбранный период.
  - **Отчет по сменам** отчет, содержащий информацию о прошедших кассовых сменах, и о логах.
- Настройки страница, для просмотра и редактирования настроек Программного комплекса.

#### Верхняя панель, состоит из:

| SMART SHELL                                                           | Дашборд                                          |                       |                                  | Q. Поиск пользователя                | 🛞 🔍 Kaya                      | Miningsappid                                   | <b>®</b> - |
|-----------------------------------------------------------------------|--------------------------------------------------|-----------------------|----------------------------------|--------------------------------------|-------------------------------|------------------------------------------------|------------|
| C Handapa                                                             | 03.12.2022 17:47                                 |                       |                                  | 00                                   | B 0+                          | A admin<br>admin                               |            |
| <ul> <li>Компьютеры</li> <li>Карта клуба</li> <li>Магазина</li> </ul> | Актияные задачи – Элларшинные задачи<br>Задача : | ()<br>Срак исполнения | Добенить задачу<br>Исполнитель 1 | Оказанные услуги. Прор<br>Название : | дналын тохары<br>Количество 1 | Bu we w на смене<br>admin<br>admin<br>Mondeerp |            |
| Товары<br>Услуги                                                      | Навести порядок                                  |                       |                                  |                                      |                               | 791234567890<br>791234567890                   |            |
| ⑦ Платежи                                                             |                                                  |                       |                                  |                                      |                               | С выяти                                        |            |
| ⊖ Пользователи<br>≡ логи                                              |                                                  |                       |                                  |                                      | Нат оказанных услуг 🕄         | С Переключить тему                             | •          |
| 🕙 Тарифы                                                              |                                                  |                       |                                  |                                      |                               |                                                |            |

- Наименование активного экрана
- Окна для поиска зарегистрированных пользователей
- "?" переход в базу знаний, получение справочной информации
- Названия текущего Клуба

### • Выпадающее окно

- о Информации о текущем пользователе
- о "В смену" кнопка переключения на роль "Оператор"
- о "Выйти" кнопка выхода из Панели управления
- "Переключить тему" тумблер переключения светлой и темной темы Панели управления
- Информации о названии и сроке действия Подписки

| менеджер.                                                                                          | дашборд                          |                    |                   |                                                            |                                          |                                   |           |                 |
|----------------------------------------------------------------------------------------------------|----------------------------------|--------------------|-------------------|------------------------------------------------------------|------------------------------------------|-----------------------------------|-----------|-----------------|
| ← → C 🔹 adminismentshell                                                                           | ao                               |                    |                   |                                                            |                                          |                                   | • B +     | * 🛛 🔕 (Oseans 🗍 |
| SMART SHELL                                                                                        | Дашборд 🔜 🕬 🗠                    |                    |                   |                                                            | . Q. Поиск пользователя                  |                                   |           |                 |
| (Д. Линиборд                                                                                       | 03 12 2022 17:47                 |                    |                   |                                                            | (D) 0 P                                  | 1 OP                              |           |                 |
| 🖵 Компьютеры<br>🔤 Картаклуба<br>🖂 Магазани 🔥                                                       | Активные задачи – 3<br>Задэча :: | аваршенный задани  | Срок исполнения о | <ul> <li>Добалити задачу</li> <li>Исполнитель с</li> </ul> | Оказанные услуги Прод<br>Наззание :      | аннын товары<br>Количество С      |           | Стоимость :     |
| Тозароч<br>услуги<br>Ф Платекси<br>Ф Пользователи<br>Ξ Лаги<br>Ф Тарафи<br>% Спостема лочльности - | Соновить игры                    |                    |                   |                                                            |                                          | Нет аналамный услуг               |           |                 |
| 帝 Сотрудника<br>器 Контент ·<br>逾 Отчеты ·                                                          | Активные пользоват<br>Никнейи Ф  | нелия<br>Депсант ÷ | Boero vacce 🗧     | Посл. посещение 💲                                          | Группы акказуттов Занит<br>Назвение ПК Ф | ње акхаунты<br>Группа акхаунтов 1 | Состолние | Управление      |
| Обзорный отчет<br>Отчет по смонам<br>• Настройка                                                   | 791234567630                     | 07                 |                   | 06.11.2022                                                 |                                          | Пока нет ни одного занитого а     |           |                 |
| tiani) fin Q                                                                                       |                                  |                    |                   |                                                            |                                          |                                   |           |                 |

Главная страница Панели управления.

Отображается информация о текущей Смене: активном Оператор, выручке, бонусных пополнениях, тратах с депозита, активных и завершенных задачах, оказанных услугах и проданных товарах, активных пользователях, группе аккаунтов и занятых аккаунтах.

### Содержит виджеты:

- Общая сумма за смену текущие показатели по приходу наличных и безналичных платежей
- Выручка по категориям подробные данные о платежах
- Задачи список задач с возможностью фиксирования и настройки задач для сотрудников
- Оказанные услуг, проданные товары подробная таблица оказанных услуг и проданных товаров в активную смену с детализацией по их наименованию, количеству, и суммарной стоимости
- Активные пользователи таблица с выводом самых активных зарегистрированных клиентов.
- Занятые аккаунты список используемых учетных записей с играми

# Менеджер. Компьютеры

| C Bent                                                   | Kounsio | ngu mmanini  | 0        |               |         |         |           | Q. Docs the contract | 0            | O HIT ADM                              |                 |
|----------------------------------------------------------|---------|--------------|----------|---------------|---------|---------|-----------|----------------------|--------------|----------------------------------------|-----------------|
| (2) Andrea                                               |         |              |          |               |         |         |           |                      |              | aniente -                              | Colors saying ( |
|                                                          | Stands  | et<br>Name 1 | Charge 1 | Constantine : | Crawl 1 | Cherr 2 | Courses T | General 2            | Parameter 1  | Редактирование<br>и удаление<br>группы | O D             |
| <ul> <li>Q. Demonstration</li> <li>E. Dem</li> </ul>     |         |              |          |               |         |         |           |                      |              |                                        |                 |
| <ul> <li>Тарифи</li> <li>Систима ранкнирсти •</li> </ul> |         |              |          |               |         |         |           |                      |              |                                        |                 |
| A Companies                                              |         |              |          |               |         |         |           |                      |              |                                        |                 |
| S Hartpilan                                              |         |              |          |               |         |         |           |                      |              |                                        |                 |
|                                                          |         |              |          |               |         |         |           |                      |              |                                        |                 |
|                                                          |         |              |          |               |         |         |           |                      |              |                                        |                 |
|                                                          |         |              |          |               | 1446    | 1125-26 | 1925.04   | 003137               | Aper Lagerda |                                        | 68210           |
|                                                          |         |              |          |               |         |         |           |                      |              |                                        |                 |
|                                                          |         |              |          |               |         |         |           |                      |              |                                        |                 |
| mater and                                                |         |              |          |               |         |         |           |                      |              |                                        |                 |

Страница для просмотра, создания и редактирования игровых станций в Клубе.

На экране можно найти:

### 2.1. Список компьютеров

Список разделён по существующим группам оборудования

Где:

Это - порядковый номер компьютера при ранжировании списка

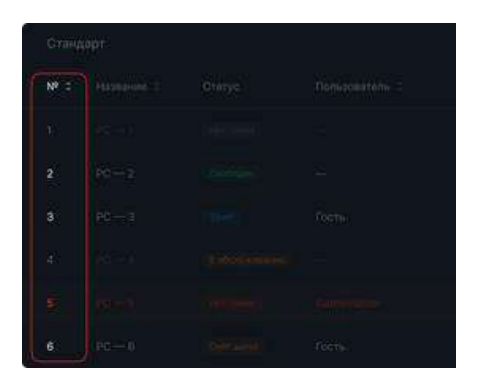

Это - название игровой станции

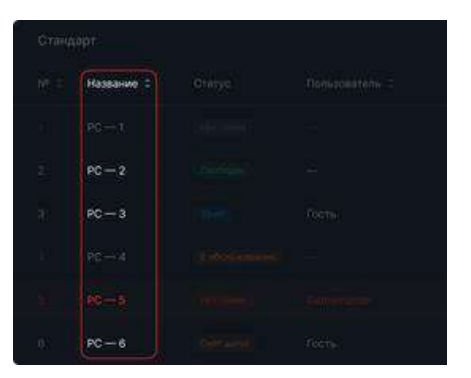

Это - технический статус компьютера.

- Синяя иконка на компьютере идёт сессия пользователя (не обязательно зарегистрированного)
- Зелёная иконка компьютер включен, но не занят
- Красная иконка компьютер выключен
- Оранжевая иконка компьютер недоступен для открытия сессий

Это - пользователь, который в данный момент залогинен на компьютере

Это - название тарифа, которым в данный момент пользуется клиент

Это - блоки времени сеанса - начало, окончание и сколько часов осталось до конца сеанса

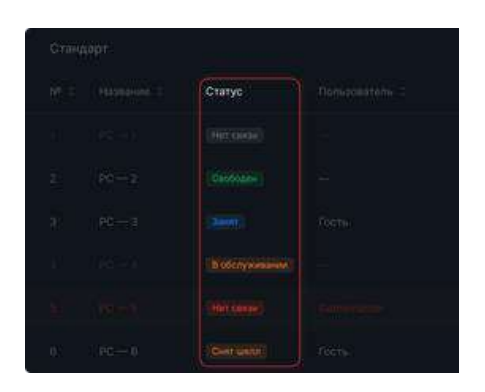

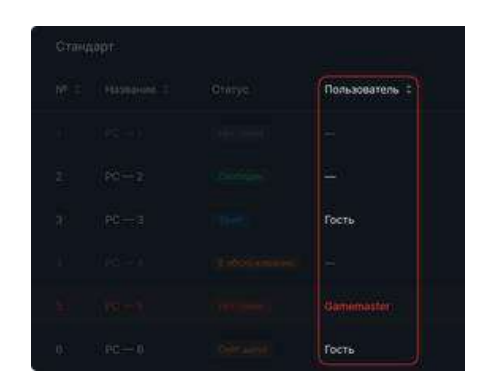

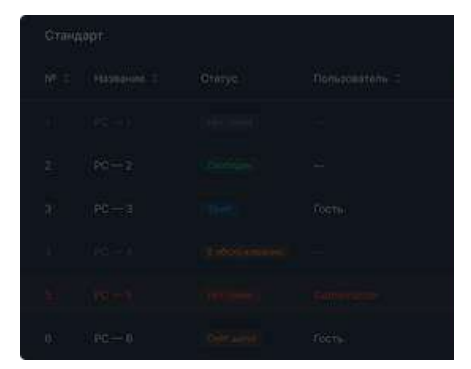

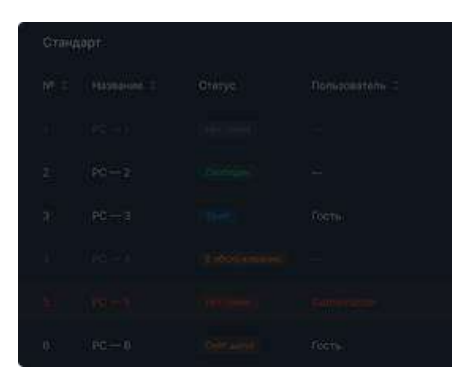

Это - приложение, которым в данный момент времени пользуется клиент

Это - версия клиентского шелла, установленного на данном компьютере.

Если стоит прочерк, то компьютер был добавлен вручную через Панель Управления

Это - кнопки редактирования и удаления группы.

# 2.2. Кнопка создания группы компьютеров (Зал)

При клике на неё открывается меню создания Зала:

В названии может быть от 3х до 12ти Unicode-символов

| C. BHART | Компьют | еры |  |                |  | <u>()</u> Q | in a start of the | 0 6 - |
|----------|---------|-----|--|----------------|--|-------------|-------------------|-------|
|          |         |     |  |                |  |             |                   |       |
|          |         |     |  |                |  |             |                   |       |
|          |         |     |  |                |  |             |                   |       |
|          |         |     |  |                |  |             |                   |       |
|          |         |     |  | Создать группы |  |             |                   |       |
|          |         |     |  |                |  |             |                   |       |
|          |         |     |  |                |  |             |                   |       |
|          |         |     |  |                |  |             |                   |       |
|          |         |     |  |                |  |             |                   |       |
|          |         |     |  | Continu        |  |             |                   |       |
|          |         |     |  |                |  |             |                   |       |
|          |         |     |  |                |  |             |                   |       |
|          |         |     |  |                |  |             |                   |       |
|          |         |     |  |                |  |             |                   |       |
|          |         |     |  |                |  |             |                   |       |
|          |         |     |  |                |  |             |                   |       |
|          |         |     |  |                |  |             |                   |       |

| Стандорт |  |  |  |  |  |  |  |  |  |  |  |
|----------|--|--|--|--|--|--|--|--|--|--|--|
|          |  |  |  |  |  |  |  |  |  |  |  |
|          |  |  |  |  |  |  |  |  |  |  |  |
|          |  |  |  |  |  |  |  |  |  |  |  |
|          |  |  |  |  |  |  |  |  |  |  |  |
|          |  |  |  |  |  |  |  |  |  |  |  |
|          |  |  |  |  |  |  |  |  |  |  |  |
|          |  |  |  |  |  |  |  |  |  |  |  |

### 2.3. Кнопка создания компьютера

При клике на неё откроется меню создания Компьютера:

В названии может быть от 3х до 12ти Unicode-символов, номер отвечает за сортировку компьютеров в общем списке, может быть любым целым числом от 1 до 1000.

| Carefull.                                                         | į | Kelementer | еры |  |  |            |   |  |  | Ø Q | a de car | 0.0 |
|-------------------------------------------------------------------|---|------------|-----|--|--|------------|---|--|--|-----|----------|-----|
| Gi Andria                                                         |   |            |     |  |  |            |   |  |  |     |          |     |
| EE Auronation<br>EE Marcons -                                     |   |            |     |  |  |            |   |  |  |     |          |     |
| G. Threadonates                                                   |   |            |     |  |  |            |   |  |  |     |          |     |
| E. (##)                                                           |   |            |     |  |  | Создание   | × |  |  |     |          |     |
| O TREASH                                                          |   |            |     |  |  |            |   |  |  |     |          |     |
| <ul> <li>% Correspondences =</li> <li>R Correspondence</li> </ul> |   |            |     |  |  |            |   |  |  |     |          |     |
| ш канан -                                                         |   |            |     |  |  |            |   |  |  |     |          |     |
| 🛓 trans 🔹                                                         |   |            |     |  |  |            |   |  |  |     |          |     |
| Real Providence                                                   |   |            |     |  |  |            |   |  |  |     |          |     |
|                                                                   |   |            |     |  |  |            |   |  |  |     |          |     |
|                                                                   |   |            |     |  |  |            |   |  |  |     |          |     |
|                                                                   |   |            |     |  |  | Contractor |   |  |  |     |          |     |
|                                                                   |   |            |     |  |  |            |   |  |  |     |          |     |
|                                                                   |   |            |     |  |  |            |   |  |  |     |          |     |
|                                                                   |   |            |     |  |  |            |   |  |  |     |          |     |
|                                                                   |   |            |     |  |  |            |   |  |  |     |          |     |
|                                                                   |   |            |     |  |  |            |   |  |  |     |          |     |

В группе вы можете выбрать все существующие на данный момент залы

### 2.4. Фильтр по группам компьютеров

### 3. Управление компьютерами

При клике правой кнопкой мыши по компьютеру открывается следующее меню:

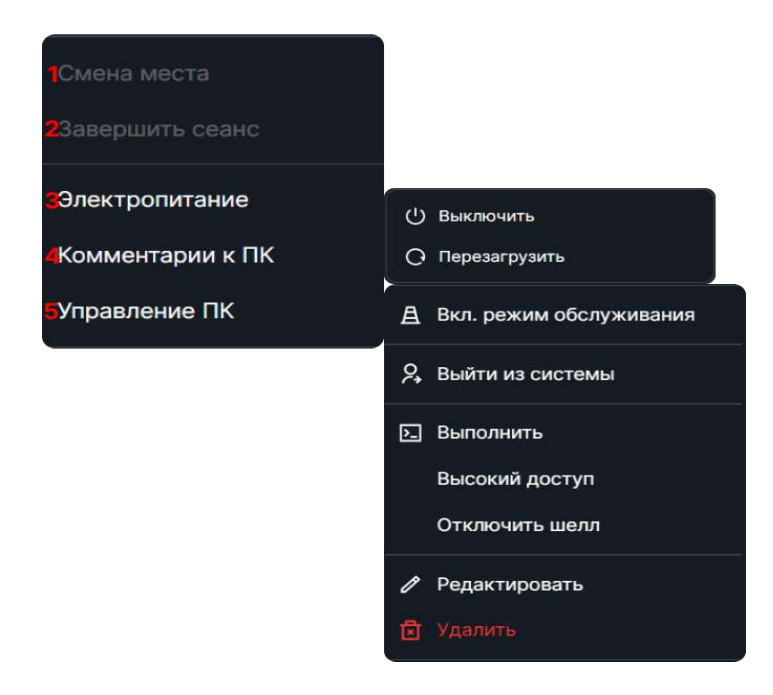

- В этом блоке доступны следующие функции:
- 1. Смена места

С помощью этого пункта можно пересадить пользователя с одного места на другое в рамках той же группы компьютеров.

# 2. Завершить сеанс

При нажатии, на выбранный компьютер отправляется команда разлогинить пользователя.

### 3. Опции электропитания

В этой группе доступны операции с питанием компьютера. На данный момент это выключение и перезагрузка.

### 4. Комментарии

Комментарии позволяют сотрудникам оставлять заметки о компьютере с указанием времени создания заметки и имени автора

Вы можете увидеть уже оставленные комментарии в хронологическом порядке, оставить новый или удалить старый.

5. Управление ПК

Блок управления техническим состоянием компьютера

Здесь вы можете:

- Поставить компьютер в обслуживание (запретить постановку клиентских сессий)
- Выйти из пользователя Windows
- Запустить файл, расположенный на выбранном ПК

| Выполнить                                                             | × |
|-----------------------------------------------------------------------|---|
| Введите путь к исполняемому файлу,<br>чтобы запустить его на PC — 03. |   |
| Путь к файлу                                                          |   |
| Введите путь                                                          |   |
|                                                                       |   |
| Запустить                                                             |   |
|                                                                       |   |

- Перейти в режим редактирования шелла удалённо (пункт "Высокий доступ")
- Удалённо деактивировать шелл
- А также отредактировать информацию о компьютере или удалить его.

9. Менеджер. Компьютеры. Контекстное меню настройки оборудования и правый сайдбар

| $\in$ $\rightarrow$ C (a admin.smartshelt)                                                                                                   | 99/mmputers/groups-all                                                                                                    |                                                                         |                     |                        |            | ↔ ☆ ★ □                                                                                                    | Oterans 1) |
|----------------------------------------------------------------------------------------------------|----------------------------------------------------------------------------------------------------|-------------------------------------------------------------------------|---------------------|------------------------|------------|----------------------------------------------------------------------------------------------------|------------|
| C SMART                                                                                                    | Компьютеры                                                                                                    |                                                                         |                     |                        |            |                                                                                                    |            |
| <ul> <li>☐ Длибора</li> <li>Xounuurtepus</li> <li>Kapra kny€a</li> <li>Marcsaw</li> <li>Tosspu</li> <li>Ycnyru</li> <li>Ø Платежи</li> </ul> | Nerconvenient         He solvenishte severus           Bits pypenie         Othapië san         V           Oficijelit san         V           Në 1         Hersonnie 1         Cranyc 1 | no caeses sons far pas a 74 vaca ()<br>IP aan<br>Rotes 2 Rotesperens, 2 | Course 2 Cra        | pr I Convenie I        | Остинов :  | РС-01<br>Настанае<br>Процессор:<br>Настанаборавция<br>Оперативная пакить:<br>Настанформация<br>Верескарта: |            |
| <ul> <li>Пользователи</li> <li>Логи</li> <li>Тарифые</li> <li>Система довльности +</li> </ul>                                                | 0 -РС-02- Натажан<br>VIP зал<br>№ † Назавние † Статус :                                                                                                    | Бронь 2 Пользователь 2                                                  | Сезно а Ста         | —<br>нрт : Окончание : | сстаток \$ | нетинформации<br>Диски:<br>-<br>мАС                                                                        |            |
| <ul> <li>1% Сотруднион</li> <li>1% Контент ч</li> <li>1% Отчеты ч</li> <li>Обзорный отчет</li> <li>Отчет по сменями</li> </ul>               |                                                                                                    |                                                                         | Вы кай не добенни н |                        |            | тит нацеранира<br>Активное приложение<br>Нет информации<br>Комментария к ПКС<br>Нат исхижентариев          |            |
| <ul> <li>Настройки</li> <li>Чат пердоржин</li> <li>Власоня</li> <li>Власоня</li> </ul>                                                       |                                                                                                    |                                                                         |                     |                        |            |                                                                                                    |            |

По нажатию ЛКМ раскрывается контекстное меню, со следующими данными:

- Отображение статуса ПК: Занят, Включен, Нет связи, В обслуживании
- Характеристики ПК: Процессор, Оперативная память, Видеокарта
- Состояние файловой системы отображает логические диски и их заполненность
- Активное приложение отображает приложение в фокусе пользователя на текущий момент
- Комментарии к ПК заметки о компьютере.

Контекстное меню по оборудованию:

| Nº ‡    | Название ≑ | Ста | тус 🗘                  | Бронь 🗘               | Пользователь 💲 | Сеанс ‡ |
|---------|------------|-----|------------------------|-----------------------|----------------|---------|
| 0       | PC-01      | H   | 🛱 Бронирс              | вание                 |                |         |
| VIP зал |            |     | ⊊ Смена м<br>⊖ Заверши |                       |                |         |
| Nº ≎    | Название ≑ | Ст  | 4 Электро<br>Г. Коммен | питание<br>гарии к ПК | Пользователь 🗢 | Сеанс ‡ |

Раскрытие контекстного меню по оборудованию (ПКМ) предоставляет доступ к инструментам:

- Бронирования функция, позволяющая зарезервировать выбранный компьютер
- Смена места функция для смены места клиента с активной сессией
- Завершить сеанс функция, позволяющая завершить сеанса Клиента

- Электропитание функция, управляющая электропитанием выбранном компьютера (Включение, Выключение, Перезагрузка)
- Комментарий Функция, позволяющий оставить комментарий об оборудовании
- Управление ПК:
  - В обслуживании Перевод оборудования в статус «В обслуживании». Повторный выбор опции выводит из этого состояния.
  - о Выход из системы выход из учетной записи Windows
  - Выполнить функция, позволяющая удаленно запускать выбранную программу
  - Высокий доступ функция, позволяющая перевести Shell в режим редактирования
  - о Отключить Shell функция, позволяющая отключить Shell
  - Редактировать Инструмент для смены имени и группы для выбранного оборудования
  - о Удалить Инструмент для удаления выбранного оборудования

#### Менеджер. Карта клуба

| C SMALL             | Карта клуба - Мене Менескі |       |       |         |           |        |        |              |                     |        | Ø   | ) waa kiistoo | ≈ ( <b>å</b> )≈ |
|---------------------|----------------------------|-------|-------|---------|-----------|--------|--------|--------------|---------------------|--------|-----|---------------|-----------------|
| G Andreas           |                            |       |       |         | - 6       | слючен | Выключ | н 🔒 в обслуж | ARTINUM 💧 Brownship |        | 2.2 | Sec.          |                 |
| C Environment       |                            |       |       |         |           |        |        |              |                     |        |     |               |                 |
| = starsende         | 2.1                        |       |       |         | Federa et |        |        |              |                     |        |     |               |                 |
| 🖯 Meranes           |                            |       |       |         |           |        |        |              |                     |        |     |               |                 |
| @ former            |                            |       |       |         |           |        |        |              |                     |        |     |               |                 |
| O Conversions       |                            |       |       |         |           |        |        |              | 27 VM               | 30.444 |     |               |                 |
| I nore.             |                            |       |       |         |           |        |        |              |                     |        |     |               |                 |
| (C) Tacebe          |                            | 10 57 |       | 1915    | 90 ST-    | est:   | 0.571  |              | 25.00               |        |     |               |                 |
| % Cectore considers |                            |       |       |         |           |        |        |              |                     |        |     |               |                 |
| A Corpus            |                            | M ST. | 15.51 | (HET)   |           | 18.57  | 19.57  | 20.51        |                     |        |     |               |                 |
| E termer -          |                            |       |       |         |           |        |        |              |                     |        |     |               |                 |
| A Orverse -         |                            |       |       |         |           |        |        |              |                     |        |     |               |                 |
| Hactpoles           |                            |       | 25.97 | - 24 MT | 23.57     |        |        |              |                     |        |     |               |                 |
|                     |                            |       |       |         |           |        |        |              |                     |        |     |               |                 |
|                     |                            |       |       |         |           |        |        |              |                     |        |     |               |                 |
|                     |                            |       |       |         |           |        |        |              |                     |        |     |               |                 |
|                     |                            |       |       |         |           |        |        |              |                     |        |     |               |                 |
|                     |                            |       |       |         |           |        |        |              |                     |        |     |               |                 |
|                     |                            |       |       |         |           |        |        |              |                     |        |     |               |                 |
|                     |                            |       |       |         |           |        |        |              |                     |        |     |               |                 |
|                     |                            |       |       |         |           |        |        |              |                     |        |     |               |                 |
|                     |                            |       |       |         |           |        |        |              |                     |        |     |               |                 |
|                     |                            |       |       |         |           |        |        |              |                     |        |     |               |                 |
|                     |                            |       |       |         |           |        |        |              |                     |        |     |               |                 |
|                     |                            |       |       |         |           |        |        |              |                     |        |     |               |                 |
| america and         |                            |       |       |         |           |        |        |              |                     |        |     |               |                 |

Страница с визуальным представлением расположения игровых станций в клубе, на этой же странице возможна их создание и настройка.

### 2.2. Кнопка "Создать группу"

Опция аналогичная из опции из Таблицы компьютеров. Служит для создания игрового Зала, в который впоследствие засовываются нужные ПК и которому в Тарифах присваивается соответствующая цена.

### 2.3. Клик в пустую ячейку таблицы

При клике в свободную ячейку карты откроется окно создания "фантомной" игровой станции. Страница с визуальным представлением расположения игровых станций в клубе, на этой же странице возможна их настройка

### 2.1. Игровые станции

Где:

Синим окрашиваются компьютеры, подключенные к серверу, и на которых запущена клиентский или гостевой сеанс

На самой карточке можно увидеть время окончания сессии и название ПК.

При наведении на карточку отображается подробная информация об игровой станции название выбранного Тарифа, оставшееся время действия,

следом логин пользователя или "Гость", если пользователь не зашел в свой аккаунт) и время начала и окончания сессии

и, наконец, лишнее напоминание к какому залу относится выбранный ПК.

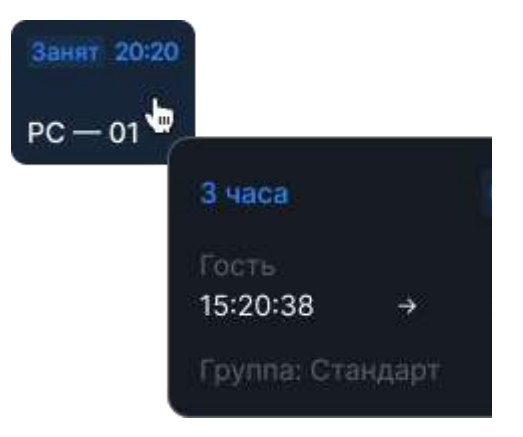

Зелёный статус "Свободен" означает, что на компьютере в данный момент нет пользовательских сессией.

Красная или зелёная точка, соответственно, показывает на связи или выключен компьютер.

Оранжевой заливкой и дорожным конусом выделяются компьютеры, которые Менеджер вывел из работы.

На них нельзя поставить сеанс до момента снятия т статуса "В обслуживании"

Красным текстом и треугольником в цвет сигнализируют компьютеры, на которых запущена клиентская сессия, но потеряна связь с сервером.

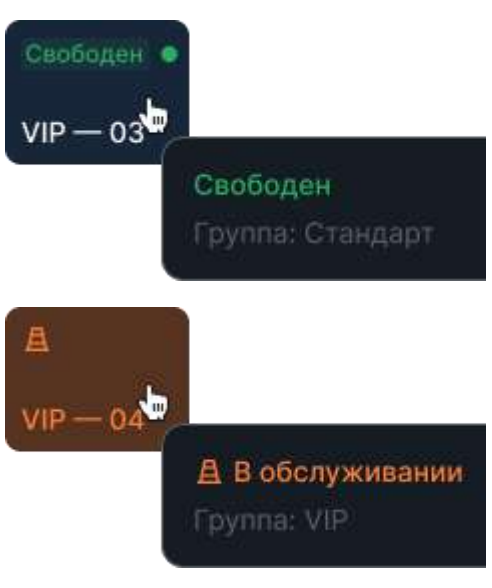

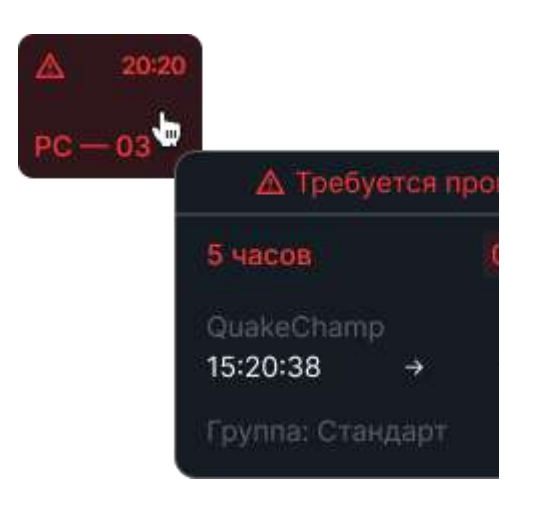

Можно ввести её название (от 3х до 12ти Unicode-символов), её порядковый номер (от 1 до 1000), и выбрать группу оборудования.

# 3. Управление компьютерами

При клике правой кнопкой мыши по компьютеру открывается следующее меню:

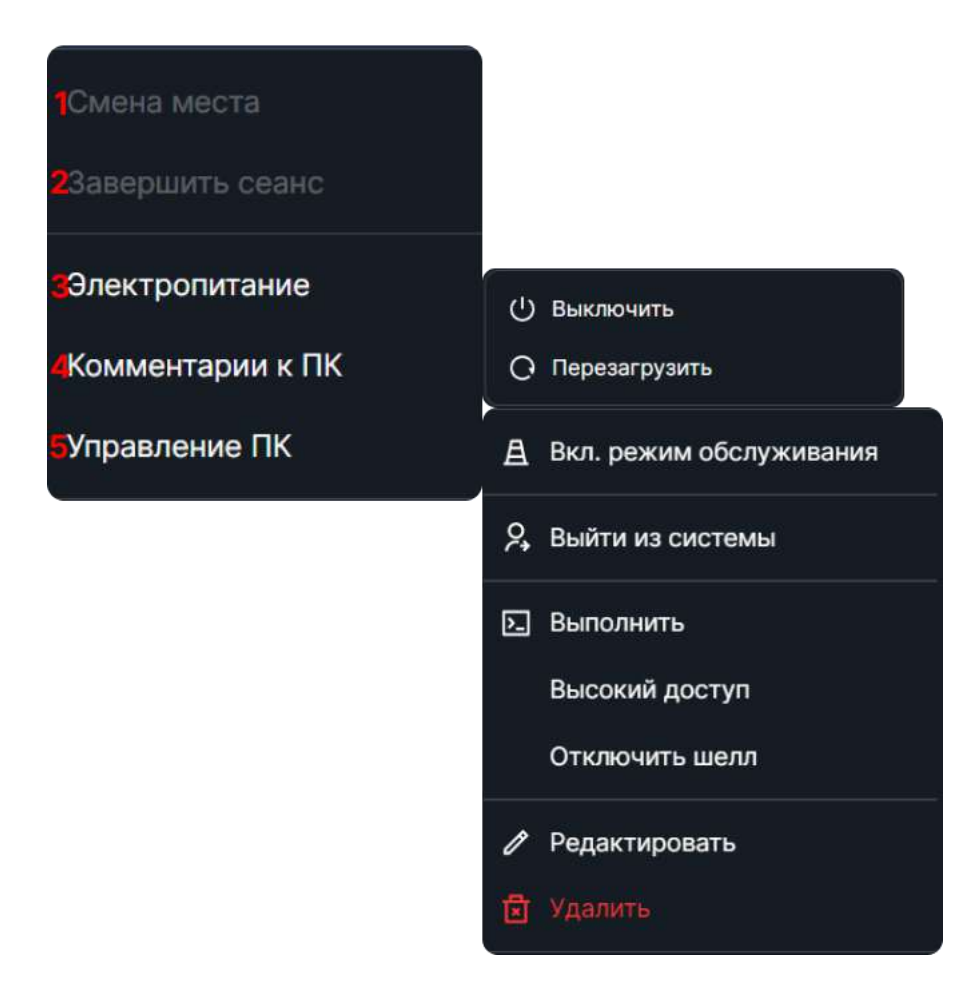

В этом блоке доступны следующие функции:

# 1. Смена места

С помощью этого пункта можно пересадить пользователя с одного места на другое в рамках той же группы компьютеров.

# 2. Завершить сеанс

При нажатии, на выбранный компьютер отправляется команда разлогинить пользователя.

# 3. Опции электропитания

В этой группе доступны все операции с питанием компьютера. На данный момент это выключение и перезагрузка.

# 4. Комментарии

Здесь вы можете увидеть уже оставленные комментарии в хронологическом порядке, оставить новый или удалить старый.

# 5. Управление ПК

Блок управления техническим состоянием компьютера

Здесь вы можете:

- Поставить компьютер в обслуживание (запретить постановку клиентских сессий)
- Выйти из пользователя Windows (способ лёгкой "перезагрузки" шелла)
- Запустить файл, расположенный на выбранном ПК

| Выполнить                                                             | × |
|-----------------------------------------------------------------------|---|
| Введите путь к исполняемому файлу,<br>чтобы запустить его на PC — 03. |   |
| Путь к файлу                                                          |   |
| Введите путь                                                          |   |
|                                                                       |   |
| Запустить                                                             |   |
|                                                                       |   |

- Перейти в режим редактирования шелла удаленно (пункт "Высокий доступ")
- Удалённо деактивировать шелл
- А также отредактировать информацию о компьютере или удалить его.

#### Менеджер. Магазин. Товары

| SHELL                                                               | Настройка - Товары - Роски инискија |                                   |                          | Q faio             | нальзанителя        | 0                          | S KING Menefordicen | 8 |
|---------------------------------------------------------------------|-------------------------------------|-----------------------------------|--------------------------|--------------------|---------------------|----------------------------|---------------------|---|
| 🛱 Дашборд<br>🖵 Компьютеры                                           |                                     |                                   |                          |                    | (                   | Добавить товор             |                     |   |
| <ul> <li>Карта клуба</li> <li>Магезин -</li> <li>Тланана</li> </ul> |                                     | Нализистнание<br>Вода минеральная | Скодна:<br>Маприманиятся | Konseerand<br>5 er | Gena ansymet<br>O P | Linna ripcylatice:<br>80 P |                     |   |
| Услуги<br>(7) Платежи                                               |                                     | Намиенование:<br>Сникерс большой  | Скадно:<br>На премонется | Колеметно:<br>1 вл | Unia anyraot<br>0 P | Цена продажи:<br>120 Р     |                     |   |
| <ul> <li>Пользователи</li> <li>Поги</li> </ul>                      |                                     |                                   |                          |                    |                     |                            |                     |   |
| <ul> <li>Тарифы</li> <li>Система дояльности ~</li> </ul>            |                                     |                                   |                          |                    |                     |                            |                     |   |
| 介 Сотрудники<br>語 Контент -                                         |                                     |                                   |                          |                    |                     |                            |                     |   |
| all Отчети -                                                        |                                     |                                   |                          |                    |                     |                            |                     |   |
| 😂 Чат соддержие                                                     |                                     |                                   |                          |                    |                     |                            |                     |   |
| TRANSIC (MARCE)                                                     |                                     |                                   |                          |                    |                     |                            |                     |   |

Экран отображения, создания и настройки товаров для продажи.

#### Список товаров:

- Название название товара для отображения
- Стоимость настроенная стоимость товара
- Количество текущее количество товара на складе
- Скидка информация о возможности применения скидки к товару

| SHELL'                    | Настройка - Товары |                    |           |            |    |   |  |  |
|---------------------------|--------------------|--------------------|-----------|------------|----|---|--|--|
| 🖳 Дэшборд<br>🖵 Компьютеры |                    |                    |           |            |    |   |  |  |
| 🏥 Карта клубе             |                    | Редактирование тов | 15 918    |            |    |   |  |  |
| Meraser -                 |                    | Назвонне           | Вода мине | ральная    |    |   |  |  |
| Услуги                    |                    | Цена продажи, Р    | 80        |            |    |   |  |  |
| Платежа                   |                    | Цена закупна, Р    |           |            |    |   |  |  |
| 9 Пользователи<br>Ξ Логи  |                    | Количнство товари  |           |            |    |   |  |  |
| © Тарифы                  |                    | Доволнительно      | Применять | скидку клу | 68 | • |  |  |
| % Система лопльности -    |                    | Комментарий        | Коммента  |            |    |   |  |  |
| BB Kontert v              |                    |                    |           |            |    |   |  |  |
| di Orvena -               |                    |                    |           |            |    |   |  |  |
| (2) Настройки             |                    |                    |           |            |    |   |  |  |
|                           |                    |                    |           |            |    |   |  |  |
| ЕЗ чат поддерени          |                    |                    |           |            |    |   |  |  |
| (Sanatra) (Bala (2)       |                    |                    |           |            |    |   |  |  |

#### Создание и редактирование товаров:

- Наименование название товара для отображения
- Цена продажи стоимость товара
- Цена закупки закупочная стоимость товара

- Количество текущее количество товара на складе с возможность внесения и изъятия товара.
- Скидка клуба если включено, то к товару можно применить Скидки клуба
- Комментарий Поле для указания заметок о товаре
- "В Режиме редактирования" Кнопка «Удалить» для удаления созданного товара

Внесение или списание товара:

| Изменение количесте           | за товара 🛛 🗙 🗙  |
|-------------------------------|------------------|
| Внесение или списание 🗸 🕇 Кол | ичество товара 2 |
| Ваш комментарий               | 3                |
| Внести                        |                  |
|                               |                  |

Для того, чтобы скорректировать количество товара на складе, вам потребуется дважды кликнуть на необходимый Товар и выбрать опцию "Оприходовать товар"

Для указания количества товара всплывёт отдельное окошко для проведения операции внесения или списания

Где:

1 - выбор текущей операции:

Внесение - прибавление к текущему остатку

Списание - вычитание из текущего остатка

2 - Сюда вводится количество вносимого/списываемого товара.

3 -Сюда вводится производный комментарий о проводимой операции

После успешной операции Внесения/Списания соответствующая запись появится в разделе Логи <u>у Оператора</u> и <u>у Менеджера</u>

| SMART.                     | Магазин                                                                                                 | <ul> <li>Q (new measurem)</li> </ul> |  |
|----------------------------|----------------------------------------------------------------------------------------------------|--------------------------------------|--|
| 🖨 Джиборд<br>🖵 Компьютеры  | Q Romand Michael                                                                                        |                                      |  |
| 🔤 Kapra kryta<br>🔂 Maraawi | 17:05.2022                                                                                              |                                      |  |
| Ponsosarena     Tonso      | Комменторий. Иужно больше сникарски<br>• Битончик Snickers Super шоколадений 80 с. + 40 (Стало 520 шт.) |                                      |  |
| Same 2.<br>Carlogue (J.    | Стиссники со склада 17.05.5022 19.41<br>Коминитерий: Оказалась вся просрочения                          |                                      |  |
| England 4                  | Hennirov Cloca-Cole censionraleposessed 2 /r - 170 (Crano 170 urr.)                                     |                                      |  |
| OCTAMORTS & ANNO 12        |                                                                                                    |                                      |  |
| - ( inn                    |                                                                                                    |                                      |  |
|                            |                                                                                                    |                                      |  |
|                            |                                                                                                    |                                      |  |
|                            |                                                                                                    |                                      |  |
|                            |                                                                                                    |                                      |  |
| (ma) (b)                   |                                                                                                    |                                      |  |

### 5. Продажа товаров

| SHELL                                                                                                    | Магазин                   |                                                    |              | O Q meetings |                      |
|----------------------------------------------------------------------------------------------------|---------------------------|----------------------------------------------------|--------------|--------------|----------------------|
| 🖨 Дашборд<br>🖵 Компьютеры                                                                                                    |                           |                                                    |              |              | The system of Stable |
| 🖶 Kapra knyfa                                                                                                    | Q free reservations       | Hannessoasine :                                    | Kohnvecteo : | Стоимость 2  |                      |
| Пользователя                                                                                                    |                           | 5atowww.Snickers Super шоколадный 80 r             | 440 um.      | 65 P         |                      |
| E flore                                                                                                    |                           | Nuncsi Pringles карторельные со вкусом краба 185 г | 65 at.       | 187 P        |                      |
| Linear 2.<br>Andrean (M.)                                                                                                    |                           | Напиток Соса-Соla сильногазированный 2 л           | 170 wt.      | 145 P        |                      |
| Otory series 2                                                                                                    |                           | Пиво Баттика №О светлое Безалкогольное, 0.45 л     | 379 wr.      | 53 P         |                      |
| Reaction of the second second  |                           | Hanurtox awepretweecould Red Bull 0.47 n           | 500 wt.      | 165 P        |                      |
| DETAILOFTS D ANAL 12                                                                                                    |                           | Влажные салфетии детские Ратретио 80 шт.           | 157 urt.     |              |                      |
| Contraction of the Contract of the Contract of the Contract of Contract of Con |                           | Hanutox awepretweeksk Red Bull Light 0.47 n        | 500 wt.      | 120 P        |                      |
|                                                                                                    |                           |                                                    |              |              |                      |
|                                                                                                    |                           |                                                    |              |              |                      |
|                                                                                                    | Havivenceanive : Cicitzia |                                                    |              |              |                      |
|                                                                                                    | День рождения 20%         |                                                    |              |              |                      |
|                                                                                                    | CyneolTropeex 155         |                                                    |              |              |                      |
|                                                                                                    | Для студентов 15%         |                                                    |              |              |                      |
|                                                                                                    |                           |                                                    |              |              |                      |
| (Here) (D)                                                                                                    |                           |                                                    |              |              |                      |

Реализация товаров осуществляется Оператором с открытой кассовой сменой через вкладку <u>Магазин</u>.

Менеджер самостоятельно не может продать товар через свой, менеджерский, интерфейс. Данную операцию может осуществить пользователь с роль Оператор.

# Менеджер. Магазин. Услуги

| ← → C A administrational                                                    | Birmoue            |                               |                         |                       |                           | PF (2) (2) | * 🛛 🔕 🗇 |
|-----------------------------------------------------------------------------|--------------------|-------------------------------|-------------------------|-----------------------|---------------------------|------------|---------|
|                                                                             | Настройка - Услуги |                               |                         | Ф. Поког пользоватиля |                           |            |         |
| 🔓 дашеворд<br>🖵 Компанстеры                                                 |                    |                               |                         | ſ                     | Добанны услугу            |            |         |
| III Карта клуба<br>III Магазин -<br>Товеры                                  |                    | нания-розник.<br>Сканирование | Сюдах<br>На прими ветек |                       | Цена услуги.<br>15 Р      |            |         |
| Ушули<br>© Платежи                                                          |                    | Маллан-Солония<br>Печать А4   | Селуран<br>Напрамянита  |                       | Linnin ystrijene.<br>10 P |            |         |
| © Пользователи<br>≡ Логи                                                    |                    |                               |                         |                       |                           |            |         |
| <ul> <li>тариры</li> <li>Система поланости «</li> <li>Сотрудники</li> </ul> |                    |                               |                         |                       |                           |            |         |
| 22 Контин -<br>                                                             |                    |                               |                         |                       |                           |            |         |
| <ul> <li>Настройа</li> </ul>                                                |                    |                               |                         |                       |                           |            |         |
| TE - Set and generation                                                     |                    |                               |                         |                       |                           |            |         |
| Desert Brock                                                                |                    |                               |                         |                       |                           |            |         |

Экран отображения, создания и настройки услуг для продажи.

### Список услуг:

- Наименование название товара для отображения
- Цена услуги настроенная стоимость товара
- Применять
- Скидка Если включено, то к услуге можно применить скидку клуба

| ← → C # atmosmatide   | d gg/senit av |                          |   | 94 🖽 🕸 🖈 🖬 🔕 (Offendely) |
|-----------------------|---------------|--------------------------|---|--------------------------|
| 2. anizot             |               |                          |   |                          |
| di minina             |               |                          |   |                          |
| Q Konstation          |               |                          |   |                          |
| 😄 cajna cajna         |               |                          |   |                          |
| B Marine -            |               |                          |   |                          |
| Wittenplat.           |               | Добавление услуги        | * |                          |
|                       |               | Название                 |   |                          |
| Eramen                |               |                          |   |                          |
| Q. Constitution       |               |                          |   |                          |
| E. Arr                |               | Цена услуги, Р           |   |                          |
| () THERE              |               |                          |   |                          |
| S. Carrier mensions - |               | Дапалнительна            |   |                          |
| m Employee            |               | Применять скирку клуба 📀 |   |                          |
| E Samuel -            |               |                          |   |                          |
| di trene e            |               |                          |   |                          |
| (i) Hestpicher        |               |                          |   |                          |
|                       |               |                          |   |                          |
|                       |               |                          |   |                          |
|                       |               |                          |   |                          |
|                       |               |                          |   |                          |
|                       |               |                          |   |                          |

Для создания или Редактирование услуги необходимо нажать на кнопку "Добавить услугу" или дважды кликнуть на уже созданную карточку.

- Наименование название товара для отображения
- Цена услуги стоимость товара
- Применять скидку клуба Если включено, то к товару можно применить Скидки клуба
- "Режим редактирования" Кнопка «Удалить» для удаления созданного услуги

# Менеджер. Платежи.

| C. SMART                     | Платежи 🕐 |                  |                 |          |          |         |                               |                        |
|------------------------------|-----------|------------------|-----------------|----------|----------|---------|-------------------------------|------------------------|
| 🛱 Дешборд<br>🗆 Компьютеры    |           |                  |                 |          |          |         |                               |                        |
| i≣ Картаклуба<br>∰ Магазин - | Номер Ф   | Дата и время 🗧   | Категория 2     | Клиент = | Оплата : | Итего 1 |                               |                        |
| @ Rinerovie                  | 8345786   | 05.12.2022 09:11 | Покутка товаров |          |          | 40 P    |                               |                        |
| ⊖ Пользователи<br>Ξ Логи     | 8345594   | 05.12.2022 08-58 | Покупна тарифов |          |          | 40 P    |                               |                        |
| () Тарифы                    | 8345576   | 0512.2022 08:57  | Покупка тарифов |          |          | 42,5 P  |                               |                        |
| % Система ловльности +       |           |                  |                 |          |          |         |                               |                        |
| 💏 Сотрудники                 |           |                  |                 |          |          |         | Кимонате на<br>Итобы узнать о | тлатежу,<br>нем больше |
| 🖀 Koinein 🔹 👻                |           |                  |                 |          |          |         |                               |                        |
| ија Отчаты 🗸 🗸               |           |                  |                 |          |          |         |                               |                        |
| Hactpolier                   |           |                  |                 |          |          |         |                               |                        |
|                              |           |                  |                 |          |          |         |                               |                        |
| anning being                 |           |                  |                 |          |          |         |                               |                        |

Экран для отображения списка всех кассовых операций за активную смену - покупка товара, покупка тарифа, покупка услуги, пополнение депозита.

Кнопка "Отменить" при выбранном платеже отменят операцию.

### Менеджер. Пользователи

| C SMART                                                  | Пользователи             |              |             |           | ۵ 😑          |                  |               |
|----------------------------------------------------------|--------------------------|--------------|-------------|-----------|--------------|------------------|---------------|
| © Bautosa<br>□ Kowlucitepe                               | Q Theory & Second Street |              |             |           |              |                  |               |
| E Maranes -                                              | Hereite 2                | Terredos 2   | Charge 1    | denotet 1 | Compan 2     | Root recourses 2 | Perscranger 1 |
| Testese                                                  | 7929/987792              | 79297687767  | Actions     |           |              | 0712.2021        | 0212.2021     |
|                                                          | 79906717437              | 78996112451  | Access      |           |              | 0612.2021        | 02.12.2021    |
| E -flore.                                                | 79053672606              | 79053672606  | Attents (   | 40,84 F   | <b>50</b> 13 | 06.12.2029       | 02.12.2021    |
| <ul> <li>Tepedu</li> <li>Cacheve nonsurvers -</li> </ul> | 70031040740              | 79631040749  | Access      | 21.9 #    | 30%          | 96.12.2021       | 6232.2021     |
| A Corposee                                               | 79963818625              | 76969616525  | Accumic     | 2,02 9    |              | 06.12.2021       | 0232.2021     |
| E Korner -                                               | 79512080857              | 79512990657  | A-11-000    | 107,4 #   |              | 06112.2021       | 02.12.2021    |
| 🛓 Отчеты — -<br>О Настройния                             | 799900104725             | 79999104725  | Aitemat     | 32,44 P   |              | 06122021         | 02.12.2021    |
|                                                          | 79048507518              | 79048507518  | A           |           |              | 99,12,2021       | 02.12.2021    |
|                                                          | 10274358743              | 79274358783  | Actemis     | 66.69.4   |              | 9013.2021        | 0212.2021     |
|                                                          | 79603051100              | 79603251100  | Actores     | 7134 P    |              | V0.13.2021       | 0212.2021     |
|                                                          | 79023498130              | 79023490130  | Artimer     | 53 P      |              | 11.12.2021       | 03.12.2021    |
|                                                          | 79631068500              | 79631056500  | ( ) And ( ) | 50 P      |              | 1112,2021        | 6232,2021     |
|                                                          | 70270831198              | 74270937016  | Accounts    | 40,4 P    |              | 11.12.2021       | 0232,2021     |
|                                                          | 7500-4688586             | 70004098888  | ( Access )  | 18.43 P   |              | 1112.3021        | 02.12.2031    |
|                                                          | 79631036341              | 79631036381  | Artema      |           |              | 16.12.2021       | 1112.2021     |
|                                                          | 79334449967              | 793744499967 | Astumo      | 00        |              | 11.12.2621       | 1112,2021     |
|                                                          |                          |              |             |           |              |                  |               |

Экран для отображения списка зарегистрированных пользователей с информацией о балансе и персональных скидках. Здесь же осуществляется редактирование записей.

Поисковая строка сверху позволяет искать нужных пользователей по логину или номеру телефона, введя его последние 4 цифры

При двойном клике на любого пользователя открывается его полная страничка:

| 79530235106 -3.1         | Покупки          |                |                     |            |         |  |
|--------------------------|------------------|----------------|---------------------|------------|---------|--|
|                          | Дата             | Оператор       | Название            | Onnata     | Итого   |  |
| D 1850.75 P              | 26.02.2022 22:11 | Мельниченко А. | Ночной              |            | 400 P   |  |
|                          | 23.02.2022 07:57 | Мигунов Д.     | Пополнение депозита |            | 1 000 P |  |
| 6 10 * <u>(</u>          | 22.02.2022 22:56 | Мельниченко А. | Ночной              |            | 350 P   |  |
| 02.12.2021               | 20.02.2022 07:58 | Зимаков И.     | Пополнение депозита |            | 100 P   |  |
| Э Проведено в клубе 0 ч. | 19.02.2022 21:49 | Мельниченко А. | Пополнение депозита |            | 300 P   |  |
| Пока комментариев нет-   | 12.02.2022 22:09 | викулин И.     | Мочной              | (В Деполит | 350 P   |  |
|                          | 12.02.2022 21:58 | викулин И.     | Пополнение депозита |            | 500 P   |  |
|                          |                  |                |                     |            |         |  |
|                          |                  |                |                     |            |         |  |

#### Карточка пользователя

На ней видна краткая статистика пользователя, история его покупок и комментарии от сотрудников

#### 3.1. Данные пользователя

Менеджер может отредактировать депозит пользователя и его личную скидку, кликнув на соответствующую подчеркнутую область карточки

Также в блоке данных отображается его номер телефона, дата регистрации, дата последнего посещения, общее количество проведённых в клубе часов и последний оставленный комментарий

### 3.2. История покупок

Информация о тратах пользователя в вашем клубе.

Дата покупки, данные оформившего ее Оператора, наименование (это может быть как товар, так и тариф или услуга), способ оплаты и итоговая сумма заказа.

### 3.3. Комментарии о клиенте

Позволяет Операторам и Менеджерам оставлять заметки о пользователях. Удалять заметки может только сотрудник с ролью Менеджер.

#### Менеджер. Логи

| SHELL.                                                 | События (польский стра                                                                                                    |   |  |
|--------------------------------------------------------|----------------------------------------------------------------------------------------------------|---|--|
| <ul> <li>Дашборд</li> <li>Компнестерна</li> </ul>      | 05.12.2022                                                                                                    |   |  |
| 🗏 Карта клуба                                          | Конструктик адміл начел робочуло смену, наличных денег на ночало смены 0.00                                                                                                    | P |  |
| Магазим ∧<br>Товары                                    | Алторизация 05.12.2022 09:16 201234567880 Менерскер затий в сили в панеть укразления                                                                                                    |   |  |
| Услуги<br>© Поатежи                                    | Алторнации 0512.2022 09:17 791234567860                                                                                                    |   |  |
| <ul> <li>Пользователя</li> <li>пользователя</li> </ul> | Менид нар аблій волікі в панель управлення<br>                                                                                                    |   |  |
| <ul> <li>Тарифы</li> </ul>                             | Сотрудник аdmin зайтія завершил забочую синну                                                                                                    |   |  |
| % Система лояльности –<br>А. Сетрудники                | Meeseg wap admin admin souzon a nahens yngaanelwa                                                                                                    |   |  |
| на отнати и                                            | 23 респиссиона составляет и составляет и составляет и составляет и составляет и на начало смене 0.00 составляет и на начало смене 0.00 составляет и составляет и состав<br>На составляет и составляет и составляет и составляет и составляет и составляет и составляет и составляет и сост<br>На составляет и составляет и составляет и составляет и составляет и составляет и составляет и составляет и соста<br>На составляет и составляет и составляет и составляет и составляет и составляет и составляет и составляет и сост<br>На составляет и составляет и составляет и составляет и составляет и составляет и составляет и составляет и соста<br>На составляет и составляет и составляет и составляет и составляет и составляет и составляет и составляет и сост<br>На составляет и составляет и составляет и составляет и составляет и составляет и составляет и составляет и сост<br>На составляет и составляет и составляет и составляет и составляет и составляет и составляет и составляет и соста<br>На составляет и составляет и составляет и составляет и составляет и составляет и составляет и составляет и сост<br>На составляет и составляет и составляет и составляет и составляет и составляет и составляет и составляет и составл<br>На составляет и составляет и составляет и составляет и составляет и | P |  |
| <ul> <li>Настройки</li> </ul>                          | Antopasnym     03122022 17:47 791234592890     Mexect kep admin admin souen a панеть управления                                                                                                    |   |  |
|                                                        | Desequences output     03.12.2022 17:30 791234567890     Corpygaex admin admin sameouwn patiowno owery                                                                                                    |   |  |
|                                                        | A Hariana Chapmar 0312:2022 18:51 291234587890                                                                                                    |   |  |
|                                                        | Сотрудних аdmin аdmin начал рабочую смену, наличных денет на начало смени 0.00.<br>Алторлизация 03.12.2022 16.48 791234567880                                                                                                    | P |  |

Экран для отображения событий и технических сообщений, записанных во время работы комплекса SmartShell.

• В логах могут появляться следующие события:

#### • Манипуляции с питанием компьютера

Записи в логах будут говорить о том, какая манипуляция произведена, когда, и на каком именно компьютере

• Продажа

Записи в логах будут говорить какому пользователю была осуществлена продажа, на какую сумму и показывать дополнительную информацию по использованным скидкам и промокодам

#### • Отмена продажи

После успешной отмены появится соответствующая запись в логах:

• Манипуляции с сеансами пользователей

Записи в логах будут говорить о начале/завершении клиентских сеансов, и опционально - о предполагаемом времени завершения

- Также в логах отображается информация по пересадке пользователей с одного компьютера на другой
- Записи о редактировании базы данных

В эту категорию попадают все изменения пользователей и сотрудников, тарифов, товаров и услуг, скидок и промокодов, компьютеров и прочих сущностей с указанием времени изменения и кратким комментарием

#### • Данные авторизации сотрудников

Все входы в аккаунты сотрудников фиксируются с указанием времени входа и логина менеджера

# • Данные о состоянии кассовой смены

Начало и завершение смены также попадает в логи с указанием состояния наличной кассы на начало смены и времени начала/завершения смены

# Строка поиска

В логах строка поиска - универсальная. Вы можете посмотреть историю клиента, товара, компьютера, введя нужное слово (регистр важен) в строку поиска, например полный номер телефона клиента, название товара или имя компьютера

# Менеджер. Тарифы

| € → C 🕼 adminismentshellig                                           | pg/lariffs7is_schre=labs                         | ddhau, fired, 7mish, time=tabed                                   | ure.globel.discourts+                                    | falseundefined                                                    |                                              |                                                                   |  | ♥ 12 ☆ | * 🛛 🔕 (Olinusers !) |
|----------------------------------------------------------------------|--------------------------------------------------|-------------------------------------------------------------------|----------------------------------------------------------|-------------------------------------------------------------------|----------------------------------------------|-------------------------------------------------------------------|--|--------|---------------------|
|                                                                      | Настройка - 1                                    | Гарифы Теменнение                                                 |                                                          |                                                                   |                                              |                                                                   |  |        | <b>9</b> -          |
| <ul> <li>Дашборд</li> <li>Компьютеры</li> <li>Карта клубе</li> </ul> |                                                  | • Акти                                                            | иные 🔲 Пакетны                                           | е 🗌 Скидка/Промакод                                               |                                              |                                                                   |  | ļ      | Добранть тариф      |
| 🔁 Магзанн 🔹<br>Товары<br>Уолуги                                      | Поменутный<br>Ф. Лоненствий<br>Залы<br>Общий зал | Line<br>Unit<br>Q 2P<br>ch 2P                                     | Horston naket<br>Contractions<br>Southal<br>Official san | tipera<br>G 300 P<br>th 200 P                                     | Trec<br>Correctioned<br>Status<br>ObugeR san | C 100 P                                                           |  |        |                     |
| @ Платежи<br>⊖ Пользователи<br>Ξ Логи                                | Залы<br>VIP авл                                  | Liena<br>⊖ 3₽<br>☆ ∃₽                                             | Canna<br>VIP aan                                         | Uena<br>Q 500 P<br>12 400 P                                       | Sanu<br>VIP san                              | Цена<br>9 130 P<br>61 100 P                                       |  |        |                     |
| <ul> <li>Система дояльности ч</li> </ul>                             | Длятальность<br>1 мин.                           | Графис действия<br>Пи, Вт, Ср, Чт, Пт, Сб,<br>Вс<br>00:00 — 00:00 | Длягнальность<br>до 08:00                                | Графия дийствия<br>Пи, Вт, Ср, Чт, Пт, Сб,<br>Вс<br>22:00 — 08:00 | Длягальность<br>1ч.                          | Графия действия<br>Пи, Вт, Ср. Чг. Пт, Сб,<br>Вс<br>00:00 — 00:00 |  |        |                     |
| 余 Сотрудчики<br>図 Контент -<br>金 Отчеты -                            |                                                  |                                                                   |                                                          |                                                                   |                                              |                                                                   |  |        |                     |
| (2) Настройки                                                        |                                                  |                                                                   |                                                          |                                                                   |                                              |                                                                   |  |        |                     |
| С. Нат опарализина<br>сова со 1                                      |                                                  |                                                                   |                                                          |                                                                   |                                              |                                                                   |  |        |                     |

Навигация:

- Выбор зала Пункт выбора зала, для отображения настроенных для него тарифов
- Активные Тарифы которые активны, и возможны к продаже
- Пакетные Тарифы для которых настроено правило работать в пакетном режиме
- Скидка/Промокод Тарифы для которых возможно применение скидок и промокодов

Карточка тарифа представляет собой следующее:

- Название тарифа;
- Тип тарифа и дополнительные состояния;
- Стоимость тарифа в разных залах;
- Длительность тарифа, график действия и срок жизни.

Информационные значки:

- Полумесяц показатель того, пересекает ли тариф полночь.
- Процент показатель того, можно ли применить к тарифу существующие Скидки или нет.
- Глаз показатель того, отображается ли этот тариф в шелл или нет.
- Монетка показатель того, отображается ли тариф в админ панели, при продаже тарифа администратором.

Виды Тарифов:

### • Фиксированный тариф

Используется для создания тарифа, который действует ровно указанное время с момента покупки (Например, 3 часа).

# • Пакетный тариф

При создании такого тарифа длительность не устанавливается, так как она зависит от графика действия.

Например, если установить график продаж ежедневно с 22:00 до 08:00, то длительность тарифа будет не 10 часов, а до 08:00. То есть, если купить такой тариф в 22:00, будет доступно 10 часов игрового времени, но если купить этот же тариф в 05:00, то будет доступно всего 3 часа.

Для удобства можно указать время продажи, чтобы нельзя было приобрести тариф позже определенного времени.

# • Поминутный тариф

Используется для создания тарифов, в рамках которых деньги списываются отдельно за каждую следующую минуту использования компьютера. Работает такой тариф до израсходования всех денег на депозите клиента. Этот тариф нельзя продать из панели управления, он приобретается клиентом из шелла самостоятельно.

При создании поминутного тарифа длительность автоматически устанавливается в 1 минуту и изменить значение нельзя, это необходимо для правильной работы поминутного тарифа.

# • Несгораемый тариф (абонемент)

Используется для создания тарифа с сохранением времени.

С помощью такого тарифа можно добавить срок жизни фиксированному тарифу, другими словами, создать несгораемый тариф (абонемент), чтобы клиент при выходе из шелла не терял остаток времени, как в случае с пакетным тарифом.

# Создание Тарифов:

Нажмите на кнопку "Добавить тариф"

| 🔄 🤄 🖸 🗰 admin.orpartsheil.                        | og/lanff                   |                                |                                         |                                      |                                     | * 년 ☆ | 1 (0) (05-cers ) |
|---------------------------------------------------|----------------------------|--------------------------------|-----------------------------------------|--------------------------------------|-------------------------------------|-------|------------------|
| SMART SHELL                                       | Настройка - Упра           | еление тар <b>ифом</b>         |                                         |                                      | С Понск пальоолаталя                |       |                  |
| © Дашборд<br>© Компьютеры<br>⊞ Карта кауба        | е нама<br>Создание тарифа  |                                |                                         | Превью                               |                                     |       |                  |
| 🖻 Магазин 🔺<br>Товары<br>Услуги                   | Hosoaline                  | Налвання тарифя                |                                         | Намание тариф<br>Фискроппичи<br>Запи | n<br>Se Se<br>Unia                  |       |                  |
| <ul> <li>Платежи</li> <li>Пользователи</li> </ul> | Тип тарифа<br>Длятельность | финсированный<br>Длятельность  | Populat<br>490M                         |                                      | 0 —<br>10 —<br>Графия дайствая<br>— |       |                  |
| Ξ Логи<br>© Тарифия                               | Прайслист                  | Выберите группы с<br>Для новя  | оборудальния<br>Р Для клине             |                                      |                                     |       |                  |
| % Система ловльности –<br>Ф. Сотрудники           |                            |                                |                                         |                                      |                                     |       |                  |
| 🔡 Континт — -<br>👍 Отчетни — -                    | График действия            |                                |                                         |                                      |                                     |       |                  |
| Настройки                                         | Дополнительно              | Применять ска<br>Показывать кл | цку клуба или промокод<br>иенту в шелле |                                      |                                     |       |                  |
| L2 Mat rothermore                                 |                            | 🕑 Показывать оп                | ератору для продажи                     |                                      |                                     |       |                  |
| CONTRACTOR OF CONTRACTOR                          |                            |                                |                                         |                                      |                                     |       |                  |

- Название тарифа (от 2 до 24 символов);
- Состояние тарифа (Активный или Неактивный);
- Тип тарифа;
- Длительность Время действия тарифа с момента покупки (Например, 3 часа.);
- Срок жизни Количество времени, в течение которого можно пользоваться тарифом;
- Прайслист (Вы можете задать цену сразу для нескольких групп или для каждой отдельно с при помощи кнопки «Добавить». Допустимо использовать дробные числа (через «.»));
- График действия Период времени активности тарифа. (Например, с 8:00 до 12:00.);
- Время продажи Период времени, в который можно продать тариф. (Например Пн, Ср, Пт 10:00 — 18:00);
- Дополнительно;
  - Применение скидки клуба и клиента к тарифу;
  - Отображение тарифа клиенту в шелле;
  - Отображение тарифа оператору для продажи.
- 2. Проверьте правильность заполнения в мини-карточке "Превью" справа от формы;
- 3. Нажмите Сохранить.

Менеджер. Система Лояльности. Скидки

| ← → C # americanatione                                                                       | 4Lgg/discounts                   |                                   |                                       | ∾ ± ☆ <b>≯ □ </b> | (OS-CENTE ) |
|----------------------------------------------------------------------------------------------|----------------------------------|-----------------------------------|---------------------------------------|-------------------|-------------|
| SHELL                                                                                        | Настройка - Скидки Столовические |                                   |                                       |                   |             |
| © Дашборд<br>□ Компьютеры<br>■ Карта клуба<br>⊖ Магазинк ^                                   |                                  | Наименование.<br>Актороный игорих | difeerin bouloy<br>Jicrobatti:<br>205 |                   |             |
| Товясы<br>Услуги                                                                             |                                  | Наименование<br>День рождения     | Secondati:<br>15%                     |                   |             |
| <ul> <li>Платежи</li> <li>Пользователи</li> <li>Доги</li> </ul>                              |                                  |                                   |                                       |                   |             |
| <ul> <li>С Тарифи</li> <li>Система лолльности</li> <li>Скложе</li> <li>Позмонолия</li> </ul> |                                  |                                   |                                       |                   |             |
| й Сотрудники<br>В Контент +<br>🛓 Отчеты +                                                    |                                  |                                   |                                       |                   |             |
| Hactpolice     Hactpolice     Net Regonationel     Selection                                 |                                  |                                   |                                       |                   |             |

Экран отображения, создания и настройки скидок для применения к тарифам. Скидка применяется при продажи товара, услуги или тарифа и снижает цену на указанный процент.

На экране отображаются поля:

- Наименование название скидки
- Значение размер скидки

Для создания или Редактирование скидки необходимо нажать на кнопку "Добавить скидку" или дважды кликнуть на уже созданную карточку.

| ) $\in$ $\ni$ C (# administrative) | gg/discounts |                   |   | 94 (P \$ | * 🖬 👩 (Otmerra 🗍 |
|------------------------------------|--------------|-------------------|---|----------|------------------|
| Co Bistl                           |              |                   |   |          |                  |
| Di Ambria                          |              |                   |   |          |                  |
| C Ananarren                        |              |                   |   |          |                  |
| III - Kupra anjila                 |              |                   |   |          |                  |
| 🗄 Mirine -                         |              |                   |   |          |                  |
| Tentos                             |              |                   |   |          |                  |
| SCIPT#                             |              |                   |   |          |                  |
| <ul> <li>Therease</li> </ul>       |              |                   |   |          |                  |
| Q Designation                      |              | Добавление скидки | ~ |          |                  |
| Ξ. 10=0                            |              | Heranary Turkeyee |   |          |                  |
| CO. TRANSM                         |              |                   |   |          |                  |
| % Decrease submerice -             |              |                   |   |          |                  |
| 1                                  |              |                   |   |          |                  |
| Opplaneithe                        |              |                   |   |          |                  |
| The Coppension                     |              |                   |   |          |                  |
| E tanat ·                          |              |                   |   |          |                  |
| da Orani -                         |              |                   |   |          |                  |
| 🗇 Herraulue                        |              |                   |   |          |                  |
|                                    |              |                   |   |          |                  |
| 4                                  |              |                   |   |          |                  |

- Наименование название скидки для отображения
- Значение размер скидки.
- «Режим редактирования» Кнопка «Удалить» для удаления созданной скидки.

# Менеджер. Система лояльности. Промокоды.

| ← → C 🔋 advinamatabell.                                  | pg/immo-codes                     |                          |                             |                    | ● 逆 音 3 | • 🛛 🔕 (00rvarts) |
|----------------------------------------------------------|-----------------------------------|--------------------------|-----------------------------|--------------------|---------|------------------|
| SHART                                                    | Настройка - Промоходы Репереосоци |                          |                             |                    |         |                  |
| <ul> <li>Джибора</li> <li>Компьютеры</li> </ul>          |                                   |                          | Добежит                     | промонад           |         |                  |
| E Maraans -<br>Tosapu                                    |                                   | нааниенование:<br>Акция  | Количаства:<br>50 шт        | Technologic<br>10% |         |                  |
| Услуги<br>🕑 Платежи                                      |                                   | Haanaanoogaanoo<br>Digoo | Солнанство<br>Неограничению | 3 mproduct)<br>20% |         |                  |
| 0 Florisaccateria<br>E Noria                             |                                   |                          |                             |                    |         |                  |
| <ul> <li>Тарифы</li> <li>Системе адмльности –</li> </ul> |                                   |                          |                             |                    |         |                  |
|                                                          |                                   |                          |                             |                    |         |                  |
| ва конталти -                                            |                                   |                          |                             |                    |         |                  |
| Настройки                                                |                                   |                          |                             |                    |         |                  |
| E3 Sér reguepere                                         |                                   |                          |                             |                    |         |                  |

Экран отображения, создания и настройки промокодов для применения к услугам, товарам, тарифам. Применение промокода в этих случаях уменьшит цену.

Так же возможно применении прокода при пополнении депозита. В этом случае сумма депозита увеличится на указанное значения промокода.

### Список Промокодов

- Наименование название промокода для ввода в поле применения промокода
- Значение на сколько увеличивается депозит клиента
- Количество поле, для указания количества применения промокода.

Для создания или Редактирование промокода необходимо нажать на кнопку "Добавить промокод" или дважды кликнуть на уже созданную карточку.

| ← → C & admin.smartshe                                                                                                    | il.gg/prome-codes |                       |               |   | 94 년 후 1 | Concerne 1 |
|----------------------------------------------------------------------------------------------------|-------------------|-----------------------|---------------|---|----------|------------|
| A AMAINT                                                                                                    |                   |                       |               |   |          |            |
| G Andrea                                                                                                    |                   |                       |               |   |          |            |
| C Alexandrase                                                                                                    |                   |                       |               |   |          |            |
| ≡ Katacayle                                                                                                    |                   |                       |               |   |          |            |
| E Menne -                                                                                                    |                   |                       |               |   |          |            |
| Teoretaria (                                                                                                    |                   | Редактирован          | ние промокода | × |          |            |
| 702918                                                                                                    |                   | Hammen                |               |   |          |            |
| () One way                                                                                                    |                   | Акция                 |               |   |          |            |
| O Concessionale                                                                                                    |                   | Surviva               |               |   |          |            |
| ≡ atere                                                                                                    |                   |                       |               |   |          |            |
| 0 140494                                                                                                    |                   | Количество 🕕          |               |   |          |            |
| % Dirini miniatri -                                                                                                    |                   | Ограничить количество |               |   |          |            |
| Strupt.                                                                                                    |                   | Konsection<br>50      |               |   |          |            |
| ((                                                                                                    |                   |                       |               |   |          |            |
| A Copperson                                                                                                    |                   |                       |               |   |          |            |
| SS Kolter -                                                                                                    |                   |                       |               |   |          |            |
| 🛓 more -                                                                                                    |                   |                       |               |   |          |            |
| O mirrowie                                                                                                    |                   |                       |               |   |          |            |
|                                                                                                    |                   |                       |               |   |          |            |
| and the second second s |                   |                       |               |   |          |            |
|                                                                                                    |                   |                       |               |   |          |            |

• Наименование – название промокода для ввода в поле применения промокода
- Значение настроенный %(процент) скидки, для пересчета стоимости покупки тарифа
- Количество Если настроено, то конечное количество промокодов к применению. Если не настроено, то промокод будет работать неограниченное количество раз.

«Режим редактирования» Кнопка «Удалить» - для удаления созданного товара

# Менеджер. Сотрудники

| SMART SHELL                                                                   | Сотрудники Ренексионалера                                         |                             |                  |                                |                                 | Q. Concerns recommend |                                                                                                    |     |
|-------------------------------------------------------------------------------|-------------------------------------------------------------------|-----------------------------|------------------|--------------------------------|---------------------------------|-----------------------|----------------------------------------------------------------------------------------------------|-----|
| 🛆 Дахаборд<br>🖵 Компьютеры                                                    |                                                                   |                             |                  |                                |                                 |                       | offeren colothing                                                                                                    | ĴI. |
| <ul> <li>☑ Kapra knyta</li> <li>☑ Marazawa</li> <li>☑ Rozuzosareza</li> </ul> | Саятудине.<br>Иванов Константин Александровин                     | *709871754-32-10            | manager_ivanov   | 0.19.2021                      | Admin                           |                       |                                                                                                    |     |
| E Логи<br>© Терифи                                                            | Систранис<br>Константичопольский Константич<br>Константичовани    | Lessons<br>•719871754-32-11 | nanager,kos      | Anto Constantino<br>36.19.2021 | Der contae.<br>Admin            |                       |                                                                                                    |     |
| % Система ловльности -                                                        | Слатурани)<br>Христорождественский<br>Пантанскийски Александрович | 7                           | operator_part    | 16.19.2021                     | Voiv contail<br>manager_ivatiov |                       |                                                                                                    |     |
| аб контент -<br>ив Отчеты -<br>© Настройки                                    | Сатрудние<br>Воснание Александр<br>Восканиеван                    | Tanaban<br>•70987)754-32-13 | operator_alesvas | Ann 2010                       | Tenn coonteer<br>manager_tvanov |                       |                                                                                                    |     |
|                                                                               | Controllowe<br>Phonetowe Maan Angeletary                          | *7(987)754-32-14            | operator_nikitin | Brace 10                       | tini musi<br>nanger jaang       |                       | Automatication of the second second s |     |
|                                                                               |                                                                   |                             |                  |                                |                                 |                       |                                                                                                    |     |
|                                                                               |                                                                   |                             |                  |                                |                                 |                       |                                                                                                    |     |
|                                                                               |                                                                   |                             |                  |                                |                                 |                       |                                                                                                    |     |
|                                                                               |                                                                   |                             |                  |                                |                                 |                       |                                                                                                    |     |

#### Экран просмотра, создания и редактирования сотрудников

Указана следующие поля:

- 1 Фамилия Имя Отчество сотрудника
- 2 роль сотрудника в системе
- 3 телефон сотрудника
- 4 никнейм сотрудника
- 5 дата добавления сотрудника
- 6 никнейм менеджера, который создал сотрудника

6 - возможность сотрудника заходить в панель управления (биллинг) и начинать смены Оператора

7 - возможность сотрудника заходить в шелл как клиент и играть.

## Создание/редактирование сотрудника

| елефон   | Q Поиск пользователя |
|----------|----------------------|
| оль      | Выберите роль •      |
|          |                      |
| Фамилия  | Введите фамилию      |
| Имя      | Введите имя          |
| Отчество | Введите отчество     |
|          |                      |

Кликнув на кнопку добавления рабочего или дважды нажав на карточку, откроется экран создания/редактирования сотрудника

Будущий сотрудник должен сначала зарегистрироваться в шелле, после чего будет возможно найти его номер телефона для перевода в сотрудники.

Для успешного создания/редактирования сотрудника все поля должны быть корректно заполнены.

1. Номер телефона - поддерживаются любые номера, начинающиеся на +7 (9\*\*)

Номер телефона уникален для каждого пользователя. Для быстрого поиска пользователя введите последние 4 цифры номера телефона.

- 2. Роль роль «Менеджер» открывает доступ к редактированию настроек рабочих процессов в клубе. Роль «Оператор» для открытия смены и начала продаж, а также позволяет использовать только базовый функционал SmartShell.
- ФИО поддерживается любая комбинация Unicode символов, включая пробелы. Не более 30 символов. Если у будущего сотрудника нет отчества поставьте в соответствующее поле тире «—».

При редактировании карточки сотрудника, можно уволить или забанить пользователя

Кнопка «Уволить»

Кнопка «Уволить» появится в карточке сотрудника после его создания. Если уволить сотрудника, то он будет удален из списка сотрудников и лишен доступа в панель управления (биллинг) по данному логину и паролю.

| Создание сот |                                      |                                                                 |                                                   |             |  |  |
|--------------|--------------------------------------|-----------------------------------------------------------------|---------------------------------------------------|-------------|--|--|
|              |                                      |                                                                 |                                                   |             |  |  |
|              | Ye                                   | ольнение сс                                                     | трудника                                          | ×           |  |  |
|              | После увол<br>доступа к пан<br>Вы де | внения сотрудн<br>ели управления<br>клиентом<br>ействительно хо | ик не будет ими<br>но останется в<br>чите уволить | эть<br>ашим |  |  |
|              | Ap                                   | исторождестве                                                   |                                                   |             |  |  |
|              | Aa, yao                              |                                                                 | пет, оставил                                      |             |  |  |
|              |                                      |                                                                 |                                                   |             |  |  |
|              |                                      |                                                                 |                                                   |             |  |  |

Опция «Забанить» позволяет лишить сотрудника или клиента доступа в Шелл по данному логину и паролю.

| <b>Nic</b><br>798 | <b>kName4ik</b><br>76543210 |          |   |
|-------------------|-----------------------------|----------|---|
| Me                | неджер                      | <b>2</b> |   |
|                   |                             |          |   |
|                   |                             |          |   |
|                   |                             |          |   |
|                   |                             |          |   |
|                   |                             |          | Ļ |
| ⊕                 | Забанить                    |          |   |

Возможно отредактировать можно карточку любого сотрудника кроме своей.

Таблица сравнения доступного разным ролям функционала:

| Раздел  | Оператор                          | Менеджер                                                                                  |
|---------|-----------------------------------|-------------------------------------------------------------------------------------------|
| Дашборд | Общая сумма за смену              | Общая сумма за смену                                                                      |
|         | Выручка по категориям за<br>смену | Выручка по категориям за смену                                                            |
|         | Сравнительный график продаж       | Сравнительный график продаж                                                               |
|         | Внесение депозита                 | Внесение депозита (только через<br>интерфейс Оператора при<br>открытой на себя смене)     |
|         | Продажи через магазин             | Продажи через магазин (только через<br>интерфейс Оператора при<br>открытой на себя смене) |
|         | Приходный ордер                   | Приходный ордер (только через<br>интерфейс Оператора при<br>открытой на себя смене)       |

|                   | Расходный ордер                                                         | Расходный ордер (только через<br>интерфейс Оператора при<br>открытой на себя смене)          |
|-------------------|-------------------------------------------------------------------------|----------------------------------------------------------------------------------------------|
|                   | Внесение на склад (только<br>для уже существующего в<br>системе товара) | Внесение на склад (доступно через<br>вкладку "Товары" бокового меню<br>Менеджера)            |
|                   | Просмотр задач                                                          | Просмотр задач                                                                               |
|                   | Маркировка задач<br>выполненными                                        | Маркировка задач выполненными                                                                |
|                   | Создание задач                                                          | Создание задач                                                                               |
|                   | Просмотр списка оказанных за<br>смену услуг                             | Просмотр списка оказанных за смену<br>услуг                                                  |
|                   | Просмотр списка активных<br>пользователей                               | Просмотр списка активных<br>пользователей                                                    |
| <u>Компьютеры</u> | Просмотр групп компьютеров                                              | Просмотр групп компьютеров                                                                   |
|                   | Редактирование групп<br>компьютеров                                     | Редактирование групп компьютеров                                                             |
|                   | Редактирование и добавление<br>компьютеров                              | Редактирование и добавление<br>компьютеров                                                   |
|                   | Продажа игрового времени                                                | Продажа игрового времени (только<br>через интерфейс Оператора при<br>открытой на себя смене) |
|                   | Смена игрового места и<br>завершение сеанса                             | Смена игрового места и завершение<br>сеанса                                                  |
|                   | Написание комментариев к<br>компьютерам                                 | Написание комментариев к<br>компьютерам                                                      |
|                   | Удаление комментариев к<br>компьютерам                                  | Удаление комментариев к<br>компьютерам                                                       |
|                   | Управление питанием ПК                                                  | Управление питанием ПК                                                                       |

| <u>Пользователи</u>            | Просмотр списка всех<br>пользователей | Просмотр списка всех пользователей               |
|--------------------------------|---------------------------------------|--------------------------------------------------|
| <u>Магазин</u>                 | Продажа и внесение на склад           | Раздел доступен только в интерфейсе<br>Оператора |
| <u>Логи</u>                    | Хронология действий за свою<br>смену  | Хронология действий за текущую<br>смену          |
| <u>Тарифы</u>                  | Раздел недоступен                     | Полный доступ к разделу                          |
| <u>Товары</u>                  | Раздел недоступен                     | Полный доступ к разделу                          |
| <u>Услуги</u>                  | Раздел недоступен                     | Полный доступ к разделу                          |
| <u>Скидки</u>                  | Раздел недоступен                     | Полный доступ к разделу                          |
| <u>Промокоды</u>               | Раздел недоступен                     | Полный доступ к разделу                          |
| <u>Сотрудники</u>              | Раздел недоступен                     | Полный доступ к разделу                          |
| <u>Рабочие</u><br><u>смены</u> | Раздел недоступен                     | Полный доступ к разделу                          |
| <u>Настройки</u>               | Раздел недоступен                     | Полный доступ к разделу                          |
| <u>Отчёты</u>                  | Раздел недоступен                     | Полный доступ к разделу                          |

**Роль "Менеджер"** следует применять для руководящего состава клуба - владельцев и управляющих.

**Роль "Оператор"** -Данную роль следует применять для рядовых сотрудников клуба, осуществляющих продажи товаров и услуг конечным потребителям.

Открывает доступ только к кассовому интерфейсу, списку пользователей и компьютеров, логу событий за свою смену.

Менеджер. Контент. Клубные аккаунты

| C. EMALT                                                  | Клубные эккаунты |                        |           |             |                     |
|-----------------------------------------------------------|------------------|------------------------|-----------|-------------|---------------------|
| © Sauthias<br>© Kantanagas<br>≣ Kantasayta<br>⊟ Marasan - | Название группы  |                        |           |             | A                   |
| Therees     Tonuceservice                                 | STEAM            |                        |           |             |                     |
| E 844                                                     | 1 American       | Datase 1               | 2 Den :   | Contraves 1 | Passes In 1         |
| 0 1000                                                    | 1000-0007        |                        | Martine . |             | - A header againing |
| 1 Cucrease consumers -                                    | 10.00            | a a                    | Arrest :  |             |                     |
| A 0000-                                                   | THE PART         | a a                    | House :   |             |                     |
| - Conter                                                  | inspert.         |                        | ******    |             |                     |
| IN PROVINCE                                               | (inclusion)      | a a ~                  | 1644      |             |                     |
| a overe 🔅                                                 | leagents         | σ                      | 120-12    |             |                     |
| () Page Type Ann                                          | Concerned.       |                        |           |             |                     |
|                                                           | (magent          | i in the second second | Atomo     |             |                     |
|                                                           | inc.pet          |                        |           |             |                     |
|                                                           | 100,000          |                        | Arrest    |             |                     |
|                                                           |                  |                        |           |             |                     |
|                                                           | CSIGO            | Papers, 1              | Dete:     | Curtumer 1  | (descention) 1      |
|                                                           | and and          |                        | 1000-73   |             |                     |
|                                                           |                  |                        |           |             |                     |

На данном экране экране отображается следующая информация об аккаунтах, необходимых для входа в различные игровые площадки, зарегистрированные на клуб:

Имеются следующие поля:

1 - логин и пароль учётной записи, в которую будет осуществляться автоматический вход

2 - статус аккаунта в системе. Если аккаунт активен, то он участвует в выдаче пользователям

3 - состояние аккаунта. При выдаче аккаунта пользователю он маркируется занятым и присваивается конкретному игровому месту до конца сессии пользователя, взявшего этот аккаунт.

Добавление аккаунта: полный путь добавления аккаунта выглядит следующим образом:

- 1. Создайте группу аккаунтов (4)
- 2. При нажатии на кнопку вы столкнётесь с крайне простенькой формой

|   | Создание группы           | × |
|---|---------------------------|---|
| 1 | Название                  |   |
|   | Введите название          |   |
| 2 | Игровой клиент            |   |
|   | Выберите игровой клиент 🔹 |   |
|   | 🥜 Steam                   |   |
|   | Epic Games Launcher       |   |
|   | 🏂 Battle.net              |   |
|   | Создать                   |   |
|   |                           |   |

Необходимо задать Название (от 3х до 24х символов) и *в будущем* выбрать нужный лаунчер

На выходе мы получим новую группу в общем списке и уже внутри этой группы можно приступить к добавлению непосредственно игровых аккаунтов (5)

При нажатии на кнопку добавления раскрываетсяформа в которой вам необходимо заполнить логин и пароль от требуемой учётной записи

| Добавить аккаунт в STEAM | × |
|--------------------------|---|
| 1 Логин                  |   |
| Введите логин            |   |
| 2 Пароль                 |   |
| Введите пароль           |   |
|                          |   |
| Создать                  |   |
|                          |   |

Мы получаем группу с клубными аккаунтами внутри

- Финальным шагом станет добавление ярлыков игр для этой группы аккаунтов. Сделать это можно как в режиме редактирования шелла, так и в панели управления (биллинге) в разделе «Приложения». Необходимо открыть карточку любой игры и выбрать нужную группу аккаунтов из списка
- 2. На выходе имеем полностью готовую систему автоматической выдачи клубных аккаунтов

К одной группе аккаунтов может быть привязано несколько ярлыков.

Если какой-то из аккаунтов временно потребуется вывести из оборота, то сделать это можно следующим образом:

- 1. Кликнуть ПКМ на требуемый аккаунт и выбрать «Редактировать»
- 2. В редактировании снять флаг со статуса активности и сохранить изменения
- 3. Аккаунт соответствующим образом поменяет свой статус в общем списке

# Менеджер. Контент. Приложения.

| € → C 🗿 administratishe                                                                                                    | Xgg/mpfication:?type=GAME                                                                                                    |                          | • @ & <b>3</b>      | Ctrosers 1       |
|----------------------------------------------------------------------------------------------------|----------------------------------------------------------------------------------------------------|--------------------------|---------------------|------------------|
|                                                                                                    | Приложения Рески интернет                                                                                                    | Q. Doves non-annareas    | 💿 🔮 Kryf Masgedras  | ۰ ی              |
| Альбард,           Коллъкотеры           Коллъкотеры           Каллъкотеры           Каллъкотеры           Каллъкотеры           Поллокаления           Поллокаления           Поллокаления           Поллокаления           Складки           Складки           Контекл           Контекл           Пранокелды           Контекл           Пранокелды           Контекл           Пранокелды           Контекл           Пранокелды           Калтекл           Пранокелды           Калтекл           Пранокелды           Калтекл           Пранокелды           Калтекл           Пранокелды           Калтекл           Пранокелени           Сондатолны           Калтекл           Пранокелени           Сондатолны           Калтекл           Пранокелени           Сондатолны           Сондатолны           Сондатолны           Сондатолны           Сондатолны           Сондатолны           Сондатолны | Teorprises<br>Torprises<br>Torp 2<br>Duta2<br>Tore Steam<br>PUBLIC<br>Key<br>Duta2<br>Steam<br>Warface<br>Warface<br>Warface | WORLDOFIANKS<br>We succe |                     | Podmenta arty    |
| SHART                                                                                                    | Приложения Роски на единуа                                                                                                   | Q /flavor.com.docom/m    | 🕐 🖉 Kaya Menjatéput | 8 *              |
| 🖨 Дашборд                                                                                                    | Игрыя                                                                                                    |                          |                     | бавать программу |
| 🖽 Карта клубо                                                                                                    |                                                                                                    |                          |                     |                  |
| Marapus +                                                                                                    |                                                                                                    |                          |                     |                  |
| <ul> <li>О Пользователи</li> </ul>                                                                                                    |                                                                                                    |                          |                     |                  |
| ≡ логи                                                                                                    | Кальнулитар Настройки Настройка WordPad<br>Миши закуса                                                                       |                          |                     |                  |
| 🕚 Тарифы                                                                                                    |                                                                                                    |                          |                     |                  |
| % Система лоплыности •                                                                                                    |                                                                                                    |                          |                     |                  |
| Снидки                                                                                                    |                                                                                                    |                          |                     |                  |
| 11000000000                                                                                                    |                                                                                                    |                          |                     |                  |
| A                                                                                                    |                                                                                                    |                          |                     |                  |
| <ul> <li>Сотрудники</li> <li>Контент</li> </ul>                                                                                                    |                                                                                                    |                          |                     |                  |
| <ul> <li>Сотрудники</li> <li>Контент ~</li> <li>Клубные аккаунты</li> </ul>                                                                                                    |                                                                                                    |                          |                     |                  |
| <ul> <li>Сотрудники</li> <li>Контент ^</li> <li>Клубные аккаунты</li> <li>Припожения</li> </ul>                                                                                                    |                                                                                                    |                          |                     |                  |
| <ul> <li>Сотрудники</li> <li>Контент</li> <li>Клубнае аккаунты</li> <li>Прегожения</li> <li>Отчеты</li> </ul>                                                                                                    |                                                                                                    |                          |                     |                  |
| №         Сотрудники           №         Кантент         •           Клубнай аккаунта         •           Притожения         •           №         Отчетка         •           №         Отчетка         •                                                                                                    |                                                                                                    |                          |                     |                  |
| №         Сотрудники           №         Кантент         •           Клубенае аскаунты         •           Приножения         •           №         Окнеты         •           №         Настройки         •           №         Настройки         •                                                                                                    |                                                                                                    |                          |                     |                  |

Данная функция позволяет показывать для клиента в Shell только те программы и игры, к ярлыкам которым указаны верные параметры. Также эта функция позволяет удаленно добавить ярлыки приложений (с предустановленными настройками) на все клиентские компьютеры.

На этом экране показывается список ярлыков для игр и программ, доступных для отображения в Shell, на клиентских компьютерах.

Также есть кнопка для добавления игры/программы.

#### Добавление игры/программы

| € → C 🔹 administratished                                                                                                    | gg/applications/manage/type=rGMMt                                                                                                    |                                                   |                           | er 🖻 🛊 🛤 🖬 🚳                                                        | Овирель 👔                                                                       |
|----------------------------------------------------------------------------------------------------|----------------------------------------------------------------------------------------------------|---------------------------------------------------|---------------------------|---------------------------------------------------------------------|---------------------------------------------------------------------------------|
| SHELL                                                                                                    | Приложения моноцинра                                                                                                    |                                                   | Q. Doice non-adamtum      | 🔘 🤄 Kriyt Mangadgan                                                 | @ •                                                                             |
| <ul> <li>Длийоод</li> <li>Компьютеры</li> <li>Карта клуба</li> </ul>                                                                                                    | + техна<br>Создание игры                                                                                                    |                                                   |                           |                                                                     |                                                                                 |
| 🖶 Магазин -                                                                                                    | Название игры                                                                                                    | Обложка игры 🕕                                    |                           |                                                                     |                                                                                 |
| 🛞 Платежи                                                                                                    | Beingwich Hatsansko Hrpse                                                                                                    |                                                   |                           |                                                                     |                                                                                 |
| — Пользователи<br>— логи                                                                                                    | Путькигре                                                                                                    |                                                   |                           |                                                                     |                                                                                 |
|                                                                                                    | Bangero into a an pa                                                                                                    |                                                   |                           |                                                                     |                                                                                 |
| <ul> <li>Тарифы</li> <li>Систома лояльности *</li> </ul>                                                                                                    | Rangerie wy in 245 or pro-                                                                                                    | Затруанте обложку                                 |                           |                                                                     |                                                                                 |
| Скидки<br>Промокоды                                                                                                    | Tengure form 20 mps                                                                                                    |                                                   |                           |                                                                     |                                                                                 |
| <b>М</b> Сотрудники                                                                                                    | Аргумент командной строки                                                                                                    |                                                   |                           |                                                                     |                                                                                 |
| 88 Контент •                                                                                                    | Пеланти вапуннит комперной строки                                                                                                    |                                                   |                           |                                                                     |                                                                                 |
| Клубные аккаунты<br>Приложения                                                                                                    | Робочая директория                                                                                                    |                                                   |                           |                                                                     |                                                                                 |
| ф отнаты                                                                                                    | Укажите робочую директорию                                                                                                    |                                                   |                           |                                                                     |                                                                                 |
| Настройка                                                                                                    | Группа аккаунтов                                                                                                    |                                                   |                           |                                                                     |                                                                                 |
|                                                                                                    | Butiopure roynny                                                                                                    |                                                   |                           |                                                                     |                                                                                 |
| Пания Саний                                                                                                    | Скрилт запуска                                                                                                    | www.imwet.google.comiingelgochekvro.goorynic.okey | etpania portijet Cepania  |                                                                     |                                                                                 |
| Contraction Contraction                                                                                                    |                                                                                                    |                                                   |                           |                                                                     |                                                                                 |
| County (                                                                                                    | Tandara constructionale                                                                                                    |                                                   |                           |                                                                     |                                                                                 |
| ← → G is administratished                                                                                                    | Dans and an annun teannan<br>Igg (applications/Instage Type=GAM)                                                                                                    |                                                   |                           | ++ ∉ à \$10 (                                                       | Ofreurs                                                                         |
| ← → G * administratified C SMART                                                                                                    | Спанталя ланала вология<br>деремобальномумадо (турн-GAM):<br>Приложения (Ренам немальном                                                                                                    |                                                   | Q flowor techsionerene    | * 12 C 8 11 (                                                       | 0 (05-04/05 )<br>© ~                                                            |
| <ul> <li>← → C (* administratifie)</li> <li>∑ SMARY</li> <li>△ SMARY</li> <li>△ Autoorg</li> </ul>                                                                                                    | Execution contrasts associates<br>agglegation individual (page-GAME:<br>Приложения<br>(Recourse by the go when                                                                                                    | Sarpyaire c0riowky                                | O flores templotations    | * 12 2 8 11 (                                                       | 8 (05-06075 )<br>8 +                                                            |
| <ul> <li>€ → G • admissmathed</li> <li>∴ EMELL<sup>*</sup></li> <li>△ gausega</li> <li>→ Konnuctopu</li> <li>⇒ Kacra evola</li> </ul>                                                                                                    | Власная литина вылося<br>дар/авабала полужаде Турен-САНВ:<br>При ложения Руги и Санва<br>Наказана полужения воздание<br>Наказана полужения воздания<br>Наказана полужения воздания<br>Наказана полужения воздания воздания<br>Наказана полужения воздания воздания<br>Воздания воздания воздания воздания воздания воздания воздания воздания воздания воздания воздания воздания возд                                                                                                    | Загрузите обложку                                 | O flavos televisionartere | ・ ピ C 第日(                                                           | Obrodents 3                                                                     |
| <ul> <li>← → G • admissmathed</li> <li>▲ EMELL<sup>1</sup></li> <li>▲ данберд</li> <li>➡ Kapra cryde</li> <li>➡ Kapra cryde</li> <li>➡ Marasee</li> </ul>                                                                                                    | Власана литина закологи<br>ада/адабала кићивада (турн- САНБ<br>При ложения Регионанска<br>Сводите туть до игран<br>Твоодите туть до игран<br>Прои ложени и тран                                                                                                    | Загрузите обложку                                 | Q flower testionariens    | ・ ビ C 第日(                                                           | 0 ( <del>01-0405)</del><br>© +                                                  |
| <ul> <li>€ → C (a sdmaxmatthel</li> <li>▲ Asu6opA</li> <li>➡ Kapra sny5e</li> <li>➡ Marasen</li> <li>♥ Marasen</li> <li>♥ Ransea</li> </ul>                                                                                                    | Валичина литина наличина<br>(даралабалабалабалагар hype-GAME)<br>При ложения Регионаластика<br>(воедита путь да мтры)<br>Воедита путь да мтры)<br>Аргумент командной строки<br>Карацита артунаст какакар-он строки                                                                                                    | Загрузите обложку                                 | Q /takes techdolariers    | ・ 企 な お 日(<br>② ④ Rend Managan                                      | ()<br>()<br>()<br>()<br>()<br>()<br>()<br>()<br>()<br>()<br>()<br>()<br>()<br>( |
| <ul> <li>€ → C is admissmatchel</li> <li>∴ EMART</li> <li>∴ EMART</li> <li>∴ Admissmatchel</li> <li>∴ Admissmatchel</li> <li>∴ Kaprissmotopu</li> <li>∴ Kaprissmotopu</li> <li>∴ Kaprissmotopu</li> <li>∴ Marasum</li> <li></li></ul>                                                                                                    | Валания линин залония<br>ада/адабаабанк/налада (нурн- GAME<br>При ложения Рузна бала)<br>Пеладите нуть до играл<br>Волдите нуть до играл<br>Аргумант командной строки<br>Волдите аргулалт командной строки<br>Рабоная директория                                                                                                    | Загрузите обложку                                 | O flavor tendoterens      | ・ 近 G 第日(                                                           | Obrodents 3                                                                     |
| <ul> <li>€ → C • admissmathed</li> <li>≦ EMART</li> <li>△ EMART</li> <li>△ Asubopg</li> <li>→ Konnectops</li> <li>⇒ Kapra enyde</li> <li>⊖ Romsonarene</li> <li>• O Romsonarene</li> <li>≅ Rore</li> </ul>                                                                                                    |                                                                                                    | Загрузите обложку                                 | O flavor toxistoarters    | ・ ピ C 第日(                                                           | 0 (Oleten )<br>(8 *                                                             |
| <ul> <li>€ → C is admissmartihel</li> <li>▲ SMART</li> <li>▲ Asurkoga,</li> <li>➡ Kapra kny5a</li> <li>➡ Kapra kny5a</li> <li>➡ Marasen</li> <li>→ O mereska</li> <li>♥ Domaosanerina</li> <li>➡ Apra</li> <li>♥ Topsøbe</li> <li>½ Ciercons prostavectra ~</li> </ul>                                                                                                    | Валаная литина налосая<br>ада/нассіализ/налада/нурн-GAME<br>При ложения Руганда игран<br>Сводита пута да игран<br>Воздита пута да игран<br>Аргумент командной строки<br>Воздита аргунаст какандной строки<br>Рабоная дироктория<br>Унажная рабоную цироктория<br>Группа акнаучтов                                                                                                    | Загрузите обложку                                 | O flavor tobulonerers     | ・ 企 文 第 日(<br>② ④ Reyt Manualque                                    | <ul> <li>Obeten: 3</li> <li>Obeten: 3</li> </ul>                                |
| <ul> <li>€ → C</li> <li>∎ admissmartikel</li> <li>▲ BMART</li> <li>▲ Asubasa</li> <li>★ Kasma smytis</li> <li>▲ Kasma smytis</li> <li>▲ Kasma smytis</li> <li>▲ Marases</li> <li>→ Domissianterias</li> <li>➡ Asus</li> <li>➡ Topeles</li> <li>▲ Crearces noissworts ∧ Cruges</li> </ul>                                                                                                    | Basedian services executes<br>aggivateliaria inshinanga hyper-GAME                                                                                                    | Загрузите обложеу                                 | C flares totalonariers    | ・ 丘 な 第日(<br>)<br>③ ④ Red Manualque                                 | <ul> <li>Obvin</li> <li>Obvin</li> </ul>                                        |
| <ul> <li>€ → C (a administratifie)</li> <li>€ → C (a administratifie)</li> <li>€ Marcasen</li> <li>← Компьюторы</li> <li>⇒ Карта клуба</li> <li>← Магсазен</li> <li>← Платяхи</li> <li>← Поласованетая</li> <li>≘ Логи</li> <li>© Таряфы</li> <li></li> <li>Скетора лоповноста ~<br/>Скедин</li> <li></li> <li></li> <li>Скетора лоповноста ~<br/>Скедин</li> <li></li> <li></li> </ul>                                                                                                    | Concerne controls seconds      Controls      Controls      Contro                                                                                                    | Загружите обложку                                 | O fisies tensionaries     | ・ 丘 文 第 日(<br>)<br>② ④ Kayt Menuntput                               | <ul> <li>Obvin 1</li> <li>Over 1</li> </ul>                                     |
| <ul> <li>€ → C (a) administratifie</li> <li>€ → C (a) administratifie</li> <li>€ Marcasen</li> <li>← Marcasen</li> <li>← Marcasen</li> </ul>                                                                                                    |                                                                                                    | Загружите обложку                                 | O fisies tensionaries     | ・ 丘 文 第 日<br>② ④ Kayt Mencattan                                     | () (Orean )<br>() ~                                                             |
| <ul> <li>€ → C (a administratifie)</li> <li>€ → C (a administratifie)</li> <li>€ Administratifie)</li> <li>€ Administratifie)</li> <li>€ Kaptra kny6s</li> <li>№ Магазия</li> <li>• Полнокалента</li> <li>€ Логи</li> <li>© Полнокалента</li> <li>Е Логи</li> <li>© Тарлфы</li> <li>Скоцен     Промождая     </li> <li>€ Corpyshneen     № Corpyshneen     </li> </ul>                                                                                                    |                                                                                                    | Загружите обложку                                 | O frace tensionaries      | <ul> <li>         ・ 近 2 第 日         ・         ・         ・</li></ul> | <ul> <li>Obvin 1</li> <li>Over 1</li> </ul>                                     |
| <ul> <li>€ → C is administratifiel</li> <li>€ → C is administratifiel</li> <li>€ SMALET</li> <li>↑ Administratifiel</li> <li>↓ Kownistortopie</li> <li>↓ Kownistortopie</li> <li>↓ Kapta snydia</li> <li>↑ Marcases</li> <li>◆ O marceses</li> <li>◆ O marceses</li> <li>◆ O marceses</li> <li>◆ O marceses</li> <li>◆ O marceses</li> <li>◆ Creating and the state of the state of the s</li></ul> | Constant executes anderes<br>aggiculation environmage (hyper-GAME)<br>Figure 10 yrs. ato urban<br>Resource 10 yrs. ato urban<br>Resource 10 yrs. ato urban<br>Resource 10 yrs. ato urban<br>Resource 10 yrs. ato urban<br>Padowaa jaspicetropois<br>Padowaa jaspicetropois<br>Padowaa jaspicetro | Загрузите обложку                                 | Q foxes tensionaries      | ・ 丘 文 第 日 (                                                         | <ul> <li>Obvern 1</li> <li>*</li> </ul>                                         |
| €         C         €         admissmartiket           €         G         €         admissmartiket           ▲         EMALT         EMALT           ▲         Adustopg                                                                                                    | Baseles entre senare<br>aggi estelante individual prove Cavell                                                                                                    | Загрузите обложку                                 | Q flaes touloures         | And Annuadan                                                        | Orena (                                                                         |
| €         G         # admissmartiket           €         G         # admissmartiket           ▲         EMALET           ▲         Apue6opg           ↓         Kourtiertopie           ➡         Kaurtiertopie           ➡         Kaurtiertopie           ➡         Kaurtiertopie           ➡         Kaurtiertopie           ➡         Nora           ♥         Romaceuterene           ➡         Apue6opgai           *         Cricipatewene           ●         Topae6ei           *         Cricipatewene           ●         Kontreet           ▲         Cricipatewene           ●         Kontreet           ▲         Optionagai           ▲         Cricipatewene           ●         Kautieset                                                                                                    |                                                                                                    | Загрузите обложку                                 | Q flaes toutonates        | A La A Ancieta                                                      | <ul> <li>Orean</li> <li>S</li> </ul>                                            |
| €         G         # administratified           €         G         # administratified           C         EMELT           C         Adustopg           C         Kowniscrapie           E         Kapra stryds           Marasse         -           O         Thansouteners           E         Arres           O         Tapsés           %         Concreas nostaucerta •           Couyes         -           Inposonagai         *           %         Concreas Acourse           §         Karuer           Romer         *           Optimizerational         *           Ø         Topstylener           Ø         Concreas Acourse           Ø         Kondere           Ø         Concreas Acourse           Ø         Koncer           Marcoses         *           Ø         Acorses                                                                                                    | Concerne controls manufact      General in order and in type - CAME      Figura oxide and in type - CAME      Figura oxide and in type - CAME      Figura oxide and in type - CAME      Concerne in type - CAME      Concerne in type - CAME      CAME      Concerne in type - CAME      CAME      Concerne in type - CAME      CAME      Concerne in type - CAME      CAME      Concerne in type - CAME      CAME      Concerne in type - CAME      CAME      CONCERN      CONCERNE      CONCERNE      CO                                                                                                    | Загрузите обложку                                 |                           | ・ 企 文 第 日<br>② ④ Kath Manuadgan                                     | © (Orean )<br>© ~                                                               |
| €         C         # adma.smartiket           €         SMART           ▲         Apueloga           ➡         Koursiertopie           ➡         Kapra erydo           ➡         Marasen           ➡         Marasen                                                                                                    | Basema nervers annous  aggi adadamanshimanga hype-GAHI  Fipunoxenum Preserversation  Fipunoxenum Preserversation  Fibogers hype ada urger  Aprymeers contants adaquest crypter  Aprymeers contants adaquest crypter  Padonan gappestroppen  Padonan gappestroppen  Padonan gappestr                                                                                                    | Загрузите обложку                                 |                           | ・ 企 文 第 日<br>② ④ Kart Manualgan                                     | © (Orean )<br>© ~                                                               |

На данном экране происходит добавление и настройка ярлыков для игр/программ

Обложка игры -

Название игры -

Путь к игре -

Аргумент командной строки - параметр для запуска конкретной игры

Рабочая директория - устанавливается

Группа аккаунтов - возможность применить группу аккаунтов к игре, для запуска клубного аккаунта

Запускать от имени администратора - возможность запуска игр/программ от имени администратора.

# Менеджер. Отчеты. Обзорный отчет

| C STATE                               | Orverse - Oversecond grief - Descendent |                                                                                                    |                      |                             |                           |                      | Q                       | 10: 0 mmm - |  |
|---------------------------------------|-----------------------------------------|----------------------------------------------------------------------------------------------------|----------------------|-----------------------------|---------------------------|----------------------|-------------------------|-------------|--|
| a anna                                |                                         | flere versee                                                                                                   | Arra capevanan       |                             |                           |                      |                         |             |  |
| C Recently                            |                                         | and letter a                                                                                                   |                      | And Colored To And          | 124 461.66 P              | 227 787.06 P         | 352 248.72 P            |             |  |
| II. Annia copia                       |                                         |                                                                                                    |                      |                             |                           |                      |                         |             |  |
| 8 Marate -                            |                                         |                                                                                                    |                      |                             |                           |                      |                         |             |  |
| () Iterese                            |                                         | European as suffic                                                                                             | amouti necesoa       |                             |                           |                      |                         |             |  |
| Q forumente                           |                                         |                                                                                                    |                      |                             |                           |                      |                         |             |  |
| E Ave                                 |                                         | STATES -                                                                                                    |                      |                             |                           |                      |                         |             |  |
| Carlower .                            |                                         | 14 0000                                                                                                    |                      |                             |                           |                      |                         |             |  |
| · · · · · · · · · · · · · · · · · · · |                                         |                                                                                                    |                      |                             |                           |                      |                         |             |  |
|                                       |                                         | 18 0009                                                                                                    |                      |                             |                           |                      |                         |             |  |
|                                       |                                         |                                                                                                    |                      |                             |                           |                      |                         |             |  |
| a contract of the second              |                                         | 11 0008                                                                                                    |                      |                             |                           |                      |                         |             |  |
| -                                     |                                         |                                                                                                    |                      |                             |                           |                      |                         |             |  |
|                                       |                                         |                                                                                                    |                      |                             |                           |                      |                         |             |  |
| Second c                              |                                         | 6.0008                                                                                                    |                      |                             |                           |                      |                         |             |  |
| Otras in Longerton                    |                                         |                                                                                                    |                      |                             |                           |                      |                         |             |  |
| 24W/APRICATES                         |                                         | CP TRANSPORT                                                                                                   |                      |                             |                           |                      |                         |             |  |
| C Hermiter                            |                                         | 01.0× 02                                                                                                    | 08 03.08 04.06 05.08 | DECH CODE CALCE CALCE SO CE | 11.08 12.06 11.06 14.08 1 | 15.08 HE.OK WOR TADE | 19.08 20.08 21.08 22.08 |             |  |
|                                       |                                         |                                                                                                    |                      |                             |                           |                      |                         |             |  |
|                                       |                                         | Tepres.                                                                                                    |                      |                             |                           |                      |                         |             |  |
|                                       |                                         | Konnerten                                                                                                    | ( Byreen )           | Hoteland                    | Surgering 7               | Sec. et              | <b>2</b> 94             |             |  |
|                                       |                                         | (1994)                                                                                                    |                      | 317036.4                    | H 1127                    | C. 117 NAL14         | . we have be            |             |  |
|                                       |                                         | -Imper-                                                                                                    |                      |                             | 15MM                      |                      |                         |             |  |
|                                       |                                         | Reported - Harrison                                                                                            | a descenses          | المحد المحدو                | Arrentes Internal         | in the second second | dense min               |             |  |
|                                       |                                         | Territor (1979)                                                                                                | 19 100 4             |                             | 10                        | 10.000               | e                       |             |  |
|                                       |                                         | The second second second second second second second second second second second second second second second s |                      |                             | Contractor and the        |                      |                         |             |  |
|                                       |                                         |                                                                                                    |                      | 100                         | 1                         | 1000                 | 14.<br>1                |             |  |
|                                       |                                         | Constant of the second                                                                                         | Contraction and      | 1020                        | Machine Courses           | South Concel         |                         |             |  |
|                                       |                                         | AP354.K                                                                                                    | 104 577 P            | -0110 e                     |                           |                      | 0,0                     |             |  |
| -                                     |                                         |                                                                                                    |                      |                             |                           |                      |                         |             |  |

#### 1. Выбор даты для формирования отчёта

Вы можете указать с какого по какое число должен быть сформирован отчёт

#### 2. Наличные платежи

сумма наличных платежей за установленный срок, а также процентное соотношение с общей суммой платежей

#### 3. Безналичные платежи

сумма безналичных платежей за установленный срок, а также процентное соотношение с общей суммой платежей

#### 4. Итого

общая сумма выручки с учётом кассовых ордеров за установленный промежуток времени

## 5. График выручки за выбранный период

отображено соотношение всех смен за установленный промежуток времени

Крутая фича!

При наведении на столбец нужного дня отобразится информация за этот день

#### 6.<u>Тарифы</u>

- 6.1 Кол-во проданных тарифов
- 6.2 Время отыгранных часов (без учёта поминутного тарифа)
- 6.3 Суммы продаж по наличному, безналичному и депозитному расчёту
- 6.4 Итоговая сумма проданных тарифов за выбранный срок

7.Товары

- 7.1 Кол-во проданных товаров
- 7.2 Суммы продаж по наличному, безналичному и депозитному расчёту
- 7.3 Итоговая сумма проданных товаров за выбранный срок

#### 8.Услуги

- 8.1 Кол-во проданных услуг
- 8.2 Суммы продаж по наличному, безналичному и депозитному расчёту
- 8.3 Итоговая сумма проданных услуг за выбранный срок

#### 9. Пополнение депозита

- 9.1 Сумма пополнений по наличному расчёту
- 9.2 Сумма пополнений по безналичному расчёту
- 9.3 Итоговая сумма пополнений за выбранный срок
- 10. Кассовые ордеры
- 10.1 Сумма приходных ордеров
- 10.2 Сумма расходных ордеров
- 10.3 Итоговая сумма всех ордеров за выбранный срок

#### Менеджер. Отчет по сменам

| SMART SHELL                                              | Просмотр смен |                                      |                                     |                               | Q flow               |                               |                        |  |
|----------------------------------------------------------|---------------|--------------------------------------|-------------------------------------|-------------------------------|----------------------|-------------------------------|------------------------|--|
| <ul> <li>Anafora</li> <li>Kownwomepu</li> </ul>          | ٥             | 8.08.2022 - 22.0                     | 8.2022                              |                               |                      | 3 4 5                         | - 18 >                 |  |
| 🗏 Kapra knyda                                            |               | Hanama curanac<br>22.08.2022 2011    | Contra Candida<br>23.08.2022 08.92  | Contingueses<br>Magazies M. 3 | Post 4               | Crosteraer<br>11 x 44 Mile 5  | 5607.0 16              |  |
| <ul> <li>Diverses</li> <li>Diverses</li> </ul>           |               | Pipesson Champar<br>22.08.2022 08:10 | Koseni (Merine<br>22.08.2022 20:14  | Companyone<br>Concerne E.     | Pores.<br>(Mandania) | Cripaderaus<br>12 v. 3 van    | 0xpy-exe<br>6 596,95 P |  |
| E firm                                                   |               | Haveno cassiali<br>21.08.2022 19:46  | Koleni, chisina<br>22.08.2022 08:07 | Companyers<br>Manager K       |                      | Orpadecaves,<br>12 v. 21 mes. | Dupy-sec<br>7 7275 P   |  |
| <ul> <li>Тернфы</li> <li>Система полтаности -</li> </ul> |               | Parapito campion<br>21.08.2022 08:33 | 2006,2022 19:45                     | Corregenses<br>Consectes E    | Para I               | Orpadoriavor<br>11 v. 11 anni | Duppers<br>10.351 P    |  |
| R Korrer -<br>Kryfeur awayrru                            |               | Harabat Central                      | Koning Colonia<br>2104 2022 (Marca) | Corpupate:                    | Port 1               | Orpadotawa<br>12 - Marco      | Budy-sec.              |  |
| Приложения                                               |               | Panalog carried                      | Roomacologia                        | Сирурчис                      | Plan                 | Оприбелено                    | Dupyses:               |  |
| Обхорный отчет<br>Отчет по смяная                        |               | Havano current                       | Koomi cupine                        | Сотрудние                     |                      | Cripadentavia:                | hopests.               |  |
| Hacrpoline                                               |               | 19.06.2022 20:19                     | 20.08.2022 07:58                    | Хузнецев В.                   |                      | 11 v. 38 mm.                  | 11 320 P               |  |
|                                                          |               | 19.06.2022 07-46                     | 19.08.2022 20:17                    | Canapons A                    | (Ormitta)            | 12 v. 30 www.                 | 9450 P                 |  |
| notes (notes)                                            |               | Havanto cateras.<br>18.08.2022 19:50 | Koseni currenc<br>19.08.2022 07:43  | Сотрудник<br>Чаркин И         | Park.<br>Presette    | Orpeforase<br>11 v. 53 мин.   | Theoryman<br>5 820,3 P |  |

Отчет показывает статистику по прошедшим кассовым сменам, а также запись их логов

- 1 дата и время начала кассовой смены
- 2 дата и время окончания кассовой смены
- 3 сотрудник, на которого была открыта данная смена
- 4 роль сотрудника на которого была открыта данная смена
- 5 длительность данной кассовой смены
- 6 выручка за смену

#### Отчёт за смену

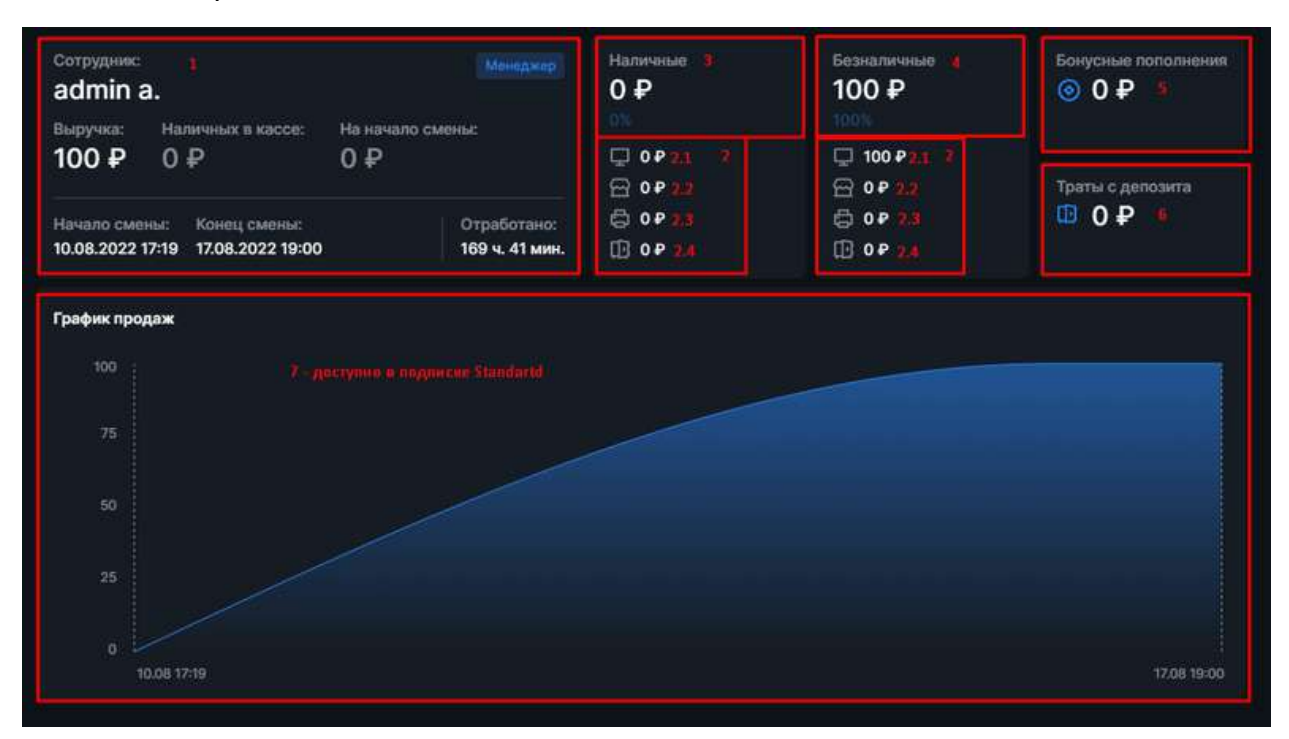

Для подробного отчёта по смене необходимо 2 раза кликнуть по строке соответствующей смены

- 1. Общая сводка по смене здесь Вы можете увидеть основную информацию по смене
- 2. Эта панель показывает более детальную статистику в каждом из способов оплаты

2.1 Сеансы - деньги, сразу же потраченные на игровое время в клубе

2.2 Товары - деньги, потраченные на покупку снеков, напитков и прочих ништяков, продающихся в вашем клубе

2.3 Услуги - деньги, потраченные на печать, пробковые сборы и иные услуги, оказанные в течение текущей кассовой смены.

 2.4 Депозит - деньги, внесенные на баланс пользователей по ходу текущей кассовой смены

- 3. Продажи за наличный расчёт здесь Вы можете увидеть сумму продаж за наличный расчёт и процентное соотношение с общей суммой продаж
- 4. Продажи за безналичный расчёт здесь Вы можете увидеть сумму продаж за безналичный расчёт и процентное соотношение с общей суммой продаж
- 5. Бонусные пополнения здесь Вы можете увидеть сумму бонусных пополнений
- 6. Траты с депозита здесь Вы можете увидеть сумму потраченную с депозитов пользователей для оплаты услуг или товаров
- 7. График продаж (доступно в подписке Standard) здесь Вы можете увидеть соотношение кол-ва и суммы продаж к времени на смене (дату, время, сумму и вид продажи)

Страница "События за смену" полностью повторяет раздел Логи за эту смену Страница "Платежи" полностью повторяет раздел Платежи за эту смену

# Менеджер. Настройки

| C SMART                                                                                   | Настройки Тологоницини |                                                                                                    | Q Private relations                                     |              |  |
|-------------------------------------------------------------------------------------------|------------------------|----------------------------------------------------------------------------------------------------|---------------------------------------------------------|--------------|--|
| 🛆 Джиборд<br>💭 Компьютеры<br>🖃 Харта клуба                                                |                        | <ul> <li>Вкладки</li> <li>Панель упревления Касса и налогообложения</li> </ul>                                              | ие Шелл Базопасность                                    |              |  |
| 🗃 Магазия -<br>Ø Платежи<br>Ø Пользователи<br>Ξ Логи                                      |                        | Поминутная тарификация<br>Настройте задержи запуска помнутих проле<br>аторнавции оненте и автонатическое пределже<br>сиссии | Запускаль после авторизация<br>Автопродляние сессия     | •            |  |
| <ul> <li>Тарифи</li> <li>Система ловльности +</li> <li>Сотрудники</li> </ul>              |                        | Ormonia Instrement<br>Herspolite depend, stemmen a termine estadoro<br>Bosecord sportalectiv characy diattaca.              | Разрешить отмену лиатежа<br>Период, премени для отменис | 0<br>10 млт. |  |
| <ul> <li>Контент</li> <li>Клубоне аккаунты</li> <li>Приложения</li> <li>Фтивты</li> </ul> |                        | Бонусная система<br>При вхихниче того периметов совратор сискей<br>пополнить актовит измена бонусами.                       | Разрешить пополнение депозита бонусания                 | -            |  |
| Olisopeuk orver<br>Orver no cwenaw                                                        |                        | Персональная складка.<br>При висиличение отого парамитра пичкая сондка<br>иминита будет применяться всигда.                 | Всегда прининить персональную снерку                    | •2           |  |
| 19 Tectowe                                                                                |                        | Cgara coeres<br>De aquesta e altovers ágres una "polytadoues nevara<br>energe a visuela consta                              | Tpediolaris nevaris orverta                             |              |  |
| Series (MILO)                                                                             |                        |                                                                                                    |                                                         |              |  |

Экран для настройки общих параметров комплекса ПО SmartShell делится на несколько категорий:

#### Панель управления

| Поминутная тарификация 1.1<br>Настройте задержку запуска поминутки после<br>авторизации клиента и автоматическое продление<br>сессии. |       | Запускать после авторизации<br>Автопродление сессии    |                 |
|----------------------------------------------------------------------------------------------------|-------|--------------------------------------------------------|-----------------|
| 1.2<br>Настройте период времени, в течении которого<br>возможно произвести отмену платежа.                                            |       | Разрешить отмену платежа<br>Период времени для отмены: | СО<br>1440 мин. |
| 1.3<br>Бонусная система<br>При включении этого параметра оператор сможет<br>пополнить депозит клиента бонусами.                       |       | Разрешить пополнение депозита бонусами                 | -               |
| Персональная скидка 1.4<br>При включении этого параметра личная скидка<br>клиента будет применяться всегда.                           |       | Всегда применять персональную скидку                   |                 |
| Сдача смены 15.<br>Вы можете включить функцию требования печати<br>отчета в конце смены.                                              | 1.5.1 | Требовать печать отчета                                | Ó               |

Нужно для настройки основных ограничений, которые касаются общей работы шелла и оператора

1.1 Поминутная тарификация - Нужно для контроля работы поминутного тарифа, а именно:

1.1.1 Будет ли поминутная тарификация запускаться сразу после авторизации пользователя

Если ON - Сразу после авторизации пользователя будет запущен поминутный тариф для той зоны, в которой находится данный ПК

Если OFF - После авторизации клиенту нужно будет вручную выбрать тот тариф, который он хочет использовать

1.1.2 Будет ли поминутный тариф запускаться после окончания основного пакета на аккаунте пользователя (В разработке!)

Если ON - Поминутная тарификация будет автоматически запускаться после окончания действия основного пакет

Если OFF - После завершения времени на основном пакете - пользователя разлогинит из учётной записи

Например: У пользователя был куплен пакет на 5 часов, после его окончания, если ON запуститься поминутная тарификация, если OFF - Пользователя разлогинит из учётной записи

1.2 Отмена платежей - Нужно настроить работу функции отмены платежей и продаж для оператора

1.2.1 Разрешена ли в Вашем клубе отмена платежей и продаж

Если ON - Оператор сможет делать отмену платежа или продажи (об этом будет отображено в<u>логах оператора и менеджера</u>)

Если OFF - Оператор не сможет делать отмену платежа или продажи

1.2.2 Период возможности отмены - здесь Вы можете настроить период времени отмены после совершения продажи

В поле ввода Вы указываете то, кол-во минут, в течение которого оператор может произвести отмену (в минутах)

Например:

- Я как менеджер клуба хочу, чтобы мои администраторы смогли делать возвраты в течение 1 часа после продажи
- Я включаю функцию отмены и задаю временной промежуток равный 60 минутам

1.3 Бонусная система - Нужно настроить пополнение баланса пользователя при помощи бонусов

Если ON - Оператор может пополнить баланс пользователю при помощи бонусов

Любое пополнение (в том числе бонусное) - отображается в<u>логах менеджера и оператора</u>

1.4 Персональная скидка - Нужно настроить автоматическое применение персональной скидки пользователя ко всем пакетам в не зависимости стоит ли функция применения скидки к тарифу или нет

Если ON - Ко всем пакетам будет применяться скидка пользователя (настройки скидки в самом пакете будет игнорироваться)

Если OFF - Скидку для каждого пакета нужно будет настраивать в его карточке

1.5 Сдача смены - Нужно настроить правила сдачи смены оператором

1.5.1 Требовать печать отчёта

Если ON - оператору будет необходимо распечатать отчёт перед закрытием смены

Если OFF - оператор сможет закрыть смену без печать отчёта

Шелл

| Пароль высокого доступа ()<br>Пароль доступа к настройкам шелла по<br>комбинации клавиш Ctrl+Alt+P                                 | *******       |   |     |           |
|----------------------------------------------------------------------------------------------------|---------------|---|-----|-----------|
| 2.2<br>Завершение сеанса<br>Настройте действие и время, через которое оно<br>произойдет после окончания времени сеанса<br>клиента. | Перезагрузить | • | 3   | мин       |
| 2.3 - Достувно в<br>Автозапуск приложений                                                                                          |               |   | + n | риложение |

2.1 Пароль Высокого доступа - Нужно задать пароль высокого доступа, который будет использоваться для <u>деактивации шелла на игровых ПК</u>

2.1.1 Поле для ввода нового пароля высокого доступа (для его редактирования нужно нажать на карандаш)

2.2 Завершение сеанса - Нужно настроить правило, которое будет срабатывать после завершения сеанса пользователя

2.2.1 Действие, которое будет выполнено

Важно знать! - действие не будет выполнено, если за ПК в течение установленного времени залогинился пользователь

Действие "Выйти из системы" перезагрузит шелл на ПК (сам ПК перезагружен не будет)

2.2.2 После указания действия - необходимо настроить таймер, по истечению которого оно будет исполнено

2.3 Автозапуск приложений (<u>доступно в подписке Standart</u>) - Нужно указать те приложения, который должны запускаться при старте шелла

2.3.1 Добавление приложения в автозапуск

2.3.1.1 Путь к приложению - Нужно ввести путь к исполняемому файлу приложения (например - steam.exe)

2.3.1.2 - Нужно ввести аргумент, который будет выполняться при запуске приложения (например - applaunch)

2.3.1.3 - указать параметр для запуска приложения

Завершить при старте Сеанса - приложение автоматически завершит работу при старте сеанса пользователем

Запуск от имени администратора - приложение будет запущено с правами администратора

Скрытый запуск - приложение будет запущено, но его иконка и статус не будут отображены в шелле

| Безопасность                                                                                                    |                                               |
|----------------------------------------------------------------------------------------------------|-----------------------------------------------|
| Везопасность<br>Блокировка<br>Тут вы можете добавить приложения и окна,<br>которым вы хотите запретить запуск.<br>3.1 | Окна<br>Название с Класс с                    |
|                                                                                                    | Введите название 3.1.1 и/или класс окна 3.1.2 |
|                                                                                                    | Добавить                                      |

3.1 Блокировка - указать те приложения, которые будет невозможно запустить в шелл

3.1.1 Нужно ввести название приложения (диалогового окна)

3.1.2 (Оптимально) Вы должны указать класс этого окна

Касса и налогообложение

| Панель управления Касса и налогообложение | Шелл Безопасность             |                   |
|-------------------------------------------|-------------------------------|-------------------|
| Касса                                     | Использовать кассовый аппарат |                   |
|                                           | Выберите кассовый аппарат     | • Обновить список |
| Система налогообложения                   | Без НДС                       | ř                 |
|                                           |                               |                   |
|                                           |                               |                   |

Выбор работы использования кассового аппарата или нет, а так же выбор налогообложения.

Уведомления

| ← → C  # administratishe                                                                       | 1.gg/sattings          |                                                                                                    |                             |                                                 |   | 2 1 1 1 | 0 (05-caure 1) |
|------------------------------------------------------------------------------------------------|------------------------|----------------------------------------------------------------------------------------------------|-----------------------------|-------------------------------------------------|---|---------|----------------|
| SMART.                                                                                         | Настройки Реликтизиция |                                                                                                    |                             |                                                 |   |         |                |
| 🗭 Дашборд<br>🔲 Компьютеры<br>Ш Карта клуба                                                     |                        | Панель управления Касса и налогообложен<br>Уведомления в Tolegram<br>указота Ючата э телегани, еда будут приодаль                                                   | оме Шелл Бе<br>Откравлять у | зопасность Уведомления<br>ведомления в телеграм | 0 |         |                |
| <ul> <li>→ Магазин -</li> <li>○ Платенки</li> <li>♀ Пользователи</li> <li>Ξ Логи</li> </ul>    |                        | уварочлания из памели управления.<br>Типки уваромлений<br>Зарось так из вибола трина событий,<br>уварочлания в каторых котите получеть в<br>Тебрата, параликий вида |                             |                                                 |   |         |                |
| <ul> <li>Тарнем</li> <li>Система леяльности –<br/>им. Сотрудника</li> <li>Колтент –</li> </ul> |                        |                                                                                                    |                             |                                                 |   |         |                |
| ай Отчеты -                                                                                    |                        |                                                                                                    |                             |                                                 |   |         |                |
|                                                                                                |                        |                                                                                                    |                             |                                                 |   |         |                |
| El Var complexio                                                                               |                        |                                                                                                    |                             |                                                 |   |         |                |
| (stemes) sets ()                                                                               |                        |                                                                                                    |                             |                                                 |   |         |                |

Настройка уведомлений о различных событиях клуба в мессенджер Телеграм.

# Менеджер. Чат поддержки

| ← → C & admin.smarta?                                     | wEgg/settings                            |                                                                                                    |                          |                   | e † 🖈                  | 00-certs [ |
|-----------------------------------------------------------|------------------------------------------|----------------------------------------------------------------------------------------------------|--------------------------|-------------------|------------------------|------------|
| SMART                                                     | Настройки (Россисиональные               |                                                                                                    | O Politica minimum area  | ٥                 | (i) Start Managerigene | Ø -        |
| <ul> <li>Дашборд</li> <li>Компьютеры</li> </ul>           |                                          | Панель управления Шелл Безопасность                                                                    | Уведомления              |                   |                        |            |
| Карта клуба                                               |                                          | Скрытые диски<br>Выберато даске, которые хотати Скрать в шелов                                         | Отображаются вся диски   |                   |                        |            |
| <ul> <li>Платежи</li> <li>О. Пологоми</li> </ul>          |                                          | локировка                                                                                              |                          |                   |                        |            |
| E Dorw                                                    | i 🙃 🏾                                    | <ul> <li>ут нас может е добликть пречоление и всяк,<br/>сторьем на золити засратить запуся.</li> </ul> | Окна<br>Назавние С Класс | ¢                 |                        |            |
| <ul> <li>Тарияра</li> <li>Система дояльности •</li> </ul> | Coyx5a nagaegaxxx SmartShell<br>Orealia  |                                                                                                    |                          |                   |                        |            |
| 🛱 Сотрудники<br>🔡 Контонт 🔹                               | HER CHURSES, Malline Brands Onteleccient |                                                                                                    |                          |                   |                        |            |
| Клубные ажаукты<br>Приложения                             |                                          |                                                                                                    | Слистя заблочибовая      | Haan Shahn PlyCit |                        |            |
| аlt Отчеты •<br>Обзорный отчет                            |                                          |                                                                                                    |                          |                   |                        |            |
| Отчет по сменам                                           |                                          |                                                                                                    |                          |                   |                        |            |
| ④ Настройки                                               |                                          |                                                                                                    | Воодита названите        | лімня класс окна  |                        |            |
| <ul> <li>Baspara sor</li> </ul>                           | Burggine mean conductions.               |                                                                                                    | Добенит                  |                   |                        |            |
| Standard Beta ()                                          |                                          |                                                                                                    |                          |                   |                        |            |

Канал для связи со специалистом технической поддержки. Возможность отправки текстовых сообщений и прикрепленных файлов.

# Оператор. Начало и Окончание смены

Для входа в режим оператора выберите пункт "В смену" в контекстном меню

| SMART SHELL                                                                   | Дашборд Режиностисти                                                                                                    |                 |                                        | Q. Flower non-seasone.                                         | . 0 0                                                         | ) Augl Manualtan                                                                                            |
|-------------------------------------------------------------------------------|----------------------------------------------------------------------------------------------------|-----------------|----------------------------------------|----------------------------------------------------------------|---------------------------------------------------------------|----------------------------------------------------------------------------------------------------|
| Даносра<br>Контиотери<br>Кортаклуба<br>Магазин –<br>Полезоватили              | Острудние         Англична в кассе         На начиле смассе           Вистучка         На чачиле кассе         На начиле смассе           О Р         О Р         О Р           Ниступала         О Р         О Р           Ниступала         На чачиле смассе         На начиле смассе           На чачиле смассе         На начиле смассе         На начиле смассе           На чачиле смассе         О Р         О Р | 945             | Managang                               | Hermanne<br>OP<br>OP<br>OP<br>OP<br>OP<br>OP<br>OP<br>OP<br>OP | Terratemente<br>O P<br>O P<br>O P<br>O P<br>O P<br>O P<br>O P | Admin     Admin     Admin     Bix May H-Ja Create     Admin     Manages     79123402/7800     79123402/7000 |
| Логи<br>Тарифы<br>Система лояльности ~<br>Сотрудники<br>Контент ~<br>Отчеты ~ | Активные задачи Вевершизные задачи<br>Задачи I<br>Навасти порядок<br>Обновить игры                                                                                                    | Срок истоливния | (В) Добавить задачу<br>с Испознатиль С | Оказанные услуги Пр<br>Развание 1                              | одлиные товары<br>Колинество 2<br>Нест оказанных дел          | Budma     Topier.no.arts teary     Brandwid     Ro 06.01.2022                                               |
| пастрония                                                                     | Активные пользователи<br>Нелонама I Даподит I                                                                                                    | Boerd Hacce 1   | Песл. посещение 2                      | Групты й колууста Зан<br>Названия ПК: 5;                       | натъне аккауиты<br>Группа анкауитов С                         | <ul> <li>Вы перещин в режим<br/>менеджара</li> <li>Закрыть все - ×</li> </ul>                               |

Или повторите авторизацию, выбрав роль "Оператор"

| 🕯 admin.smartshell.gg/login |                                                                                                    | 9 G A B 🛛 |
|-----------------------------|----------------------------------------------------------------------------------------------------|-----------|
|                             | SHELL                                                                                                    |           |
|                             | Выберите роль                                                                                                    |           |
|                             | Я         Я           Оператор<br>Для открытан сменья и<br>нечала продаля.         Для организация и<br>угралалений рабочным<br>продаля. |           |
|                             | Bedpute pose                                                                                                    |           |
|                             |                                                                                                    |           |
|                             | Strandard Bista ()                                                                                                    |           |

#### Начало рабочей смены.

После авторизации сотрудника с правами Оператора, в случае если нет открытой рабочей смены на текущий момент, раскрывается инструмент старта рабочей смены.

| ← → C 🔹 administratiog/login |                                                           | 🕶 🖗 🔅 🖈 🖬 🚳 🤇 (Obstans ) |
|------------------------------|-----------------------------------------------------------|--------------------------|
|                              | SMART SHELL                                               |                          |
|                              | Открытие новой смены                                      |                          |
|                              | Kay6 Mineupégee<br>Microsa, Rpessessean sall., 70, 67p. 2 |                          |
|                              | Dinafauna Decomp<br>Budgatas Apyrodi xayd                 |                          |
|                              |                                                           |                          |
|                              |                                                           |                          |
|                              | Startine Barright                                         |                          |

#### Инструмент состоит из:

- Наличных в кассе Ввод количества наличных денег, находящихся в кассе на начало рабочей смены
- Кнопка «Открыть смену» кнопка для начала рабочей смены

## Окончание рабочей смены.

Для сдачи рабочей смены в режиме оператора выберите пункт "Сдать смену" в контекстном меню

| C SHELL                                                                                                    | Дашборд                                                                                           |                                |                   |                    | G Roade none scearc                                            |                                                                  | Krist Menuelpis 🧶 🔸                                                                                                    |
|----------------------------------------------------------------------------------------------------|---------------------------------------------------------------------------------------------------|--------------------------------|-------------------|--------------------|----------------------------------------------------------------|------------------------------------------------------------------|----------------------------------------------------------------------------------------------------|
| Плинийсри,     Контькоторы     Контькоторы     Карта илуба     Магазин     Плалежи     Пользоратели     Догл. | Сотруденис<br>admin a.<br>Ведучие<br>Разлековонис<br>о р. 0 р.<br>Наполе омонис<br>озде 2002 1651 | в настек – На ненало съ<br>0 Р | (Drail            | Messara            | Hamesaa<br>O ₽<br>□ 0₽<br>□ 0₽<br>□ 0₽<br>□ 0₽<br>□ 0₽<br>□ 0₽ | Econantarease<br>OP<br>₽<br>□ 0P<br>⊕ 0P<br>⊕ 0P<br>⊕ 0P<br>⊕ 0P | edmin<br>admin     Bot new ti ka colone<br>activiti<br>Maingare<br>731124507800<br>791234507800     20     20     20     20     20     20     20     20     20     20     20 |
|                                                                                                    | Активные задачи<br>Задаче С                                                                       | Завершенные задачи             | Срок исполнения Ф | Исполнитель 1      | Оказанные услуги П<br>Нозвание Ф                               | Гроданные товары<br>Количество ©                                 | Вш Сдать смону<br>Выйти                                                                                                    |
| Dispand 7<br>Norman 0<br>Alexandra 1                                                                          | Нависти поряда                                                                                    |                                |                   | 3                  |                                                                | Нет оналаемисту Серг                                             | Dapono-urru tony     Davient     Davient                                                                                                    |
| 🖂 Чат годдоржки                                                                                               | Активные пользов<br>Никейм 2                                                                      | атели<br>Депозит 2             | Bcero vecte 1     | Посл. посещение \$ | Группы аккаунтов 3<br>Назвиле ПК 2                             | анятые аккаунты<br>Группа аккаунтов С                            | Состояние Управление                                                                                                    |
|                                                                                                    | 791234567890                                                                                      | 0 P                            | 0 %               | 06/11/2022         |                                                                |                                                                  |                                                                                                    |

| € → C 🔹 administrational                                                                               | 492                                                                                         |                                                                                  |                                                                  |                   | 🖻 🔹 🛊 🖪 🔕 (Rissian 👔                                                                                                    |
|----------------------------------------------------------------------------------------------------|---------------------------------------------------------------------------------------------|----------------------------------------------------------------------------------|------------------------------------------------------------------|-------------------|----------------------------------------------------------------------------------------------------|
| D., there                                                                                              |                                                                                             |                                                                                  |                                                                  |                   |                                                                                                    |
| Contention     Transmitter     Transmitter     Annum     Annum     Annum     Annum     Annum     Annum | Comparison<br>admin a:<br>Pargental<br>O P<br>O P<br>O P<br>O P<br>O P<br>O P<br>O P<br>O P | Завершения<br>Клуб Миналарыя                                                     | нин ник<br>О Р<br>С от раз<br>о смены Х                          | 0 P               | A since<br>being conclusive<br>and another<br>being<br>being |
| Reserved (* 1995)<br>Reserved (* 1995)<br>Reserved (* 1995)                                            |                                                                                             | Маска, Траленсканна, 12, ст<br>Вестума за смену<br>О Р<br>Налечная Картон<br>О Р | р. 2<br>Наличник в часов<br>О. <b>Р</b><br>На начело Сиены<br>О. |                   | C Tube                                                                                                    |
|                                                                                                    |                                                                                             | , and                                                                            |                                                                  |                   |                                                                                                    |
| If my second                                                                                           | Avreau o non constraine                                                                     |                                                                                  |                                                                  | Zonithe and other |                                                                                                    |
|                                                                                                    |                                                                                             |                                                                                  |                                                                  |                   |                                                                                                    |

Экран содержит финансовые показатели за прошедшую смену.

# После нажатия кнопки "Далее"

| ← → C ■ admin.amantanel.g                                                                                                    | 9                                                                                                    |                               |                                                                                                    |                                                                                                    | * @ * * D (                                                                                                    | Obicers |
|----------------------------------------------------------------------------------------------------|----------------------------------------------------------------------------------------------------|-------------------------------|----------------------------------------------------------------------------------------------------|----------------------------------------------------------------------------------------------------|----------------------------------------------------------------------------------------------------|---------|
| . All second                                                                                                    | Дашборд                                                                                                    |                               |                                                                                                    |                                                                                                    |                                                                                                    |         |
| Previous     According to     According to     Accor | Сличной<br>Admin a.<br>1999 О Р<br>1999 О Р<br>1999 О Р<br>1999 О Р<br>1999 О Р<br>1999 О Р<br>1999 О Р<br>1999 О Р<br>1999 О Р<br>1999 О Р<br>1999 О Р<br>1999 О Р<br>1999 О Р<br>1999 О Р<br>1999 О Р<br>1999 О Р<br>1999 О Р<br>1999 О Р<br>1999 О Р | De<br>Biogrampor<br>Konspirez | Завершение смены<br>ерите кан перото для завершение си<br>ия<br>Располато стран<br>Завершить скело | Internet Service<br>D P<br>Internet<br>Internet<br>Int | A and<br>the set of the set<br>of the set of the set<br>of the set of the set of the set<br>of the set of the set of the set<br>of the set of the set of the set<br>of the set of the set of the set<br>of the set of the set of the set of the set<br>of the set of the set of |         |
|                                                                                                    | Accession alterations                                                                                                    |                               |                                                                                                    |                                                                                                    |                                                                                                    |         |
|                                                                                                    | Telephone y a                                                                                                    | 44                            | (anticul)                                                                                          |                                                                                                    |                                                                                                    |         |

### Инструмент состоит из:

- Ваш комментарий поле ввода комментария по окончанию смены
- Пароль поле ввода пароля текущего оператора, для подтверждения окончания смены
- Кнопка «Печать» печать бумажного отчета по завершению смены

Кнопка «Завершить» - кнопка для окончания рабочей смены

#### < → C ... \* 12 \* \* 0 0 Obicers SHELL Q. Поукок пользователя () C Kryth Managetpul Дашборд 🙆 Дашборд 💭 Компьютеры 0₽ 0₽ 0 O P admin a. на карта клуба 0₽ 0₽ 0.P 0 P 0 P Maragani 0 P 0 P 0 ₽ Платежи 03.12.2022 17:47 TR OF TH OP О Пользователи Ξ Логи Активные задачи Завершенные задачи Оказанные услуги Проданные товоры Задача с Название С Стоимость 3 Навести порядок Обновить игры Hert tacanaminia, yozyr 10 Активные пользователи Труппы еккеунтов Занятые аккаунты Никнорм : Допсоит : Boaro Nacos C Назарние ПК. 🗧 Группа аккаунтов С Ynpag 🖽 Чат подпержки

#### 791234567890 0.0 Ū 4. 06.11.2022 Territ C

#### Страницы размещаются в разделах меню левого сайдбара:

- Дашборд Страница для просмотра текущих, суммарных данных о работе Компьютерного клуба
- Компьютеры Страница для просмотра текущего состояния оборудования, и продажи тарифов
- Карта клуба Страница для просмотра текущего состояния оборудования, и его • настройки
- Магазин Страница для совершения продажи товаров и услуг •
- Платежи страница по всем кассовым операциям за смену •
- Пользователи Страница для просмотра списка пользователей •
- Логи Страница отображения событий (логов) Программного комплекса •

#### Верхняя панель, состоит из:

- Наименование активного экрана
- Кнопка переключения светлой и темной темы Панели управления •
- Поиск зарегистрированных пользователей •
- Оператор текущей открытой смены •
- Название текущего клуба (При наличии нескольких клубов происходит • переключение между ними)
- Сдать смену Инструмента закрытия рабочей смены оператора
- Выйти Завершение сессии пользования Панелью управления •
- В админку (опционально) кнопка перехода к инструментам менеджера •

# Оператор. Панель управления

| SMART                                                                                                    | Дашборд                                                      |                               |                   | 8                                                                                                    | C C Concernation                          | .m 🔞 🔞                                | Клуб Меншерри               |
|----------------------------------------------------------------------------------------------------|--------------------------------------------------------------|-------------------------------|-------------------|----------------------------------------------------------------------------------------------------|-------------------------------------------|---------------------------------------|-----------------------------|
| <ul> <li>Даниберд</li> <li>Компьютеры</li> <li>Карта клубе</li> <li>Магазани</li> </ul>                                                                                                    | Сотрудникс<br>admin a.<br>Беручка. Наличных в кас<br>0 Ф 0 Ф | сіт. На нучала светни.<br>О Р |                   | <ul> <li>Пополнить</li> <li>Забрениро</li> <li>Элерскиро</li> <li>Приходный</li> <li>Расходный</li> </ul> | довазыт<br>нать<br>срдер<br>ордер         | Берналжение<br>ОР<br>СОР              | вонусные поломисния<br>③ ОР |
| ) Платежи                                                                                                    | Harando contrias                                             |                               |                   | Ш вносение н                                                                                              | всегад                                    | (☐ 0 ₽<br>(☐ 0 ₽<br>(□ 0 ₽            | Трыты с допозити<br>Ф 0 Р   |
| ) Пользователи<br>Поси                                                                                                    | Актионые задачи Заал                                         | ершенные задачи               |                   |                                                                                                    | Оказанные услуги                          | родлиные товары                       |                             |
| earue o<br>ofognie 1                                                                                                    | Задача С                                                     |                               | Срок исполнении С | Истолиитель II                                                                                            | Название 2                                | Молиместир \$                         | CTORME                      |
| NOVANIE 0<br>Orionalie 1                                                                                                    | Сеновить игры                                                |                               | -                 | -                                                                                                    |                                           | Нет оказания услу                     | est.                        |
| В Чет полатрики                                                                                                    | Актиеные пользователи<br>Никеции 1                           | 4<br>Динозит 2                | Всого часещ С     | Посл. посещение с                                                                                         | Группы акклунтов <b>3</b><br>Назвене ПК 2 | анятые акхаунты<br>Гругла аккаунтор 1 | Состонние Управление        |
| and the second second se |                                                              | na montre GL 10.1             |                   | Controls and the strong of the state                                                                      |                                           |                                       |                             |

Доступны следующие функции:

- Пополнение депозита пополнение баланса Клиента
- Забронировать бронирование определенного компьютера для определенного клиента в определенное время
- Приходный ордер позволяет указать внесение денежных средств, не связанных с продажами в кассу клуба.
- Расходный ордер позволяет указать выдачу денежных средств из кассы клуба
- Внесение на склад оприходование товаров оператором

# Быстрое меню оператора

| * SMART                                            | Raufonn                                             |                                  |                   |                   | C Davide manimum                 |                                      | 10                                                                                                    |             |
|----------------------------------------------------|-----------------------------------------------------|----------------------------------|-------------------|-------------------|----------------------------------|--------------------------------------|----------------------------------------------------------------------------------------------------|-------------|
| L J SHELL                                          | дашоорд                                             |                                  |                   |                   | C runce rone operation           | 0 0                                  |                                                                                                    | G .         |
| 2 Residen                                          |                                                     |                                  |                   |                   |                                  |                                      |                                                                                                    |             |
| ] Компьютеры<br>В Карта клуба                      | Сотрудник<br>admin a.<br>Высучка Налична<br>0 ₽ 0 ₽ | ak () kacce: Tie koneno d<br>O ₽ | en ez             | Mongaog           | 0₽<br>0₽                         | 0 P                                  | ionation in the second second | LART        |
| — магазын<br>— Платожи<br>— Пользователи           | Hanamo carmac<br>03.12.2022 1747                    |                                  |                   |                   | 00<br>00<br>00<br>00<br>00<br>00 | ☐ 0 <i>P</i><br>@ 0P<br>⊡ 0 <i>P</i> | Tparte e genoseria                                                                                                    |             |
| Е Логи                                             | Активные задачи                                     | . Завершинные задачи             |                   |                   | Оказанные услуги Прода           | ниые товары                          |                                                                                                    |             |
| Swifts!                                            | Bagawa d                                            |                                  | Срок исполнение 💲 | Monorsement 3     | Название 1                       | Количество :                         | c                                                                                                    | тарыность : |
| ndiograa                                           | 1 Hapectik nopis                                    | fok.                             | 1                 | 27                |                                  |                                      |                                                                                                    |             |
| understaaten en en en en en en en en en en en en e | н Обновить игр                                      | C.                               | -                 | _                 |                                  |                                      |                                                                                                    |             |
|                                                    |                                                     |                                  |                   |                   |                                  | Her blanassen ycnyr 3                |                                                                                                    |             |
|                                                    | Активные польза                                     | ватели                           |                   |                   | Группы аккаунтов Занить          | ыс аққаунты                          |                                                                                                    |             |
| П чат подрержки                                    | Никновы 2                                           | Детнозит II                      | Всего часов 2     | Посл. посещение 3 | Название ПК ±                    | Группа аккаунтов 2                   | Состояние Управля                                                                                                    | training:   |
|                                                    |                                                     |                                  | w107              | 20030-00-00       |                                  |                                      |                                                                                                    |             |

Экран для вывода текущей, суммарной информации по открытой смене.

#### Содержит виджеты:

- Общая сумма за смену текущие показатели по приходу наличных и безналичных платежей
- Выручка по категориям подробные данные о платежах
- Задачи список задач с возможностью фиксирования и настройки задач для сотрудников
- Оказанные услуг, проданные товары подробная таблица оказанных услуг и проданных товаров в активную смену с детализацией по их наименованию, количеству, и суммарной стоимости
- Активные пользователи таблица с выводом самых активных зарегистрированных клиентов.
- Занятые аккаунты список используемых учетных записей с играми

# Оператор. Компьютеры

| SHART                                       | Кампьютеры              |                |                |                 |          |           | (B) (C 10      | an meaning the | 🖞 🖟 turisus 🔹 🕲 • |
|---------------------------------------------|-------------------------|----------------|----------------|-----------------|----------|-----------|----------------|----------------|-------------------|
| G Reefers                                   | Records                 | Oburitian Wia  | er) ( samere ) | Pad             |          |           |                |                |                   |
| 🗄 Kapinangés<br>🖻 Marange<br>🕲 Daringen     | Обсрей зап<br>Наталие т | Curye 1        | Spine 2        | Resources 2     | Cause 2  | Crape 5   | Occurrence 2   | Contract 2     | Dyservanian 2     |
| Q Balantine                                 | 106                     | (NOTION OF     |                |                 |          |           |                |                |                   |
| Ξ flare                                     | 2016                    | · Formanne ·   |                | Figme           | Titerere | 15.54-42  | 01000          | 100/02/21      |                   |
| Searce 9                                    | line.                   | (merana)       |                |                 |          |           |                |                |                   |
| Departure 0                                 | -606                    | Ferrantia      |                |                 |          |           |                |                |                   |
| National T                                  | 877K                    | Fort annesd    |                |                 |          |           |                |                |                   |
| Transford configures tops $\mathcal{S}_{K}$ | 401                     | her-state.     |                |                 |          |           |                |                | Searchest         |
|                                             | VIP 15.4                |                |                |                 |          |           |                |                |                   |
|                                             | Hardanet 2              | Cronyo II      | Spanie 2       | Польтавлалы с   | Cdawl #  | Crapt 2   | Okoletaji di S | Cerana a       | Ppetinding 2      |
|                                             | 1916                    | 1111110010     |                |                 |          |           |                |                |                   |
|                                             | 016                     | Last same      |                |                 |          |           |                |                |                   |
|                                             | 10.000                  | [ Net Series ] |                |                 |          |           |                |                |                   |
|                                             | bostcareg               |                |                |                 |          |           |                |                |                   |
|                                             | Haldelene #             | Ctarge 2       | 500% Z         | Tionussaahonu 2 | Cares 2  | Cristin 2 | Over-share 1   | Octative #     | Personen 2        |
|                                             | 010                     | Service.       |                |                 |          |           |                |                |                   |
|                                             | ana s                   |                |                |                 |          |           |                |                |                   |
| D NO MILLION                                | Hadaree t               | Curye t        | Spins 2        | filositeature : | Caser 0  | CTHEF 2   | Oxtendouse T   | Ocrane C       | Opeliazies) z     |
| TANKAR TANKA                                | 306                     | (Herinoite)    |                |                 | -        |           | -              | -              | -                 |

Экран для отображения состояния компьютеров и настройки оборудования компьютерного клуба

#### Состоит из:

• Кнопок навигации по залам

#### Функция продажи тарифа Клиенту

У Оператора есть возможность поставить сеансу Клиенту.

После выбора компьютера появляется окно продажи тарифа, услуги или товара

| ← → C @ admin.sm | artshell.gg/completiers                                                             |               |             |               |                |                | <b>₩</b> @                                                                | * * - | О Соновить |
|------------------|-------------------------------------------------------------------------------------|---------------|-------------|---------------|----------------|----------------|---------------------------------------------------------------------------|-------|------------|
|                  | Компьютеры                                                                          |               |             |               |                |                |                                                                           |       |            |
| Q. Jacket        |                                                                                     |               |             |               |                |                | PC+01                                                                     |       | *          |
| III Algorita     | Продажа для РС-01                                                                   | Тарафы Токары | услуги      |               |                |                |                                                                           | ×     |            |
| B Marries        | Contentionacemente                                                                  | Тариф Ф       | Стончость : | Действует с 💈 | Действует по 💈 | Длительность ‡ |                                                                           |       |            |
| C President      | Harment's apogants can as some recondents<br>approprisedens och a fielde apfractis. | 1 vac         | 100 P       | 00.00:01      | 00:00:00       | 1.6            |                                                                           |       |            |
|                  |                                                                                     |               |             |               |                |                | Выбідрите Ітричіці, терари нігні устугій.<br>Чіторы добавить як в моранку |       |            |
| To Party         |                                                                                     |               |             |               |                |                |                                                                           |       |            |
|                  |                                                                                     |               |             |               |                |                |                                                                           |       |            |
|                  |                                                                                     |               |             |               |                |                | Скадка<br>Врамя скончаная<br>-                                            |       |            |
|                  | Contes                                                                              |               |             |               |                |                |                                                                           |       |            |
|                  | Венриге пронокос                                                                    |               |             |               |                |                | Ormanica O.P.                                                             |       |            |
|                  |                                                                                     |               |             |               |                |                |                                                                           | -     |            |
|                  |                                                                                     |               |             |               |                |                |                                                                           |       |            |
| Arrest In        |                                                                                     |               |             |               |                |                |                                                                           |       |            |

Через данное продается тариф на выбранный компьютер с заданными параметрами: пользователь, скидка, промокод, тариф, способ оплаты.

Так же, возможно продать товар или услугу, выбирая соответствующие вкладки.

# Оператор. Компьютеры. Контекстное меню настройки оборудования и правый сайдбар

| C SMART                                        | Компьютеры             |                |              |               |          |          | (B) (B (b)       | in constant | () () turinat | • @ •        |
|------------------------------------------------|------------------------|----------------|--------------|---------------|----------|----------|------------------|-------------|---------------|--------------|
| 🖉 Aseboar                                      | Reamon                 | Oburitaan What | ( ballante ) | Pad           |          |          |                  |             |               |              |
| Ξ Reprocepts<br>Β Marane<br>& Rames            | Обция зап<br>Названи 1 | Duny: 1        | Sprine 2     | Resources 2   | Canar 5  | Crape 3  | Caracinese 1     | Ommu 1      |               | Opertainee 2 |
| Ø Barrantane                                   | 106                    | (Nettable)     |              |               |          |          |                  |             |               |              |
| ≡ liste                                        | anı.                   | For same       |              | form          | Tearment | 10.04-02 | 01-00-01         | 10002121    |               |              |
| Seense 7                                       | anic .                 | (nervania)     |              |               |          |          |                  |             |               |              |
| Dedicates TE                                   | 4:16                   | feet tabilite  |              |               |          |          |                  |             |               |              |
| Second D                                       | 8779.                  | (for arrest)   |              |               |          |          |                  |             |               |              |
| Traingland simply are a significant $\rho_{A}$ | 401                    | Internation (  |              |               |          |          |                  |             |               | 51512745     |
|                                                | VIP 35.8               |                |              |               |          |          |                  |             |               |              |
|                                                | Harpane T              | Cunyo ::       | Spans 2      | Польтавлены с | Cased 5  | Crapt 1  | Classificate 2   | Central 2   |               | Opertonian ± |
|                                                | .900                   | (FORT DAMAGE)  |              |               |          |          |                  |             |               |              |
|                                                | 916                    | list same      |              |               |          |          |                  |             |               |              |
|                                                | 10.000                 | Inclusion.     |              |               |          |          |                  |             |               |              |
|                                                | bostcamp               |                |              |               |          |          |                  |             |               |              |
|                                                | Halpine =              | Charge 2       | 500m 2       | Попызначены ÷ | Genes 2  | Criter 2 | Qisternational 2 | Gonative #  |               | Restones =   |
|                                                | 0110                   |                |              |               |          |          |                  |             |               |              |
|                                                | nays                   |                |              |               |          |          |                  |             |               |              |
| O services or                                  | Halaanni C             | Crunye 1       | Spins 2      | filocompose a | Caser 0  | CTHEF 2  | Outstichuse T    | Ocranie d   |               | Opennesses = |
| Sheer weeks                                    | 306                    | (termine)      |              |               | (m)      |          |                  |             |               |              |

Выбор отдельного оборудования (ЛКМ) раскрывается контекстное меню, с данными:

Отображение статуса ПК: Занят, Включен, Нет связи, В обслуживании.

Характеристики ПК: Процессор, Оперативная память, Видеокарта

Состояние файловой системы – отображает логические диски и их заполненность

Активное приложение – отображает приложение в фокусе пользователя на текущий момент

Комментарии к ПК - заметки о компьютере.

Раскрытие контекстного меню по оборудованию (ПКМ)

| SHELL                                   | Компьютеры              |                  |                                 |                                | Q Tores not                               | nioemens    | 0         | 🐑 🗉 nyfi Morenzelines                                    | @ - |
|-----------------------------------------|-------------------------|------------------|---------------------------------|--------------------------------|-------------------------------------------|-------------|-----------|----------------------------------------------------------|-----|
| 🖨 Дашборд                               | Вси сругина             | Общий зал        |                                 |                                |                                           |             |           | PC-01                                                    | ×   |
| Ш Карта клуба<br>⊡ Магазан<br>@ Платежи | Общий зал<br>Название э | Статус : Бронь : | Пользователь :                  | Серно Ф                        | Старт Ф                                   | Окончание з | Остаток : | Процессар:<br>Нет информеции                             |     |
| О Пользователи                          | PC-91                   | Sectors rapp     |                                 |                                |                                           |             |           | Нет информации<br>Видеокарта:<br>Нет информации          |     |
| Земпь: 0<br>Овободны: 1<br>Включены: 0  |                         | G Second Second  |                                 |                                |                                           |             |           | Диски:                                                   |     |
| MAN NUMBER                              |                         | В управление ПК  | 3                               |                                |                                           |             |           | Нет информации<br>Активное приложение:<br>Нот информации |     |
|                                         |                         |                  |                                 |                                |                                           |             |           | Комментарий к ПК:<br>Нет комментариев                    |     |
| 🛱 нат поддержен                         |                         |                  |                                 |                                |                                           |             |           |                                                          |     |
| Cheveland Bala 🖂                        |                         |                  | I Forrownin "meetgoogle.com" ro | egeschamister galetyn is olosy | launana ana ana ana ana ana ana ana ana a |             |           |                                                          |     |

предоставляет доступ к инструментам:

- Выбор тарифа поставить сеанс Клиенту на выбранный компьютер
- Пополнить депозит пополнение депозита Клиенту

- Бронирования функция, позволяющая зарезервировать выбранный компьютер, так же показывается список забронированных компьютеров
- Смена места функция для смены места клиента с активной сессией
- Завершить сеанс функция, позволяющая завершить сеанса Клиента
- Электропитание функция, управляющая электропитанием выбранном компьютера (Включение, Выключение, Перезагрузка)
- Комментарий Функция, позволяющий оставить или прочитать комментарий об оборудовании
- Управление ПК:
  - Вкл. режим обслуживания. Перевод Shell на выбранном компьютере в статус «В обслуживании». Этот статус делает невозможным Клиенту авторизации в Shell. Повторный выбор опции выводит из этого состояния.
  - о Выйти из системы выход из учетной записи Windows

# Оператор. Карта клуба

| C SHELL                   | Карта клуба Разменности |            |          |            |             |                         | Q Boos unatornes | 0                   | Ø beldhet | • @ • |
|---------------------------|-------------------------|------------|----------|------------|-------------|-------------------------|------------------|---------------------|-----------|-------|
| 🛱 Анабела                 |                         |            |          | • Балоч    | ен ваключен | Воїслуживани 🔥 Внимание |                  | Name and Address of | 6         |       |
| U Enconnec                |                         |            |          |            |             |                         |                  |                     | k1        |       |
| He Capito Capito          |                         |            | terman . | A 94       |             |                         |                  |                     |           |       |
| E Means *                 |                         |            | 3ne      | 1979       |             |                         |                  |                     |           |       |
| C Ransen                  |                         |            |          |            |             | Chimada +               |                  |                     |           |       |
| O Britsensen              |                         |            |          |            |             | UK:                     |                  |                     |           |       |
| E here                    |                         | Sector •   |          |            | destant •   |                         |                  |                     |           |       |
| G Tarana                  |                         | -406       |          |            | 191.        |                         |                  |                     |           |       |
| % Electional reservoire + |                         | 4.00       |          |            |             | Caterian •              |                  |                     |           |       |
| A Demparere               |                         | -000       |          |            |             | 2%                      |                  |                     |           |       |
|                           |                         | Designed + |          |            | (d) (000    |                         |                  |                     |           |       |
| A 0148164 +               |                         | 6000       |          |            | 10/06       |                         |                  |                     |           |       |
| @ Historere               |                         | Farmers .  |          |            |             | facture +               |                  |                     |           |       |
|                           |                         | PG-1       |          |            |             | anc                     |                  |                     |           |       |
|                           |                         |            |          |            |             |                         |                  |                     |           |       |
|                           |                         |            |          |            |             |                         |                  |                     |           |       |
|                           |                         |            | Comment. | Children • |             |                         |                  |                     |           |       |
|                           |                         |            | BUK.     | BUK.       |             |                         |                  |                     |           |       |
|                           |                         |            |          |            |             |                         |                  |                     |           |       |
|                           |                         |            |          |            |             |                         |                  |                     |           |       |
|                           |                         |            |          |            |             |                         |                  |                     |           |       |
|                           |                         |            |          |            |             |                         |                  |                     |           |       |
|                           |                         |            |          |            |             |                         |                  |                     |           |       |
|                           |                         |            |          |            |             |                         |                  |                     |           |       |
|                           |                         |            |          |            |             |                         |                  |                     |           |       |
|                           |                         |            |          |            |             |                         |                  |                     |           |       |
| C for many and            |                         |            |          |            |             |                         |                  |                     |           |       |
|                           |                         |            |          |            |             |                         |                  |                     |           |       |
| Darme Brand               |                         |            |          |            |             |                         |                  |                     |           |       |

Экран для отображения состояния компьютеров и настройки оборудования компьютерного клуба

Функции аналогичны функциям на вкладке "Компьютеры"

## Оператор. Платежи

Экран для отображения списка всех кассовых операций за активную смену - покупка товара, покупка тарифа, покупка услуги, пополнение депозита.

Кнопка "Отменить" при выбранном платеже отменят операцию.

| SHALL                                 | Япатежи Полицион    | e.               |                            |                 |                | 43 Dismeticial | 1152079 Ø | Ф нестовни              | · @·  |
|---------------------------------------|---------------------|------------------|----------------------------|-----------------|----------------|----------------|-----------|-------------------------|-------|
| Q Anaform<br>Q Researche              | Q. Recent Interview |                  |                            |                 |                |                |           | Finarex № 8258751       |       |
| E Kapisonyis<br>E Marias -            | Human 2             | Дите и висяля 💈  | Karonispen 4               | Genere 1        | Géoure I       | Here T         |           | () trans                |       |
| C Renew                               | 8258791             | 00.52.0022 TA W  | Oproveness sources to      | (97.000 million | and degree     | 203.8          |           | Состав чека             |       |
| C Barascarnove                        | 8258239             | 033220223806     | Лекулий перефов            | 14404773.978    | (2) Journa     | 70.8           | 3 timeses | Derezhou ene gantzieren | 200.8 |
| 1402000                               | 8258225             | 05-0,2622 13 06  | Tipitaniversite periodaria | 2010/03/2010/03 | (22.//s-i      | 140.0          |           |                         |       |
| ————————————————————————————————————— | 8253300             | 0313-2032-1056   | thisys in maximum          | Carry.          | and Game       | 90 P           |           |                         |       |
| A Carpyaseee                          | 6257775             | 0572,2022,00-37  | Пасина таките.             | Coc-ta-         | III comment    | 30 #           |           |                         |       |
| B Restaur -                           | 8262759             | 05/0.2012 10 3?  | Пачулов падніраз-          | 711901/030#     | UB Armen       | 540 P          |           |                         |       |
| 🛓 Orushu —<br>🕤 Harrysiae             | 8262/44             | 02/0.2022 10/37  | Посучна падзерска          | The re-         | - THE CONTRACT | 505.4          |           |                         |       |
|                                       | 0051739             | 05 0 2022 10 57  | Turumence percente         | 14+02123024     | Ill familie    | 1123 <b>#</b>  |           |                         |       |
|                                       | 8252707             | 05-10.2922 10.06 | Паку на парефар            | Fair W          | (22. Variante) | 200#           |           |                         |       |
|                                       | 82521798            | 05/02/2022 10/24 | filmeyosa empoijican       | Carrie          | - 222 Gapra    | 4 0.01         |           |                         |       |
|                                       | 0750504             | 15512 2022 10:56 | Toronia teantos            | Cox to          | 122 Baard      | 100.0          |           |                         |       |
|                                       | 8202890             | 05/0.2822 10-35  | Пакулка пізаніразі         | Circle          | (III Harrison) | 100.0          |           |                         |       |
|                                       | 8252658             | 02/12/2022 10/34 | Поталнонна далсанта        |                 |                | 1.0            |           |                         |       |
|                                       | 0252040             | 05/02/2022 10:35 | Turumence percanta         | ±100            | (B) In second  | 1.0            |           |                         |       |
|                                       | 8252573             | 05-0,2422 10-81  | Паталиние доловита         | 100,000         | (22 /S-1       | t P            |           |                         |       |
|                                       |                     |                  |                            |                 |                |                |           |                         |       |
|                                       |                     |                  |                            |                 |                |                |           |                         |       |
| 52 951 Holdsteinen                    |                     |                  |                            |                 |                |                |           |                         |       |
| Sunder (1990)                         |                     |                  |                            |                 |                |                |           |                         |       |

Имеет следующие поля:

Номер платежа - номер текущей операции

Дата и время платежа - дата и время совершения платежа

Категория - указывается категория платежа (покупка тарифа, пополнение, продажа услуги или товара)

Клиент - указывается никнейм (или номер телефона) клиента, на которого совершался платёж. (если клиент сидел за ПК не имея аккаунта - в графе "Клиент" он будет отображаться как гость)

Оплата - здесь указывается способ оплаты (карта, наличные, депозит, бонусы)

Итог - здесь указана итоговая сумма оплаченная клиентом с учётом промокодов и скидок

Статус платежа - здесь отображена возможность отмены платежа (контролируется в настройках менеджера) и его статус

Состав чека - при выборе платежа, откроется карточка вобранного чека, чтобы посмотреть его состав

# Оператор.Пользователи

| € → C R administration                                                      | ekgg/clients?page=1 |                 |          |           | 94 🖻 🖄 🗎 🔕 (Ofman)          |                    |               |  |  |  |  |
|-----------------------------------------------------------------------------|---------------------|-----------------|----------|-----------|-----------------------------|--------------------|---------------|--|--|--|--|
| C SMART                                                                     | Пользователи        | Рокли молоциора |          |           | Q: Provide manufacturements | 🕥 🐵 Eryő Versudasi | <b>®</b> -    |  |  |  |  |
| 🛆 Джиборд<br>🖵 Компьютеры                                                   | Q. There's no more  | SCRATESHINE     |          |           |                             |                    |               |  |  |  |  |
| Ш Картаклуба<br>Ө Магазин •                                                 | Flavo-teitra 2      | Телафон С       | Ctoryc S | Допромт в | Скидия ±                    | Пося: посещение 🖨  | Регистрация С |  |  |  |  |
| <ul> <li>Платажи</li> <li>Пользевотели</li> </ul>                           | 791234567690        | 791234567890    | Актирали | 0.0       | on.                         | 0611.3023          | 06.11.2022    |  |  |  |  |
| <ul> <li>Доги</li> <li>Тарифы</li> </ul>                                    |                     |                 |          |           |                             |                    | 4 <b>1</b> 3  |  |  |  |  |
| % Систама лонльности и<br>А Сотрудники                                      |                     |                 |          |           |                             |                    |               |  |  |  |  |
| <ul> <li>Контент •</li> <li>Клубные аксаумты</li> <li>Приложения</li> </ul> |                     |                 |          |           |                             |                    |               |  |  |  |  |
| або Отчеты •<br>Обзорный отчет<br>Отчет по сменам                           |                     |                 |          |           |                             |                    |               |  |  |  |  |
| Настройки                                                                   |                     |                 |          |           |                             |                    |               |  |  |  |  |
| П. Чет поддержов                                                            |                     |                 |          |           |                             |                    |               |  |  |  |  |
| Standard Beta 🔘                                                             |                     |                 |          |           |                             |                    |               |  |  |  |  |

Экран для отображения списка зарегистрированных пользователей, просмотра их баланса, персональной скидки.

Обладает инструментами:

- Таблица для отображения базы пользователей
- Строка поиска для выборки из таблицы

Имеет следующие поля:

#### Данные пользователя

В блоке данных отображается дата его регистрации, дата последнего посещения, общее количество проведённых в клубе часов и последний оставленный комментарий

#### История покупок пользователя

Отображается как и пополнения депозита, так и покупка тарифов

#### Комментарии о клиенте

Удалять заметки может только Сотрудник с ролью Менеджер.

# Оператор. Логи

| SHELL                                              | События технологистира                                                 | Q. Поностальзователя | O Sund Mexandoni | 8 - |
|----------------------------------------------------|------------------------------------------------------------------------|----------------------|------------------|-----|
| Дәшборд                                            |                                                                        |                      |                  |     |
| Компьютеры                                         | Q. Disector you murrane                                                | Bon Katerophe        |                  |     |
| Карта клуба                                        | 03 13 2023                                                             |                      |                  |     |
| Магазин 👻                                          | 03.12.2022                                                             |                      |                  |     |
| Плагожи                                            | A Havano cueraa 03.12.2022 12:31 791234567890                          |                      | admin a          |     |
| Пользователи                                       | Сотрудник admin admin начал рабочую смену, наличных денет на начало см | enei 6.00 P          |                  |     |
| Логи                                               | 🤌 Алтаризация 0312.2022 12.31 791234567890                             |                      | 2019 F.A.        |     |
| Tonisti                                            | Менеджер admin admin вошел в панель упревления                         |                      |                  |     |
|                                                    | 🥜 Autoperanges D3.12.2022 12:29 791234567890                           |                      | NONIA A.         |     |
| Contraction and and and and and and and and and an | Менеджер admin admin source a navena ynpaanews                         |                      |                  |     |
| Конструдники                                       | A Basepustere over-er 03.12.2022 12:29 791234567890                    |                      | adminia.         |     |
| Клубные аккаунты                                   | Сотрудник admit edmin заекрыил рабочую смену.                          |                      |                  |     |
| Приложения                                         | Литоризации 03.12.2022 12.28 791234567890                              |                      | perior a         |     |
| Omercia a                                          | Meneztwep admin admin source a navera yripeanerws                      |                      |                  |     |
| Обхольнії отнит                                    | 🖋 Xoct colgan 30.11.2022 17:26 PC-01                                   |                      | admin a.         |     |
| Отчет по сменам                                    | Создан новый хост РС-01                                                |                      |                  |     |
| Standard State                                     | A Havano cumia 30.11.2022 17:26 791234567890                           |                      | indexin at.      |     |
| нестронки                                          | Сотрудник admin admin начал робочую смену, наличных денаг на начало сы | situ 0.00 P          |                  |     |
| E Sar neugepaixe                                   | Antobranger 303112022 17:26 791234567890                               |                      | administa.       |     |
|                                                    | Menegacep admin admin source a navers ynpassenere                      |                      |                  |     |

Экран для отображения событий и технических сообщений, записанных во время работы комплекса SmartShell.

#### Обладает инструментами:

- Таблица для отображения логов
- Строка поиска нужного логи
- Сортировка логов по категориям

В логах могут появляться следующие события:

#### Манипуляции с питанием компьютера

Записи в логах будут говорить о том, какая манипуляция произведена, когда, и на каком именно компьютере

#### Продажа

Записи в логах будут говорить какому пользователю была осуществлена продажа, на какую сумму и показывать дополнительную информацию по использованным скидкам и промокодам

#### Отмена продажи

После успешной отмены появится соответствующая запись в логах:

#### Манипуляции с сеансами пользователей

Записи в логах будут говорить о начале/завершении клиентских сеансов,

Для тарифов, длящихся более 1 дня, в длительности будет указан срок до конца текущих суток, однако по факту они будут работать столько, сколько должны

Также в логах отображается информация по пересадке пользователей с одного компьютера на другой

#### Данные авторизации сотрудников

Все входы в аккаунты сотрудников фиксируются с указанием времени входа и логина менеджера

### Данные о состоянии кассовой смены текущего Оператора

Начало и завершение смены также попадает в логи с указанием состояния наличной кассы на начало смены и времени начала/завершения смены

#### Строка поиска

В логах строка поиска - универсальная

Вы можете посмотреть историю клиента, товара, компьютера, введя нужное слово (регистр важен) в строку поиска, например полный номер телефона клиента, название товара или имя компьютера

# Оператор. Чат поддержки

| ← → C ▲ adminumentabeligg/settings                       |                                          |                                                                                      |                                  |               |                      | 2 th 🖈 🛛 🔕 (Oberes 1) |  |
|----------------------------------------------------------|------------------------------------------|--------------------------------------------------------------------------------------|----------------------------------|---------------|----------------------|-----------------------|--|
| SMART                                                    | Настройки (Респисание)                   |                                                                                      | O. Foliet e minimum men          | O             | (i) Staff Montpleter | ۰ (۵                  |  |
| <ul> <li>Дашборд</li> <li>Компьютеры</li> </ul>          |                                          | Панель управления Шелл Безопасность                                                  | Уведомления                      |               |                      |                       |  |
| Жарта нлуба                                              |                                          | Скрытые диски<br>Выберите даска, которые хотяте скрыть в целен                       | Отображаются все диски           |               |                      |                       |  |
| <ul> <li>Платежи</li> <li>Платежи</li> </ul>             |                                          | локировка                                                                            |                                  |               |                      |                       |  |
|                                                          | 🙃. ×                                     | ут население на добавита приноселение в селе,<br>оторани на хотити засретить запуса, | Охма<br>Название с Класс с       |               |                      |                       |  |
| <ul> <li>Тарифы</li> <li>Система дояльности •</li> </ul> | Cnyx5a naggepaxxx SmartShell<br>Overater |                                                                                      |                                  |               |                      |                       |  |
| <ul> <li>Сотрудники</li> <li>Контонт</li> </ul>          |                                          |                                                                                      |                                  |               |                      |                       |  |
| Клубные аккаунты<br>Приложения                           |                                          |                                                                                      | Слысая забленикованных окен пуск |               |                      |                       |  |
| <ul> <li>Отчеты</li> <li>Обаррный отчет</li> </ul>       |                                          |                                                                                      |                                  |               |                      |                       |  |
| Отчет по сменам                                          |                                          |                                                                                      |                                  |               |                      |                       |  |
| Настройки                                                |                                          |                                                                                      | Вродити название                 | ли класс окид |                      |                       |  |
| <ul> <li>Baquara ser</li> </ul>                          | тиодого-накая сообщоник.                 |                                                                                      | Добенить                         |               |                      |                       |  |
| Stancturet Breta (3)                                     | WE ANY OWN CRAWN                         |                                                                                      |                                  |               |                      |                       |  |

Канал для связи со специалистом технической поддержки. Возможность отправки текстовых сообщений и прикрепленных файлов.
## Компьютер. Запуск и регистрация SmartShell

Установка клиентского модуля (шелла) на ПК

После оформления подписки и настройки групп хостов, необходимо установить шелл на компьютеры, которые будут использоваться вашими клиентами. Для корректной работы шелла конфигурация ПК должна соответствовать следующим системным требованиям:

Системные требования

- Операционная система: 64-битная Windows 10;
- Процессор: любой AMD/Intel;
- Память: 4 Гб ОЗУ;
- Место на жёстком диске: 100 Мб;
- Сетевое подключение: Подключение по Ethernet-кабелю (WiFi-соединение не поддерживается).

### Запуск установки

Сначала скачайте установщик. Перейдите в Личный кабинет, нажмите на любой клуб затем в карточке клуба — Скачать шелл. После того как скачается установщик запустите его.

- 1. После запуска установщика в открывшемся окне сделайте следующее:
  - Введите номер телефона и пароль, которые вы указали при регистрации в личном кабинете;
  - Примите условия Лицензионного соглашения с конечным пользователем.
- 2. Нажмите Войти;
- 3. Выберите клуб в котором в данный момент устанавливаете шелл;
- 4. Нажмите Выбрать;
- 5. В окне Введите данные компьютера укажите:
  - Название ПК (от 3 до 12 символов);
  - Группу хостов (например, «Общий зал»).
- 6. Нажмите Установить.

| алиятаните х                                                          | SmartShell — Установка шелла 3. Выберите *                                | 🔔 SmartShell — Vcraweeka wexne 🕢 💉                    |  |
|-----------------------------------------------------------------------|---------------------------------------------------------------------------|-------------------------------------------------------|--|
| Добро пожаловать в установку клиентской<br>части комплекса SmartShell | Выберите клуб                                                             | Введите данные компьютера                             |  |
|                                                                       | Ваци клубы                                                                | Название ПК: Группа ПК:                               |  |
| 1995gak Artikar kaovinena:                                            | Компьютерный клуб на районе<br>Санкт-Петарбург, Большой проспякт В О., 44 | PC - 01 Official son *                                |  |
| Пароль от личного кабинота:                                           |                                                                           |                                                       |  |
|                                                                       |                                                                           |                                                       |  |
|                                                                       |                                                                           |                                                       |  |
|                                                                       | 4. Нажмите                                                                |                                                       |  |
|                                                                       |                                                                           |                                                       |  |
|                                                                       | 1 <b>X</b>                                                                |                                                       |  |
| Bonne                                                                 | Bedgens                                                                   | Katawaama                                             |  |
| Copyright & SmartShell 2022. Atrights reserved. [v 11]                |                                                                           | Copyright @ SmartSy 2022. Altrights reserved. (v 1.1) |  |
| 2. Нажмите                                                            |                                                                           | 6. Нажмите                                            |  |
|                                                                       |                                                                           |                                                       |  |
|                                                                       |                                                                           |                                                       |  |

## Настройка автоматического входа в Windows (Опционально)

Данная процедура нужна только в том случае если у локальной учётной записи Windows есть пароль.

После установки, но до перезагрузки ПК настройте автоматический вход в Windows (Autologon), чтобы в дальнейшем после каждой перезагрузки администратору не приходилось вводить пароль от учётной записи Windows.

- 1. В окне Загрузка и установка файлов нажмите Продолжить;
- 2. Затем откройте меню пуск, введите в поле поиска название «Autologon» и запустите приложение;
- 3. Укажите пароль для автоматического входа в Windows;
- 4. Нажмите Включить;
- 5. В окне Information нажмите OK;
- 6. Закройте приложение Autologon.

## Теперь автоматический вход настроен.

|            | SmartShell — Установка шелла X                                                                           | Луншее соответствие                                                                                                    |                                                                                                    |  |
|------------|----------------------------------------------------------------------------------------------------|----------------------------------------------------------------------------------------------------|----------------------------------------------------------------------------------------------------|--|
|            | Bangyaka u yotahoaka файлов<br>Votakowa Buenguewa<br>Muna wang wang bang bang bang bang bang bang bang b | Autologon<br>Treasceners<br>Autologon - Cas perynamus<br>Jenepers<br>P. Autologon windows 10<br>P. autologon windows 10<br>P. autologon windows 11<br>P. autologon windows 11<br>P. autologon windows 10 download<br>P. autologon windows 10 download<br>P. autologon windows 10 download<br>P. autologon windows 10 download | Autologon<br>Fyriacerum<br>Conpars.<br>Conpars. |  |
| Г. нажилте | Roogenoons<br>Copyright & SmartShell 2022, Abrights reserved. (v 1.1)                                    | , P. Autologon<br>III A 📄 📄 😭 <table-cell></table-cell>                                                                                                    | <u>e</u>                                                                                                    |  |

После завершения установки, но до перезагрузки можно настроить автоматический вход в Windows

|        | SmartShell — Autologon ×                             | SourtShat — Autologov                                | SmartShell — Autologon                               | *       |
|--------|------------------------------------------------------|------------------------------------------------------|------------------------------------------------------|---------|
|        | Настройка автоматического входа<br>в систему Windows | Настройка автоматического ахода<br>в систему Windows | Настройка автоматического входа<br>в систему Windows | Нажмите |
|        | Логин                                                |                                                      | Логии                                                |         |
|        | <sup>рс-ог</sup> 3. Укажите только пароль            |                                                      | PC-01                                                |         |
|        | Пароль                                               |                                                      | Пароль                                               |         |
|        | gwerty123                                            | Information ×                                        | qwarty123                                            |         |
|        | Домен \ Имя компреютера                              | Basson ( Marrier                                     | Дамен і Имп компрыстеря                              |         |
|        | DESKTOP-IVEMPSS                                      |                                                      | DESKTOP-IVEMP5S                                      |         |
|        | 🧭 Autologos nocine taleguarrea charca                | 5. Нажмите                                           | S Autologin nicche женершиния семься                 |         |
|        | Binowins Orenzistini                                 |                                                      | Bunown                                               |         |
| 1      | Аллиндоп сонных отключен                             |                                                      |                                                      |         |
| 4. Haw | мите                                                 |                                                      |                                                      |         |
|        |                                                      |                                                      |                                                      |         |
|        |                                                      |                                                      |                                                      |         |
|        |                                                      |                                                      |                                                      |         |

Данная процедура нужна только в том случае если у локальной учётной записи Windows есть пароль.

# Завершение установки

После настройки автоматического входа в WIndows снова раскройте окно установщика и нажмите Перезагрузить.

|                                                                                                    | 🚔 SmartShell — Установка шалла 🤉                                                                                        |  |
|----------------------------------------------------------------------------------------------------|----------------------------------------------------------------------------------------------------|--|
|                                                                                                    | Установка шелла завершена!                                                                                              |  |
|                                                                                                    |                                                                                                    |  |
|                                                                                                    |                                                                                                    |  |
|                                                                                                    |                                                                                                    |  |
| The second second second second second second second second second second second second second second second s | Записи шелга произойдет тосле перезагрузни компьютера.<br>Отклочить целя можно какбилацией клаима Citi +Alt+P — размOrd |  |
|                                                                                                    |                                                                                                    |  |
| Нажмите                                                                                                    |                                                                                                    |  |
|                                                                                                    | Перезагрузеть                                                                                                    |  |
|                                                                                                    |                                                                                                    |  |
|                                                                                                    |                                                                                                    |  |
|                                                                                                    |                                                                                                    |  |

## Первый запуск Шелла

После перезагрузки произойдёт запуск шелла — вы увидите окно загрузки SmartShell. Затем появится интерфейс шелла ожидающего наполнения контентом и тарифами.

Для того, чтобы отключить шелл и попасть в Windows сделайте следующее:

- 1. Нажмите комбинацию клавиш Ctrl+Alt+P;
- 2. Введите пароль по умолчанию pasw0rd (Обязательно измените этот пароль в Панели управления в разделе Настройки → Шелл → Пароль высокого доступа);
- 3. Нажмите Войти;
- 4. В открывшемся окне нажмите Деактивировать шелл

| Х<br>Выберите действие |                                                                               |
|------------------------|-------------------------------------------------------------------------------|
| Pegaryi positi, Shell  |                                                                               |
| Установить параметры   |                                                                               |
| 4. Haxmute             |                                                                               |
| Деактивировать Sheil   |                                                                               |
|                        |                                                                               |
|                        |                                                                               |
|                        |                                                                               |
|                        |                                                                               |
|                        | Выборите действие<br>Редиктироваль Энні<br>Установить параметры<br>4. Нажмите |

## Как добавить первого сотрудника

Важно:

Чтобы добавить сотрудников в Панели управления сначала они должны зарегистрироваться в шелле.

Если ваши сотрудники когда-либо были в клубах с установленным SmartShell, то вместо регистрации им просто нужно войти в свой аккаунт SmartShell (он общий для всей нашей экосистемы).

После всех проведенных действий необходимо авторизоваться в Панели управления под ролью менеджера, а затем сделать следующее:

- 1. Перейдите раздел Сотрудники;
- 2. Нажмите Добавить сотрудника;
- В открывшемся окне начните вводить номер телефона (или введите последние четыре цифры номера) вашего будущего сотрудника и затем выберите из выпадающего списка нужного пользователя;
- 4. Выберите роль Оператора или Менеджера (подробнее в статье «Сотрудники»);

- 5. Заполните ФИО сотрудника (Если у сотрудника нет отчества, то поставьте в поле знак «-»);
- 6. Нажмите Сделать сотрудником.

| SMART                                                                                 | Сотрудники | Dirama mentangan                                          |                         | C                       | <ol> <li>Province from a constraint of the second second se<br/>Second second s</li></ol> | Ø | 🔘 Компьюторнын клуб на рай                                            | a          |
|---------------------------------------------------------------------------------------|------------|-----------------------------------------------------------|-------------------------|-------------------------|----------------------------------------------------------------------------------------------------|---|-----------------------------------------------------------------------|------------|
| <ul> <li>Дошборд</li> <li>Компьюторы</li> <li>Карта клуба</li> <li>Магазин</li> </ul> |            | Q Найти сотоудника<br>Сотрудения:<br>admite admite admite | Terndor:<br>71231234567 | Himmelau<br>71231234567 | Дата сладания<br>01.09.2022                                                                                                    |   | Дебовить сотрудника<br>Стотуе: Дополнитольное<br>Робскит Мекет играгы | 2. Нажмите |
| <ul> <li>Влатежи</li> <li>Пользователи</li> <li>Логи</li> </ul>                       |            |                                                           |                         |                         |                                                                                                    |   |                                                                       |            |
| Тарнфы 1     Система поельности -     Сотрудники                                      | Перейдите  |                                                           |                         |                         |                                                                                                    |   |                                                                       |            |
| 88 Контент →<br>Фе Отчёты →<br>© Настройки                                            |            |                                                           |                         |                         |                                                                                                    |   |                                                                       |            |
|                                                                                       |            |                                                           |                         |                         |                                                                                                    |   |                                                                       |            |
| Starter Defe (Q)                                                                      |            |                                                           |                         |                         |                                                                                                    |   |                                                                       |            |

До добавления первого сотрудника на странице отображается карточка пользователя (без ФИО) создавшего клуб.

| SMART SHELL                                                                  | Сотрудники "Полно ненистро |                           |    |                                        |      |  |
|------------------------------------------------------------------------------|----------------------------|---------------------------|----|----------------------------------------|------|--|
| 🛆 Дашборд<br>🖵 Компьютеры<br>🎬 Карта клуба                                   | е-нзаал<br>Создание сотруд | 3. Введите                |    |                                        |      |  |
| 🔁 Магазын —<br>🕐 Платожи                                                     |                            | Q 79674543210<br>Менеджер |    | NickName4lik<br>1987/1543210<br>Klawet |      |  |
| Пользователи Пользователи Логи                                               | 4. выберите                | Христорождественский      |    |                                        |      |  |
| <ul> <li>тарифы</li> <li>Система локльноста ч</li> <li>Сотрудника</li> </ul> |                            | Пантелейман               |    |                                        |      |  |
| 88 Контент +<br>«Да Отчёты +                                                 |                            | Сделать сотрудником       | -1 |                                        |      |  |
| Настройки                                                                    |                            | . Нажмите                 | Ī  | <u>а</u> Забанить                      | •)() |  |
|                                                                              |                            |                           |    |                                        |      |  |
| Starter Berla (D                                                             |                            |                           |    |                                        |      |  |

После выбора нужного пользователя справа от формы появится его карточка.

### Компьютер. Инструменты управления

После первого запуска оболочки, для вас отразится заблокированный экран приложений. Для раскрытия инструментов редактирования, нажмите комбинацию клавиш **ctrl-alt-p** 

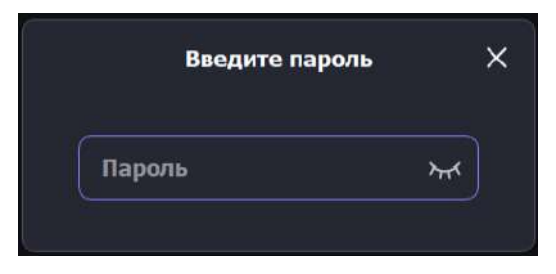

В раскрывшемся окне введите предустановленный пароль для доступа к инструментам – pasw0rd

• Новый пароль вы можете задать в Панели управления, в разделе Настройки

В случае если пароль был введен верно, раскроется окно с возможностью выбора:

- Редактировать Shell доступ к инструментам создания приложений и игр
- Установить параметры доступ к инструменту настройки, для регистрации компьютера в системе.
- Деактивировать Shell выход из оболочки SmartShell в окружение Windows

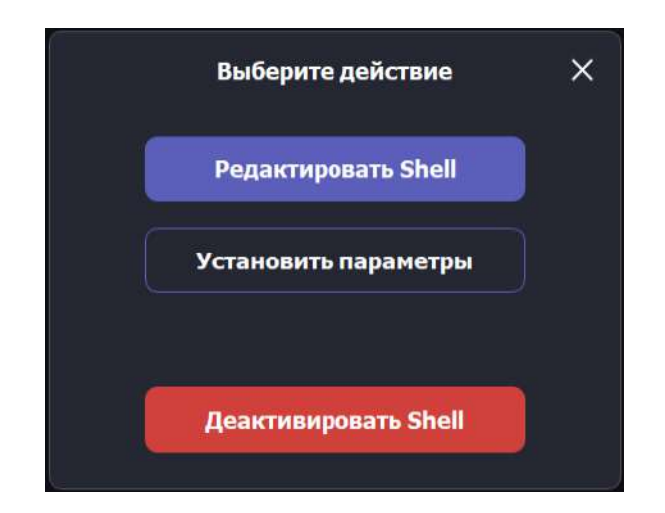

### Компьютер. Навигация в режиме редактирования

| 2        | Unknown                                      | Q Понся       | Unknown Ожидает авториза | ации |              | 13:24<br>24 counting |
|----------|----------------------------------------------|---------------|--------------------------|------|--------------|----------------------|
| <b>R</b> | 🖒 Популярное                                 |               |                          |      | + Приложение |                      |
|          | С Все игры<br>С Запусти<br>О Редакти<br>Игра | ть<br>іровать |                          |      |              |                      |
|          |                                              |               |                          |      |              | ¢}∂ ⊟<br>ENG         |

- Панель навигации (левая часть экрана)
  - о Список игр
  - о Список приложений
  - Кнопка выхода из режима редактирования
- Экран
  - о «+Приложение» инструмент создания приложения
- Редактирование приложения
  - о ПКМ для вызова контекстного меню с пунктами
    - Запустить
    - Редактировать
    - Удалить

### Компьютер. Создание игр и приложений

| Приложение                                                             | ×                             |
|------------------------------------------------------------------------|-------------------------------|
| Приложение 1 путь к приложению 2 путь к приложению 3 путь к приложению | +<br>Обложка<br>230рх х 270рх |
| Аргумент командной строки                                              |                               |
| Скрипт до запуска программы                                            |                               |
| Пароль на запу                                                         |                               |
| Удалить                                                                | Сохранить                     |

#### Для создания игры или приложения заполните поля:

- Приложение Название приложения
- 1 путь к приложению путь к .exe файлу для запуска приложения
- 2 путь к приложению путь к .exe файлу для запуска приложения (опционально)
- 3 путь к приложению путь к .exe файлу для запуска приложения (опционально)
- Аргумент командной строки (опционально)
- Обложка (опционально)

После сохранения, приложение отобразится в сетке.

**ВНИМАНИЕ** если путь к приложению недействителен, то приложение не будет отображаться для клиента

## Покупка игрового времени в Shell

У Клиента есть возможность самостоятельно купить нужный тариф времени через шелл

Покупка тарифов доступна зарегистрированным пользователям.

Витрина тарифов появляется сразу после входа в свой аккаунт.

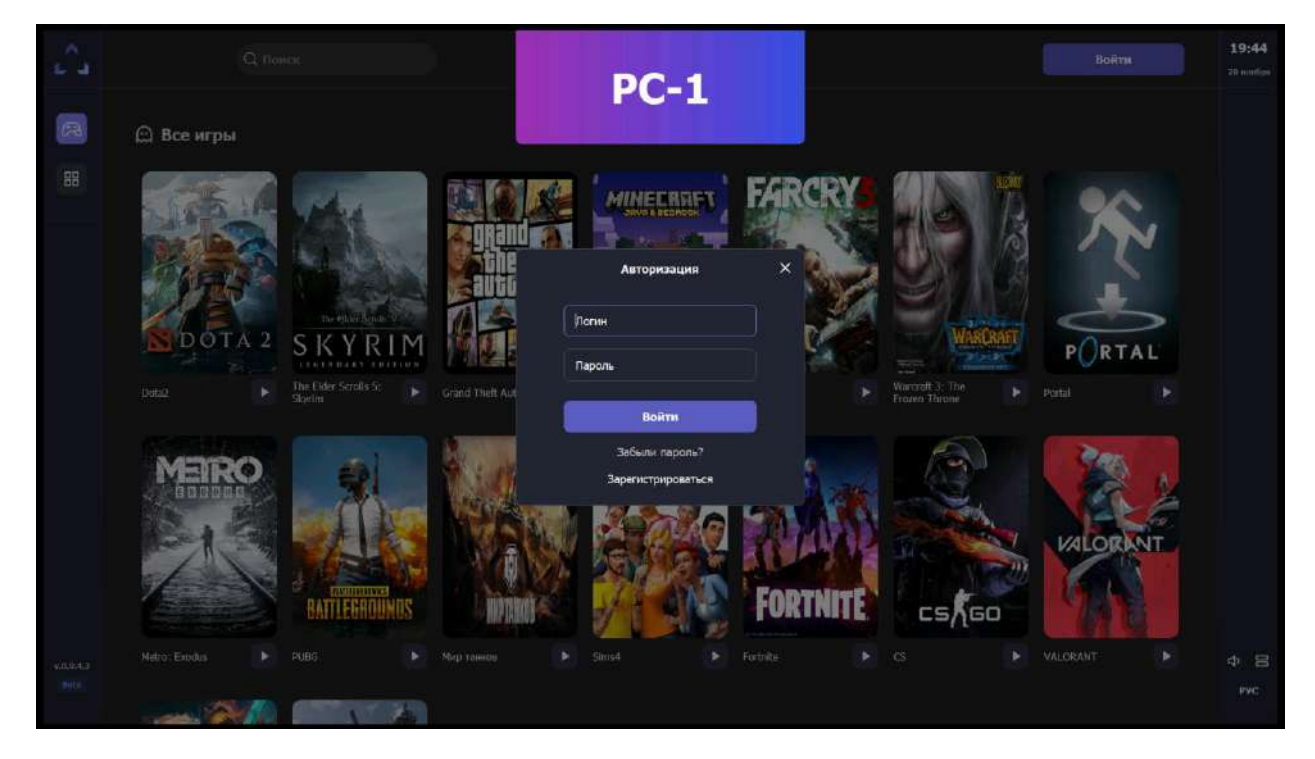

Для этого необходимо:

- 1. Нажать на кнопку "Войти" на свободном компьютере
- 2. Ввести свой логин и пароль
- 3. После входа любезно согласиться проследовать в раздел тарифов
- 4. В самом разделе видны все тарифы, продажа которых разрешена в клубе в данное время для данной категории

| 88 Все тарифы и пакет | гы               |              |                       |
|-----------------------|------------------|--------------|-----------------------|
| 1 час                 | Поминутный тариф | 10 часов     | неделька только вечер |
| Длительность          |                  | Длительность | Длительность          |
| 1 ч.                  |                  | 10 ч.        | 1 нед.                |
|                       | Стопность        | Стоиность    | Стонность             |
| 90 ₽                  | 2 ₽/мин.         | 800 ₽        | 100 ₽                 |
| Купить                | Купить           | Купить       | Купить                |

- 1. В зависимости от вашего баланса, часть из них можно приобрести прямо с места
- 2. В случае, если вам всё же хочется купить Тариф, который стоит больше, чем у вас есть на депозите, то кликнув на соответствующую карточку, SmartShell укажет сколько денег на балансе не хватает до нужной суммы
- 3. При нажатии на тариф, доступный к покупке высвечивается окно подтверждения

4. В конце нас радует табличка с призывом наконец-то перейти к играм

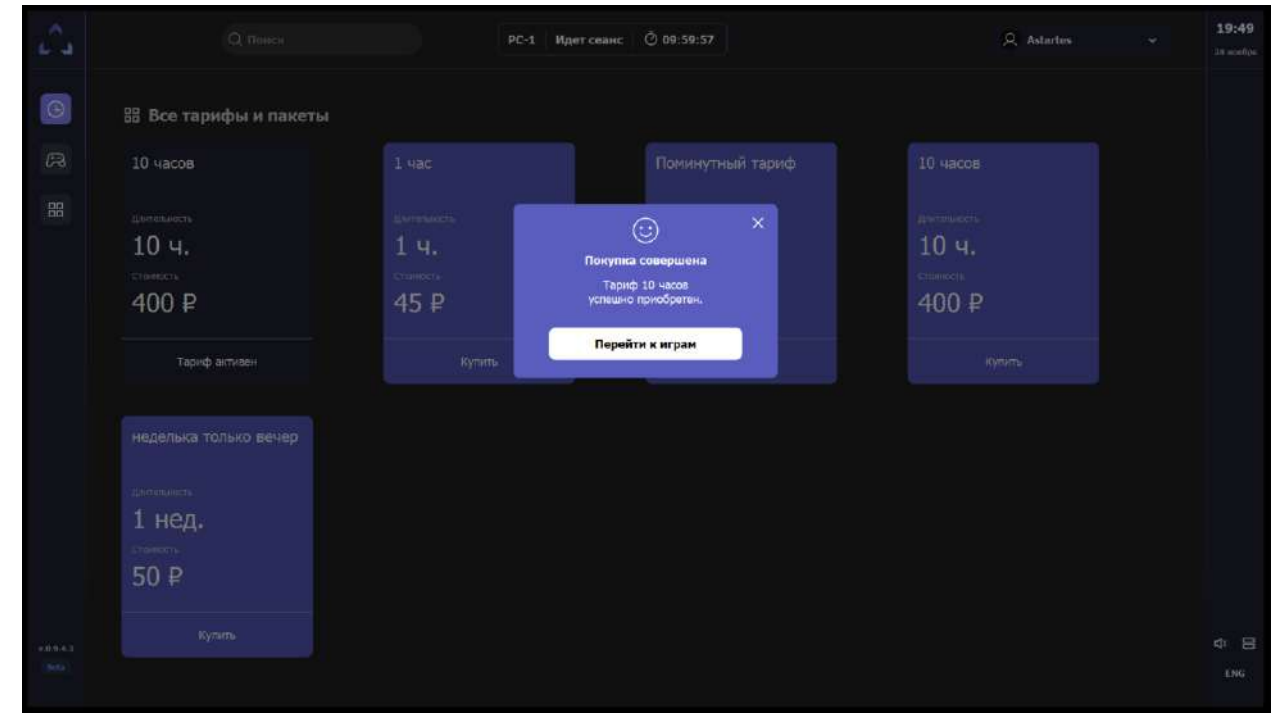

В ситуации, если вам понадобится вспомнить какой именно тариф сейчас работает:

- 1. В левом сайдбаре выберите вкладку Тарифов
- 2. На экране тарифов самая левая серая карточка ваш текущий работающий тариф